# SAMSUNG

# POUŽÍVATEĽSKÁ PRÍRUČKA

SM-G398FN/DS

Slovak. 05/2020. Rev.1.0

www.samsung.com

# Obsah

## Základy

- 4 Informácie o tejto príručke
- 7 Situácie, pri ktorých sa zariadenie prehrieva, a ich riešenia
- 10 Usporiadanie a funkcie zariadenia
- 14 Batéria
- 18 Karta SIM alebo USIM (karta MicroSIM)
- 21 Pamäťová karta (microSD karta)
- 22 Pripevnenie ramienka na ruku
- 23 Zapnutie a vypnutie zariadenia
- 24 Úvodné nastavenie
- 25 Konto Samsung
- 26 Prenesenie údajov z predchádzajúceho zariadenia (Smart Switch)
- 27 Informácie o displeji
- 37 Panel oznámení
- 39 Zadávanie textu

## Aplikácie a funkcie

- 41 Inštalovanie a odinštalovanie aplikácií
- 43 Telefón
- 48 Kontakty
- 52 Správy
- 54 Internet
- 56 E-mail
- 57 Fotoaparát
- 67 Galéria
- 71 Viac okien
- 74 Samsung Health
- 77 Galaxy Wearable
- 77 Samsung Members
- 77 Samsung Notes
- 78 Kalendár
- 80 Hlasový záznamník
- 80 Moje súbory
- 81 Hodiny
- 82 Kalkulačka
- 83 Rádio
- 84 Game Launcher
- 85 Game Booster
- 87 Bixby Home
- 89 Reminder
- 91 Detská dom. obr.
- 92 SmartThings
- 96 Zdieľanie obsahu
- 97 Aplikácie Google

## Nastavenia

- 99 Úvod
- 99 Pripojenia
  - 100 Wi-Fi
  - 102 Bluetooth
  - 103 NFC a platba
  - 105 Šetrič dát
  - 106 Aplikácie použ. iba mobil. prip.
  - 106 Správca kariet SIM
  - 107 Mobilný bod a zdieľanie pripoj.
  - 108 Ďalšie nastavenia pripojenia
- 110 Zvuky a vibrovanie
  - 110 Dolby Atmos (priestorový zvuk)
  - 111 Oddelený zvuk aplikácie
- 111 Oznámenia
- 112 Zobrazenie
  - 113 Filter modrého svetla
  - 113 Tmavý režim
  - 114 Šetrič obrazovky
- 114 Témy
- 115 Zamknutá obrazovka
  - 115 Smart Lock
- 116 Zabezpečenie
  - 117 Zabezpečený priečinok
- 121 Kontá a zálohovanie
  - 122 Samsung Cloud
- 123 Google
- 124 Pokročilé funkcie
  - 125 Pohyby a gestá
  - 125 Duálny komunikátor
- 126 Digitálna pohoda a rodičovská kontrola
  - 127 Digitálna pohoda

- 128 Starostlivosť o zariadenie
  - 128 Optimalizácia zariadenia
  - 128 Batéria
  - 129 Úložisko
  - 130 Pamäť
  - 130 Zabezpečenie
- 130 Aplikácie
- 130 Všeobecné spravovanie
- 131 Zjednodušenie ovládania
- 132 Aktualizácia softvéru
- 132 Používateľská príručka
- 133 Informácie o telefóne

## Príloha

134 Riešenie problémov

# Základy

## Informácie o tejto príručke

Pred používaním zariadenia si prečítajte túto príručku, aby ste zaistili jeho bezpečné a správne používanie.

- Popisy vychádzajú z predvolených nastavení zariadenia.
- Časť obsahu vášho zariadenia sa môže líšiť v závislosti od oblasti, poskytovateľa služieb, technických parametrov modelu alebo softvéru v zariadení.
- Obsah (obsah vysokej kvality), ktorý vyžaduje vysoký výkon procesora a pamäte RAM, ovplyvní celkový výkon zariadenia. Aplikácie súvisiace s obsahom nemusia v závislosti od parametrov zariadenia a prostredia, v ktorom sa používa, fungovať správne.
- Spoločnosť Samsung nezodpovedá za problémy s výkonom spôsobené aplikáciami od akýchkoľvek iných poskytovateľov ako od spoločnosti Samsung.
- Spoločnosť Samsung nie je zodpovedná za problémy s výkonom, ani nekompatibilitu v dôsledku úpravy nastavení registra alebo softvéru operačného systému. Pokus o prispôsobenie operačného systému môže spôsobiť nesprávnu funkčnosť zariadenia alebo aplikácií.
- Softvér, zvukové zdroje, tapety, obrázky a ostatné médiá, ktoré sú súčasťou tohto zariadenia, sú licencované na obmedzené používanie. Extrahovanie a používanie týchto materiálov na komerčné či iné účely predstavuje porušenie zákonov o autorských právach. Používatelia sú v plnom rozsahu zodpovední za zákonné používanie médií.
- Za služby prenosu údajov, ako je napríklad odosielanie správ, nahrávanie a preberanie dát, automatická synchronizácia alebo používanie lokalizačných služieb, sa môžu v závislosti od vašej údajovej tarify účtovať dodatočné poplatky. Na prenos veľkého objemu údajov sa odporúča používať funkciu Wi-Fi.
- Predvolené aplikácie nainštalované v zariadení sú predmetom aktualizácií a bez predchádzajúceho upozornenia nemusia byť podporované. Ak máte otázky týkajúce sa aplikácií nainštalovaných v zariadení, obráťte sa na servisné stredisko spoločnosti Samsung. Informácie o aplikáciách inštalovaných používateľom vám poskytnú poskytovatelia služieb.

- Úprava operačného systému zariadenia alebo inštalácia softvéru z neoficiálnych zdrojov môže mať za následok poruchu zariadenia a poškodenie alebo stratu údajov. Tieto činnosti predstavujú porušenie licenčnej zmluvy so spoločnosťou Samsung a sú dôvodom na zrušenie záruky.
- V závislosti od regiónu alebo poskytovateľa služieb sú nasadené ochranné prvky displeja na ochranu počas výroby a distribúcie. Na poškodenie nasadených ochranných prvkov displeja sa nevzťahuje záruka.
- Na dotykový displej vidíte jasne aj pri silnom slnečnom svetle vonku vďaka automatickému upraveniu rozsahu kontrastu na základe okolitého prostredia. V dôsledku charakteru produktu môže viesť dlhotrvajúce zobrazenie rovnakého grafického prvku k vypáleniu obrazu alebo jeho zdvojeniu (tzv. pamäťový efekt).
  - Odporúča sa nepoužívať dlhšiu dobu rovnaký grafický prvok na časti alebo na celom dotykovom displeji a vypínať dotykový displej, keď zariadenie nepoužívate.
  - Môžete nastaviť, aby sa dotykový displej vypol automaticky, keď ho nepoužívate. Spustite aplikáciu Nastavenia, postupne ťuknite na položky Zobrazenie → Časový limit obrazovky a potom vyberte dĺžku času, ako dlho má zariadenie počkať pred vypnutím dotykového displeja.
  - Ak chcete nastaviť dotykový displej na automatické upravenie jeho jasu na základe okolitého prostredia, pustite aplikáciu Nastavenia, ťuknite na položku Zobrazenie a potom aktivujte prepínač Adaptívny jas.

#### Zachovanie odolnosti voči vode a prachu

Zariadenie je odolné voči vode a prachu. Dôkladne dodržiavajte tieto pokyny, aby sa zachovala odolnosť vášho zariadenia voči vode a prachu. V opačnom prípade môže dôjsť k poškodeniu zariadenia.

- Zariadenie neponárajte do čistej vody hlbšej ako 1,5 m, ani ho nenechávajte ponorené dlhšie ako 30 minút. Ak zariadenie ponoríte do inej kvapaliny než je čistá voda (napríklad slaná voda, morská voda, ionizovaná voda alebo alkoholické nápoje), tekutina do zariadenia prenikne rýchlejšie.
- Nevystavujte zariadenie silnému vodnému tlaku.

- Neotvárajte kryty zariadenia, keď je zariadenie pod vodou alebo vo veľmi vlhkých prostrediach, ako sú napríklad kúpaliská alebo kúpeľne.
- · Zadný kryt neotvárajte mokrými rukami a ani v prípade, keď je zariadenie mokré.
- Gumené tesnenie zadného krytu je dôležitý komponent zariadenia. Pri otváraní a zatváraní zadného krytu dajte pozor, aby sa gumené tesnenie nepoškodilo. Dbajte aj na to, aby sa na gumenom tesnení nenachádzali nečistoty, napríklad piesok alebo prach, aby nedošlo k poškodeniu zariadenia.
- Zadný kryt sa pri páde alebo náraze zariadenia môže uvoľniť. Dbajte na to, aby boli všetky kryty správne zarovnané a pevne zatvorené.
- Ak bolo zariadenie ponorené vo vode alebo je mokrý mikrofón alebo slúchadlo, zvuk nemusí byť počas hovoru počuť zreteľne. Zariadenie pred použitím utrite suchou handrou a dokonale vysušte.
- Vaše zariadenie bolo testované v kontrolovanom prostredí, pričom sa zistilo, že za určitých okolností je odolné voči vode a prachu (spĺňa požiadavky klasifikácie IP68 podľa predpisov medzinárodnej normy IEC 60529 – Stupne ochrany poskytovanej krytom [kód IP]; testovacie podmienky: 15 – 35 °C, 86 – 106 kPa, čistá voda, 1,5 metra, počas 30 minút). Napriek tejto klasifikácii existuje možnosť poškodenia zariadenia v určitých situáciách.

#### Ikony s pokynmi

Varovanie: situácie, v ktorých môže dôjsť k poraneniu používateľa alebo iných osôb

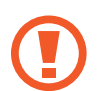

**Upozornenie**: situácie, v ktorých môže dôjsť k poškodeniu zariadenia alebo iného vybavenia

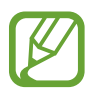

Informácia: poznámky, tipy týkajúce sa používania alebo ďalšie informácie

# Situácie, pri ktorých sa zariadenie prehrieva, a ich riešenia

## Keď sa zariadenie prehrieva počas nabíjania batérie

Počas nabíjania sa zariadenie a nabíjačka môžu zahrievať. Počas bezdrôtového nabíjania alebo rýchleho nabíjania môže byť zariadenie na dotyk teplejšie. Neovplyvňuje to životnosť ani výkon zariadenia a je to normálny prevádzkový stav zariadenia. Ak sa batéria príliš zahreje, nabíjačka môže prestať nabíjať.

#### Ak sa zariadenie zahreje, vykonajte nasledovné:

- Odpojte nabíjačku od zariadenia a zatvorte všetky spustené aplikácie. Počkajte, kým zariadenie vychladne, a potom znova začnite nabíjať zariadenie.
- Ak sa prehrieva spodná časť zariadenia, dôvodom môže byť poškodený pripojený kábel USB. Vymeňte poškodený kábel USB za nový schválený spoločnosťou Samsung.
- Pri používaní bezdrôtovej nabíjačky nevkladajte medzi zariadenie a nabíjačku cudzie materiály, napríklad kovové predmety, magnety a karty s magnetickým prúžkom.

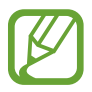

Funkcia bezdrôtového nabíjania alebo rýchleho nabíjania je k dispozícii len na podporovaných modeloch.

## Keď sa zariadenie zahrieva počas používania

Ak používate funkcie alebo aplikácie vyžadujúce viac energie, alebo ich používate dlho, zariadenie sa môže dočasne zahriať kvôli zvýšenej spotrebe energie batérie. Zatvorte všetky spustené aplikácie a zariadenie chvíľu nepoužívajte.

V nasledujúcich situáciách sa môže zariadenie prehrievať. V závislosti od funkcií a aplikácií, ktoré používate, sa tieto príklady nemusia vzťahovať na váš model.

- Pri úvodnom nastavení po zakúpení alebo počas obnovovania údajov
- Pri preberaní veľkých súborov

#### Základy

- Pri používaní aplikácií vyžadujúcich viac energie alebo pri dlhodobom používaní aplikácií
  - Pri dlhodobom hraní hier vysokej kvality
  - Pri dlhodobom nahrávaní videí
  - Pri streamovaní videí s maximálnym nastavením jasu
  - Pri pripojení k televízoru
- Pri vykonávaní viacerých úloh súčasne (alebo keď je spustených veľa aplikácií na pozadí)
  - Pri používaní funkcie Viac okien
  - Pri aktualizovaní alebo inštalovaní aplikácií počas nahrávania videí
  - Pri preberaní veľkých súborov počas videohovoru
  - Pri nahrávaní videí počas používania aplikácie navigácie
- Pri používaní veľkého množstva údajov na synchronizáciu s cloudom, e-mailom alebo inými kontami
- Pri používaní aplikácie navigácie vo vozidle, keď je zariadenie umiestnené na priamom slnečnom svetle
- · Pri používaní funkcie mobilného prístupového bodu a zdieľania pripojenia
- Pri používaní zariadenia na miestach so slabým signálom alebo bez príjmu
- Pri nabíjaní batérie pomocou poškodeného kábla USB
- Keď je multifunkčný konektor zariadenia poškodený alebo vystavený cudzím materiálom, napríklad kvapaline, prachu, kovovému prášku a olovu ceruzy
- Pri používaní roamingu

### Ak sa zariadenie zahreje, vykonajte nasledovné:

- V zariadení vždy používajte najnovší softvér.
- Konflikty medzi spustenými aplikáciami môžu spôsobiť zahrievanie zariadenia. Reštartujte zariadenie.
- Ak nepoužívate funkcie Wi-Fi, GPS a Bluetooth, deaktivujte ich.
- Zatvorte aplikácie, ktoré zvyšujú spotrebu energie batérie alebo aplikácie spustené na pozadí, ak ich nepoužívate.
- Odstráňte nepotrebné súbory alebo nepoužívané aplikácie.
- Znížte jas displeja.
- Ak sa zariadenie prehrieva alebo dlhšiu dobu cítite teplo zo zariadenia, chvíľu zariadenie nepoužívajte. Ak sa zariadenie aj naďalej prehrieva, obráťte sa na servisné stredisko spoločnosti Samsung.

## Bezpečnostné opatrenia pri prehriatí zariadenia

Ak v dôsledku prehriatia zariadenia začnete pociťovať nepohodlie, prestaňte s používaním zariadenia.

Keď sa zvýši teplota zariadenia, môžu sa obmedziť jeho funkcie resp. výkon alebo sa zariadenie môže vypnúť, aby vychladlo. Táto funkcia je k dispozícii len na podporovaných modeloch.

- Ak sa zariadenie prehreje a dosiahne určitú teplotu, objaví sa varovné hlásenie s cieľom zabrániť poruche zariadenia, podráždeniu a poškodeniam pokožky a vytečeniu batérie. S cieľom znížiť teplotu zariadenia sa obmedzí jas obrazovky a rýchlosť, akou zariadenie pracuje, a zastaví sa dobíjanie batérie. Spustené aplikácie sa zatvoria a obmedzia sa všetky hovory a iné funkcie s výnimkou tiesňových hovorov. Tento stav bude platiť až do vychladnutia zariadenia.
- Ak sa v dôsledku ďalšieho zvyšovania teploty zariadenia zobrazí druhé hlásenie, zariadenie sa vypne. Zariadenie nepoužívajte, kým jeho teplota neklesne pod stanovenú úroveň. Ak sa druhé varovné hlásenie objaví počas tiesňového hovoru, hovor sa nepreruší núteným vypnutím.

## Opatrenia týkajúce sa prevádzkového prostredia

Vaše zariadenie sa môže v nasledujúcich situáciách zahrievať kvôli prostrediu. Postupujte opatrne, aby nedošlo ku skráteniu životnosti batérie, poškodeniu zariadenia alebo vzniku požiaru.

- · Zariadenie neuchovávajte pri veľmi nízkych a vysokých teplotách.
- · Zariadenie nevystavujte dlhodobo priamemu slnečnému svetlu.
- Zariadenie nepoužívajte a neskladujte dlhodobo na veľmi horúcich miestach, napríklad v lete v automobile.
- Zariadenie neumiestňujte na miesta, kde sa môže prehrievať, napríklad na elektrickú vyhrievaciu podložku.
- Zariadenie neuchovávajte v blízkosti varičov, mikrovlnných rúr, horúcich kuchynských spotrebičov ani vysokotlakových nádob.
- Nepoužívajte poškodené káble, ani káble s odlepujúcim sa obalom. Nepoužívajte žiadne poškodené alebo nefunkčné nabíjačky či batérie.

# Usporiadanie a funkcie zariadenia

## **Obsah balenia**

Informácie o obsahu balenia nájdete v stručnej príručke.

- Položky dodávané so zariadením a dostupné príslušenstvo sa môžu líšiť v závislosti od oblasti alebo poskytovateľa služieb.
  - Dodávané príslušenstvo je navrhnuté len pre toto zariadenie a nemusí byť kompatibilné s inými zariadeniami.
  - · Vzhľad a technické parametre sa môžu zmeniť bez predchádzajúceho upozornenia.
  - Ďalšie príslušenstvo si môžete kúpiť u miestneho predajcu produktov spoločnosti Samsung. Pred nákupom sa uistite, že príslušenstvo je kompatibilné s vaším zariadením.
  - Používajte iba príslušenstvo schválené spoločnosťou Samsung. Používanie neschváleného príslušenstva môže mať za následok problémy s fungovaním a poruchy, na ktoré sa nevzťahuje záruka.
  - Dostupnosť všetkého príslušenstva sa môže zmeniť, čo závisí výlučne od výrobcov. Ďalšie informácie o dostupnom príslušenstve nájdete na webovej lokalite spoločnosti Samsung.

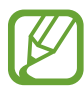

Základy

## Popis zariadenia

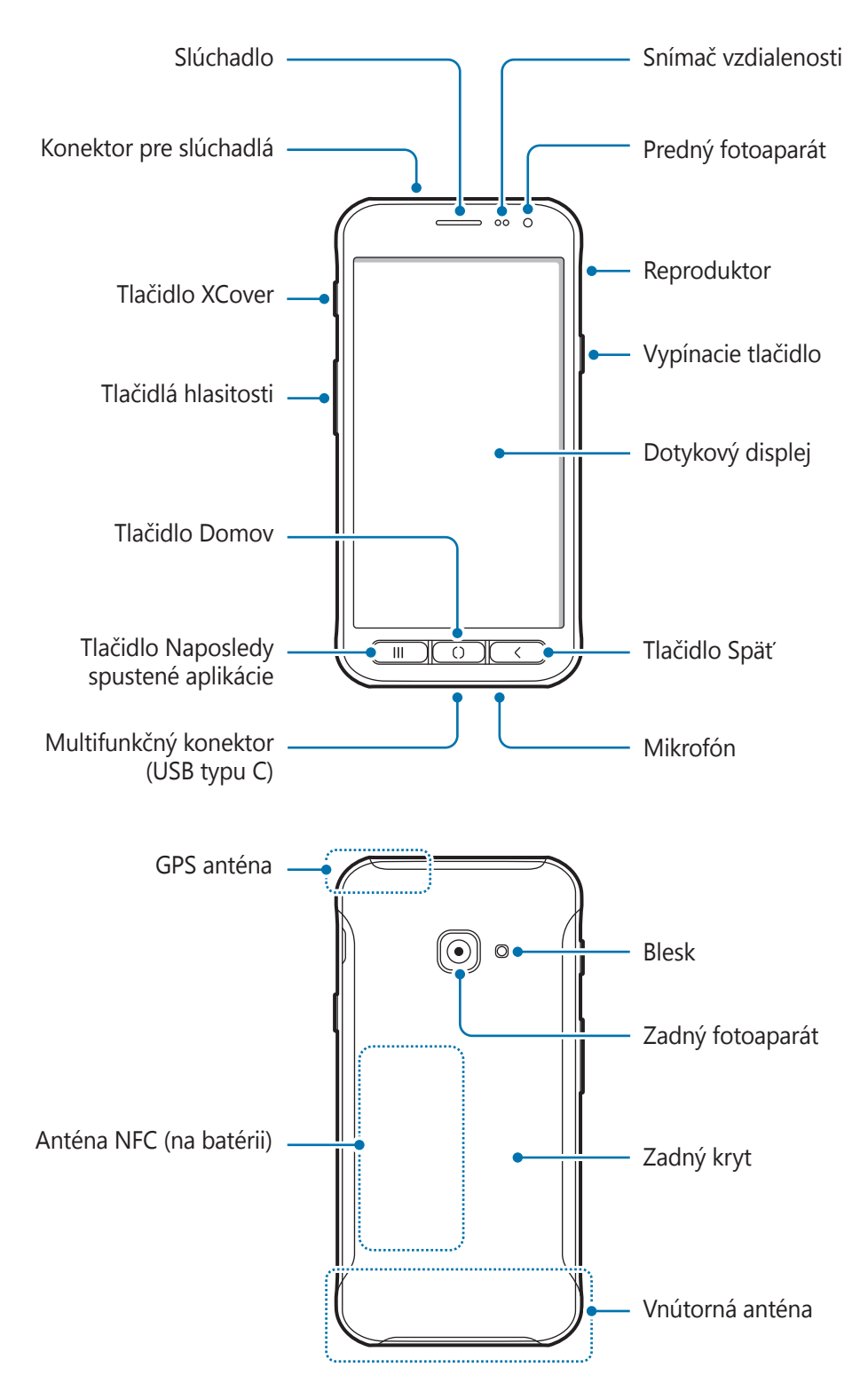

#### Základy

- Keď používate reproduktory, napríklad pri prehrávaní mediálnych súborov alebo používaní hlasitého odposluchu, nedávajte si zariadenie blízko k ušiam.
  - Dávajte pozor, aby ste objektív fotoaparátu nevystavovali silným svetelným zdrojom, akým je napríklad priame slnečné žiarenie. V prípade, že objektív fotoaparátu vystavíte silnému zdroju svetla (napríklad priame slnečné žiarenie) snímač obrazu fotoaparátu sa môže poškodiť. Poškodený snímač obrazu nemožno opraviť a bude na snímke spôsobovať bodky alebo škvrny.
  - Ak používate zariadenie s prasknutým sklom alebo akrylovým obalom, riskujete poranenie. Zariadenie používajte až po jeho oprave v servisnom stredisku spoločnosti Samsung.
- V nasledujúcich situáciách sa môžu vyskytnúť problémy s pripojením a vybíjaním batérie:
  - Ak na oblasť antény zariadenia nalepíte kovovú nálepku
  - Ak k zariadeniu pripevníte kryt zariadenia vyrobený z kovového materiálu
  - Ak zakryjete oblasť antény zariadenia rukami alebo inými predmetmi počas používania určitých funkcií, napríklad počas telefonovania alebo používania mobilného dátového pripojenia
- Odporúča sa používať ochranné prvky schválené spoločnosťou Samsung. Neschválené ochranné prvky môžu spôsobiť nesprávne fungovanie snímačov.
- Nezakrývajte oblasť snímača vzdialenosti príslušenstvom k obrazovkám, napríklad ochrannými prvkami, nálepkami alebo krytom. Mohlo by to mať za následok nesprávne fungovanie senzora.

## Tlačidlá

| Tlačidlo   |                                    | Funkcia                                                                                                    |
|------------|------------------------------------|----------------------------------------------------------------------------------------------------|
|            | Vypínacie<br>tlačidlo              | <ul> <li>Stlačením a podržaním tlačidla zapnete alebo vypnete zariadenie.</li> <li>Stlačením tlačidla zapnete alebo zamknete obrazovku.</li> </ul>                                                       |
|            | Naposledy<br>spustené<br>aplikácie | Stlačením otvoríte zoznam spustených aplikácií.                                                                                                    |
| 0          | Domov                              | <ul> <li>Stlačením tlačidla zapnete zamknutú obrazovku.</li> <li>Stlačením tlačidla sa vrátite na domovskú obrazovku.</li> <li>Stlačte a podržte, ak si želáte spustiť funkcie <b>Google</b>.</li> </ul> |
| $\bigcirc$ | Späť                               | <ul> <li>Stlačením tlačidla sa vrátite na predchádzajúcu obrazovku.</li> <li>Stlačením a podržaním zobrazíte ďalšie možnosti pre<br/>aktuálnu obrazovku.</li> </ul>                                      |
|            | XCover                             | <ul> <li>Stlačením alebo stlačením a podržaním spustíte vopred nastavené aplikácie.</li> <li>Pri používaní aplikácie <b>Fotoaparát</b> stlačením nasnímajte fotografiu.</li> </ul>                       |
|            | Hlasitosť                          | <ul> <li>Stlačením tlačidla upravíte hlasitosť zariadenia.</li> </ul>                                                                                                    |

Základy

## Batéria

## Inštalácia batérie

1 Odstráňte zadný kryt.

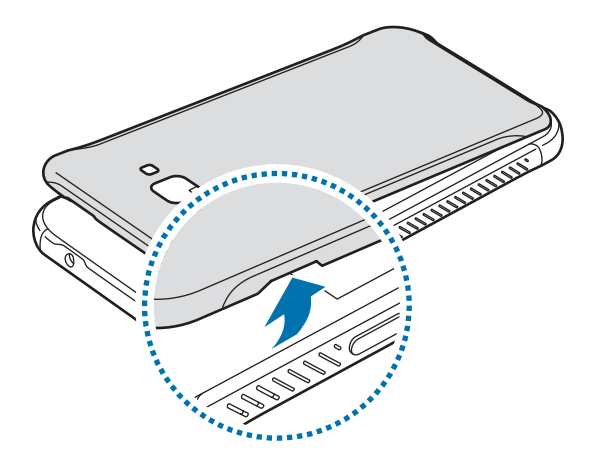

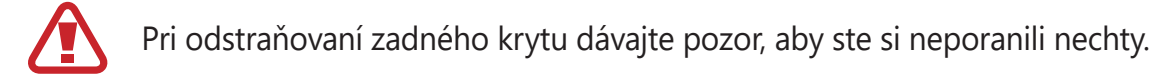

Zadný kryt príliš neohýbajte, ani nedeformujte. Mohli by ste ho tým poškodiť.

2 Batériu vložte pozlátenými kontaktmi správne zarovnanými s kontaktmi zariadenia.

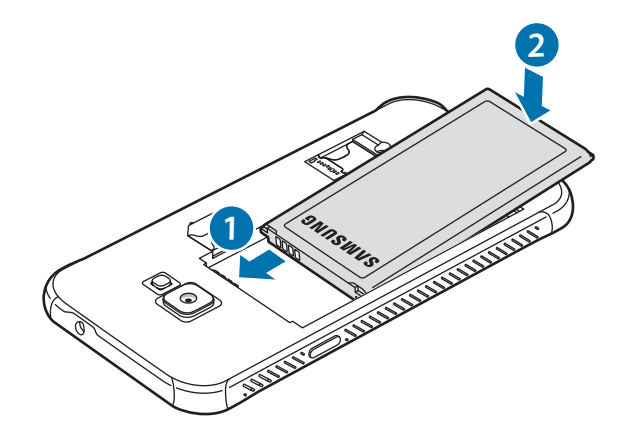

#### 3 Znova nasaďte zadný kryt.

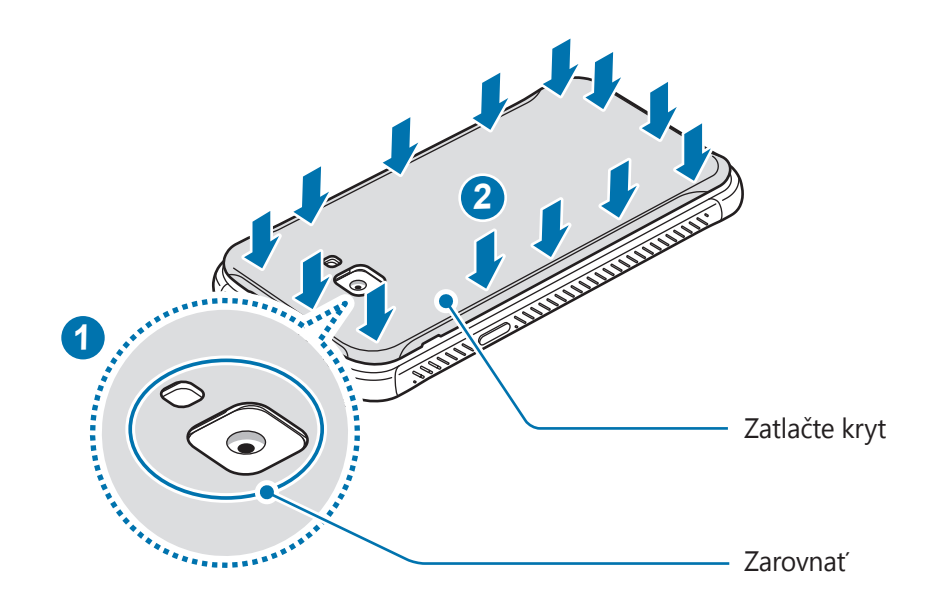

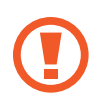

Skontrolujte, či je zadný kryt pevne zatvorený, aby do zariadenia nevnikla voda ani prach. Cez otvorený alebo uvoľnený zadný kryt môžu do zariadenia vniknúť voda a prach a spôsobiť jeho poškodenie.

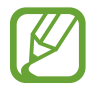

So zariadením používajte len zadné kryty a príslušenstvo schválené spoločnosťou Samsung.

## Vyberanie batérie

- 1 Odstráňte zadný kryt.
- 2 Vyberte batériu.

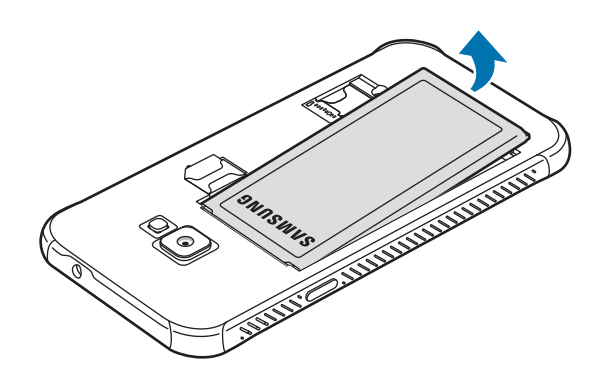

## Nabíjanie batérie

Pred prvým použitím batérie alebo v prípade, že sa batéria dlhšiu dobu nepoužívala, je potrebné ju nabiť.

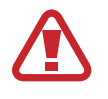

Používajte iba batériu, nabíjačku a kábel so schválením spoločnosti Samsung, určené priamo pre vaše zariadenie. Nekompatibilné batérie, nabíjačky a káble môžu spôsobiť vážne zranenia alebo poškodenie zariadenia.

- Nesprávne pripojenie nabíjačky môže spôsobiť závažné poškodenie zariadenia. Na poškodenie spôsobené nesprávnym použitím sa nevzťahuje záruka.
  - Používajte iba kábel USB typu C dodaný so zariadením. Pri použití micro USB kábla môže dôjsť k poškodeniu zariadenia.

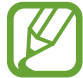

Keď sa nabíjačka nepoužíva, odpojte ju, aby sa šetrila elektrická energia. Nabíjačka nemá vypínacie tlačidlo, takže keď sa nepoužíva a nechcete zbytočne plytvať elektrickou energiou, mali by ste ju odpojiť z elektrickej zásuvky. Pri nabíjaní by sa mala nabíjačka nachádzať v blízkosti elektrickej zásuvky a mala by byť ľahko dostupná.

- 1 K nabíjaciemu adaptéru USB pripojte kábel USB.
- 2 Zapojte kábel USB do multifunkčného konektora zariadenia.

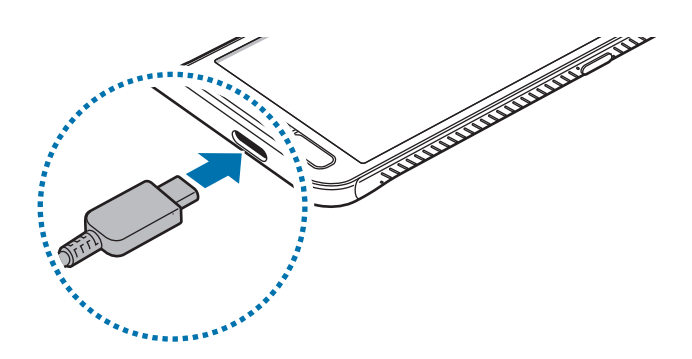

- 3 Zapojte nabíjací adaptér USB do elektrickej zásuvky.
- 4 Po úplnom nabití batérie odpojte nabíjačku od zariadenia. Potom nabíjačku odpojte od elektrickej zásuvky.

#### Základy

#### Zníženie spotreby energie batérie

Zariadenie poskytuje rôzne možnosti, ktoré pomáhajú šetriť energiu batérie.

- · Zariadenie optimalizujte pomocou funkcie starostlivosti o zariadenie.
- Keď zariadenie nepoužívate, vypnite obrazovku stlačením vypínacieho tlačidla.
- Aktivujte režim šetrenia energie.
- · Zatvorte nepoužívané aplikácie.
- · Keď zariadenie nepoužívate, vypnite funkciu Bluetooth.
- · Vypnite automatickú synchronizáciu aplikácií, ktoré sa majú synchronizovať.
- · Znížte dobu podsvietenia.
- Znížte jas displeja.

### Tipy a bezpečnostné opatrenia pre nabíjanie batérie

- Keď je úroveň nabitia batérie nízka, ikona batéria bude prázdna.
- Ak je batéria úplne vybitá, zariadenie nemožno zapnúť ihneď po pripojení nabíjačky. Pred zapnutím zariadenia nechajte vybitú batériu niekoľko minút nabíjať.
- Ak používate viacero aplikácií súčasne, sieťové aplikácie alebo aplikácie, ktoré vyžadujú pripojenie k inému zariadeniu, batéria sa vybije rýchlo. Ak chcete pri prenose dát zabrániť strate napájania, tieto aplikácie vždy používajte po úplnom nabití batérie.
- Používanie zdroja napájania iného ako nabíjačky, napríklad počítača, môže mať za následok pomalšie nabíjanie z dôvodu slabého elektrického prúdu.
- · Zariadenie možno používať aj počas nabíjania, no úplné nabitie batérie môže trvať dlhšie.
- Ak je do zariadenia počas nabíjania privádzané nestabilné napájanie, dotykový displej nemusí fungovať. V takom prípade odpojte nabíjačku od zariadenia.
- Počas nabíjania sa zariadenie a nabíjačka môžu zahrievať. Je to normálne a nemalo by to mať žiadny vplyv na životnosť ani výkon zariadenia. Ak sa batéria zahrieva viac než zvyčajne, nabíjačka ju môže prestať nabíjať. V prípade, že k tomu dôjde počas bezdrôtového nabíjania, odpojte zariadenie z nabíjačky, čím ho necháte vychladnúť. Následne neskôr zariadenie znova nabite.
- Ak budete zariadenie nabíjať, keď je multifunkčný konektor mokrý, zariadenie sa môže poškodiť. Pred nabíjaním zariadenia dôkladne vysušte multifunkčný konektor.
- Ak sa zariadenie nenabíja správne, zaneste ho spolu s nabíjačkou do servisného strediska spoločnosti Samsung.

## Rýchle nabíjanie

Toto zariadenie má vstavanú funkciu rýchleho nabíjania. Keď je zariadenie alebo jeho displej vypnutý, batériu môžete nabiť rýchlejšie.

## Zvýšenie rýchlosti nabíjania

Rýchlosť nabíjania zvýšite tak, že pri nabíjaní batérie vypnete zariadenie alebo jeho displej.

Ak sa neaktivuje funkcia rýchleho nabíjania, spustite aplikáciu **Nastavenia**, postupne ťuknite na položky **Starostlivosť o zariadenie** → **Batéria** → **Nabíjanie** a ťuknutím na prepínač **Rýchle nabíjanie** túto funkciu aktivujte.

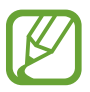

- Počas nabíjania túto funkciu nemožno aktivovať.
- Keď batériu nabíjate pomocou štandardnej nabíjačky batérie, vstavanú funkciu rýchleho nabíjania nebudete môcť použiť.
- Ak sa zariadenie zohrieva alebo ak stúpa okolitá teplota, rýchlosť nabíjania sa môže automaticky znížiť. Toto je normálny prevádzkový stav na zabránenie poškodenia zariadenia.

# Karta SIM alebo USIM (karta MicroSIM)

## Inštalácia karty SIM alebo USIM

Vložte do zariadenia kartu SIM alebo USIM od svojho poskytovateľa mobilných telefonických služieb.

Môžete vložiť dve karty SIM alebo USIM. Pre jedno zariadenie tak budete mať dve telefónne čísla alebo poskytovateľov služieb. V niektorých oblastiach môžu byť rýchlosti prenosu údajov nižšie, ak sú v zariadení vložené dve karty SIM, v porovnaní so situáciou, kedy je v zariadení vložená jedna karta SIM.

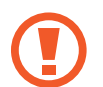

- Používajte len kartu microSIM.
- Dbajte na to, aby ste nestratili svoju kartu SIM alebo USIM a aby ich nepoužívali iné osoby. Spoločnosť Samsung nezodpovedá za škody, ani nepríjemnosti spôsobené stratenými alebo ukradnutými kartami.

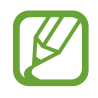

Niektoré služby, ktoré vyžadujú sieťové pripojenie, nemusia byť dostupné v závislosti od poskytovateľa služieb.

Ē

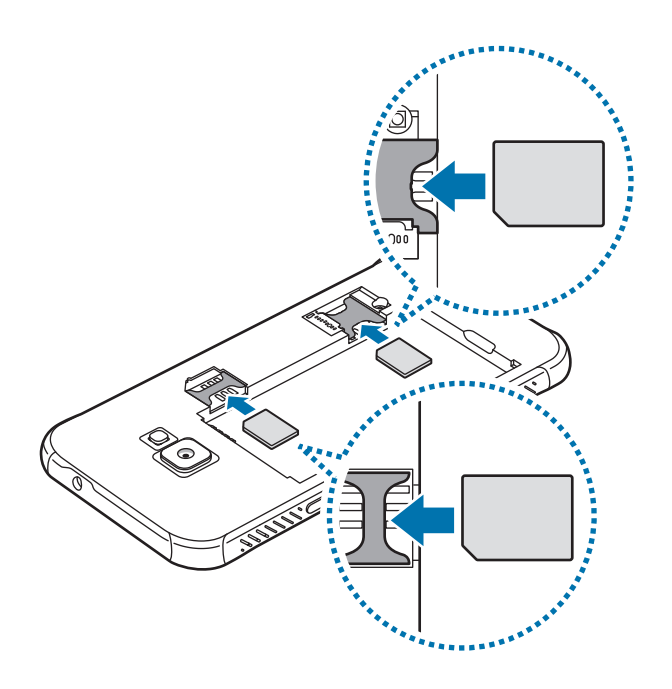

- 1 Odstráňte zadný kryt a batériu.
- 2 Kartu SIM alebo USIM vložte pozlátenými kontaktmi nadol.
  - Nevkladajte pamäťovú kartu do slotu pre kartu SIM. Ak sa vám pamäťová karta zasekne v slote karty SIM, zaneste zariadenie do servisného strediska spoločnosti Samsung a požiadajte o jej vybratie.
- 3 Znova vložte batériu a nasaďte zadný kryt.

## Používanie dvoch kariet SIM alebo USIM

Ak vložíte dve karty SIM alebo USIM, pre jedno zariadenie budete mať dve telefónne čísla alebo poskytovateľov služieb.

#### Aktivácia kariet SIM alebo USIM

Spustite aplikáciu **Nastavenia** a postupne ťuknite na položky **Pripojenia**  $\rightarrow$  **Správca kariet SIM**. Vyberte kartu SIM alebo USIM a ťuknutím na prepínač kartu aktivujte.

#### Prispôsobenie kariet SIM alebo USIM

Spustite aplikáciu **Nastavenia**, postupne ťuknite na položky **Pripojenia** → **Správca kariet SIM** a vyberte kartu SIM alebo USIM na prístup k nasledujúcim možnostiam:

- Ikona: Zmena ikony karty SIM alebo USIM.
- Názov: Zmena zobrazovaného názvu karty SIM alebo USIM.
- Režim siete: Vyberte typ siete, ktorá sa má používať s kartou SIM alebo USIM.

### Nastavenie preferovanej karty SIM alebo USIM

Ak sú aktivované dve karty, služby hlasových hovorov, správ a údajov je možné priradiť konkrétnym kartám.

Spustite aplikáciu **Nastavenia**, postupne ťuknite na položky **Pripojenia** → **Správca kariet SIM** a nastavte preferencie funkcií pre karty v časti **Preferovaná karta SIM**.

# Pamäťová karta (microSD karta)

## Vloženie pamäťovej karty

Kapacita pamäťovej karty vášho zariadenia sa môže líšiť od ostatných modelov a závislosti od výrobcu a typu pamäťovej karty nemusia byť niektoré pamäťové karty kompatibilné s vaším zariadením. Ak chcete zistiť maximálnu kapacitu pamäťovej karty zariadenia, pozrite si webovú lokalitu spoločnosti Samsung.

- Niektoré pamäťové karty nemusia byť úplne kompatibilné so zariadením. Používanie nekompatibilnej pamäťovej karty môže poškodiť zariadenie alebo samotnú kartu a poškodiť dáta uložené na karte.
- Pri vkladaní pamäťovej karty dajte pozor, aby ste ju vložili správnou stranou podľa popisu nižšie.
- Zariadenie podporuje systémy súborov FAT a exFAT pre pamäťové karty. Ak vložíte kartu naformátovanú pomocou iného systému súborov, zariadenie zobrazí výzvu na preformátovanie karty alebo kartu nerozpozná. Ak chcete používať pamäťovú kartu, musíte ju naformátovať. Ak vaše zariadenie nedokáže naformátovať alebo rozpoznať pamäťovú kartu, obráťte sa na výrobcu pamäťovej karty alebo na servisné stredisko spoločnosti Samsung.
  - · Časté zapisovanie a mazanie dát skracuje životnosť pamäťových kariet.
  - Keď do zariadenia vložíte pamäťovú kartu, v priečinku Moje súbory → Karta SD sa zobrazí adresár so súbormi na pamäťovej karte.
- 1 Odstráňte zadný kryt.
- 2 Vložte pamäťovú kartu tak, aby zlaté kontakty smerovali nadol.

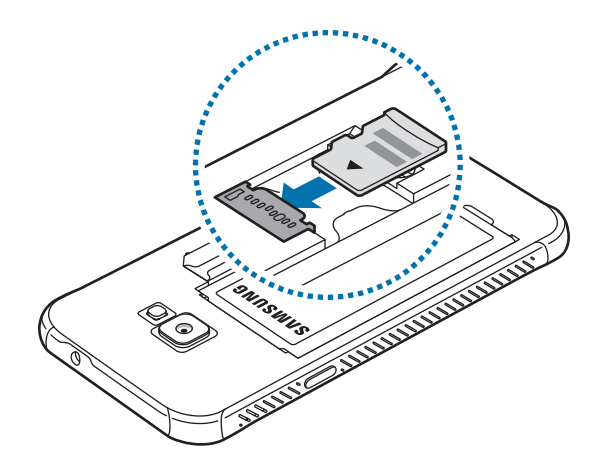

**3** Znova nasaďte zadný kryt.

## Vybratie pamäťovej karty

Ak chcete pamäťovú kartu bezpečne vybrať, najskôr ju odpojte.

Spustite aplikáciu Nastavenia a postupne ťuknite na položky Starostlivosť o zariadenie  $\rightarrow$  Úložisko  $\rightarrow$  Rozšírené  $\rightarrow$  Karta SD  $\rightarrow$  Odpojiť.

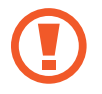

Nevyberajte externé úložné zariadenie, napríklad pamäťovú kartu alebo úložné zariadenie USB, keď zariadenie prenáša informácie alebo k nim pristupuje, ani ihneď po prenesení údajov. V opačnom prípade by sa mohli údaje poškodiť alebo stratiť, alebo by mohlo dôjsť k poškodeniu externého úložného zariadenia alebo zariadenia. Spoločnosť Samsung nezodpovedá za straty vrátane straty údajov spôsobené nesprávnym používaním externých úložných zariadení.

## Formátovanie pamäťovej karty

Pamäťová karta naformátovaná v počítači nemusí byť kompatibilná so zariadením. Pamäťovú kartu naformátujte v zariadení.

Spustite aplikáciu Nastavenia a postupne ťuknite na položky Starostlivosť o zariadenie  $\rightarrow$ Úložisko  $\rightarrow$  Rozšírené  $\rightarrow$  Karta SD  $\rightarrow$  Formát.

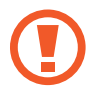

Pred formátovaním pamäťovej karty si nezabudnite vytvoriť záložné kópie všetkých dôležitých dát uložených na pamäťovej karte. Záruka výrobcu sa nevzťahuje na stratu dát v dôsledku činnosti používateľa.

# Pripevnenie ramienka na ruku

- 1 Odstráňte zadný kryt.
- 2 Prevlečte ramienko na ruku cez otvor a zaháknite ho cez malý výčnelok.

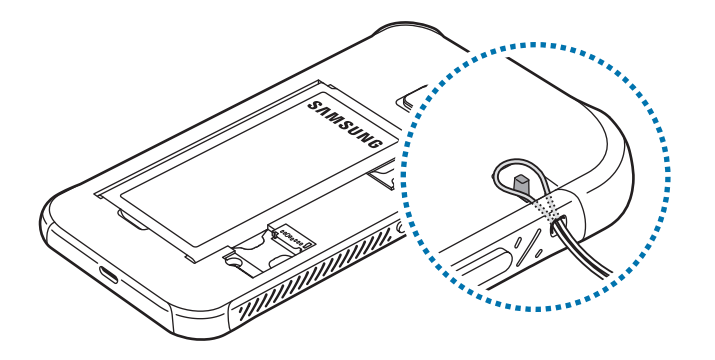

**3** Znova nasaďte zadný kryt.

## Zapnutie a vypnutie zariadenia

Ak chcete zariadenie zapnúť, stlačte a niekoľko sekúnd podržte vypínacie tlačidlo.

Po prvom zapnutí zariadenia alebo po vykonaní obnovenia pôvodných údajov nastavte zariadenie podľa pokynov na obrazovke.

Ak chcete zariadenie vypnúť, stlačte a podržte vypínacie tlačidlo a potom ťuknite na položku **Vypnúť zariadenie**.

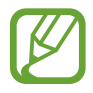

Na miestach, na ktorých je zakázané používanie bezdrôtových zariadení, ako sú napríklad paluby lietadiel a nemocnice, dodržiavajte všetky upozornenia a pokyny zodpovedného personálu.

#### Reštartovanie zariadenia

Ak chcete zariadenie reštartovať, stlačte a podržte vypínacie tlačidlo a potom ťuknite na položku **Reštartovať**.

Ak zariadenie zamrzlo a nereaguje, podržte naraz stlačené vypínacie tlačidlo a tlačidlo zníženia hlasitosti dlhšie ako 7 sekúnd, čím sa zariadenie reštartuje.

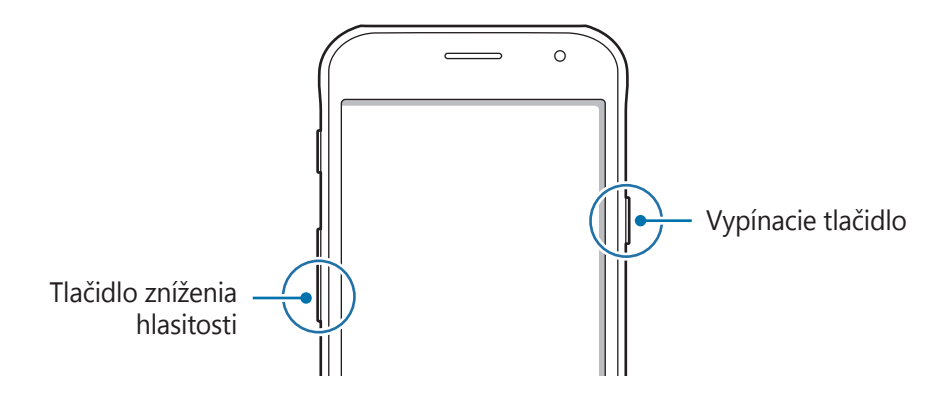

#### Tiesňový režim

Zariadenie môžete prepnúť na tiesňový režim, aby sa znížila spotreba energie batérie. Niektoré aplikácie a funkcie budú obmedzené. V tiesňovom režime môžete uskutočňovať tiesňové hovory, odosielať informácie o vašej aktuálnej polohe iným príjemcom, spustiť núdzový alarm a ďalšie činnosti.

#### Aktivácia tiesňového režimu

Ak chcete tiesňový režim zapnúť, stlačte a podržte vypínacie tlačidlo a potom ťuknite na možnosť **Tiesňový režim**.

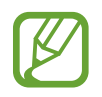

Zostávajúci čas používania ukazuje čas do úplného vybitia batérie. Zostávajúci čas sa môže líšiť v závislosti od nastavení zariadenia a prevádzkových podmienok.

#### Deaktivácia tiesňového režimu

Ak chcete deaktivovať tiesňový režim, ťuknite na položku <sup>•</sup>→ **Vypnúť Tiesňový režim**. Alebo stlačte a podržte vypínacie tlačidlo a potom ťuknite na položku **Tiesňový režim**.

# Úvodné nastavenie

Po prvom zapnutí zariadenia alebo po vykonaní obnovenia pôvodných údajov nastavte zariadenie podľa pokynov na obrazovke.

- **1** Zapnite zariadenie.
- 2 Vyberte požadovaný jazyk zariadenia a vyberte 🔿.

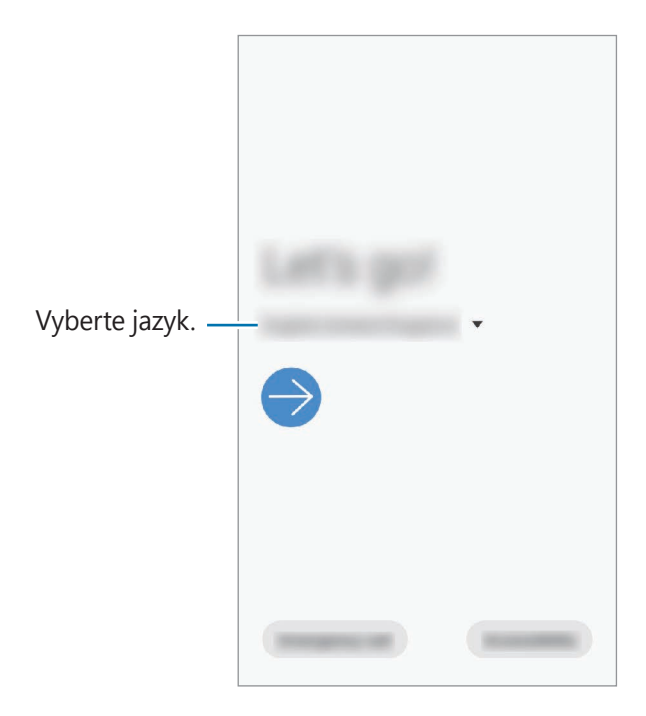

**3** Podľa pokynov na obrazovke dokončite nastavenie.

Zobrazí sa domovská obrazovka.

- Aby ste mohli pokračovať s úvodným nastavením, musíte sa pripojiť k mobilnej alebo Wi-Fi sieti.
- Keď používate mobilnú sieť, môžu sa vám účtovať ďalšie poplatky.

## Konto Samsung

Vaše konto Samsung je služba integrovaného konta, vďaka ktorému môžete využívať rôzne služby Samsung, ktoré poskytujú mobilné zariadenia, TV prijímače a webová lokalita Samsung.

Ak si chcete pozrieť zoznam služieb, ktoré je možné používať s kontom Samsung, navštívte lokalitu account.samsung.com. Ak chcete získať ďalšie informácie o kontách Samsung, spustite aplikáciu **Nastavenia** a postupne ťuknite na položky **Kontá a zálohovanie**  $\rightarrow$  **Kontá**  $\rightarrow$  **Konto Samsung** account  $\rightarrow$  •  $\rightarrow$  **Pomocník**.

#### Vytvorenie konta Samsung

Ak nemáte konto Samsung, je potrebné si ho vytvoriť.

Spustite aplikáciu Nastavenia a postupne ťuknite na položky Kontá a zálohovanie → Kontá → Pridať konto → Konto Samsung account.

Prípadne spustite aplikáciu Nastavenia a ťuknite na položku 🙁.

- 2 Ťuknite na položku **Vytvoriť konto**.
- 3 Dokončite vytváranie konta podľa pokynov na obrazovke.

### Prihlásenie sa do svojho konta Samsung

Ak už konto Samsung máte, prihláste sa.

 Spustite aplikáciu Nastavenia a postupne ťuknite na položky Kontá a zálohovanie → Kontá → Pridať konto → Konto Samsung account.

Prípadne spustite aplikáciu Nastavenia a ťuknite na položku 🙁.

- 2 Zadajte ID a heslo konta Samsung a ťuknite na položku **Prihlásiť sa**.
- **3** Podľa pokynov na obrazovke dokončite prihlásenie sa k svojmu kontu Samsung.

### Vyhľadanie svojho ID a reset hesla

Ak zabudnete svoje ID konta Samsung alebo jeho heslo, ťuknite na možnosť **Nájsť identifikátor** alebo **resetovať heslo** na obrazovke s prihlásením sa ku kontu Samsung. Informácie o ID alebo obnovení hesla nájdete po zadaní požadovaných informácií.

#### Odstránenie konta Samsung

Ak konto Samsung odstránite zo zariadenia, odstránia sa aj vaše údaje, napríklad kontakty alebo udalosti.

- 1 Spustite aplikáciu Nastavenia a postupne ťuknite na položky Kontá a zálohovanie → Kontá.
- 2 Ťuknite na Konto Samsung account  $\rightarrow$  Osobné údaje  $\rightarrow$   $\stackrel{\bullet}{\bullet}$   $\rightarrow$  Odstrániť konto.
- **3** Ťuknite na tlačidlo **Odstrániť**, zadajte heslo konta Samsung a ťuknite na položku **OK**.

# Prenesenie údajov z predchádzajúceho zariadenia (Smart Switch)

Na prenos údajov z predchádzajúceho zariadenia do nového zariadenia môžete použiť nástroj Smart Switch.

Spustite aplikáciu **Nastavenia** a postupne ťuknite na položky **Kontá a zálohovanie** → **Smart Switch**.

- Niektoré zariadenia alebo počítače nemusia túto funkciu podporovať.
- Môžu sa uplatňovať určité obmedzenia. Ďalšie informácie nájdete na lokalite www.samsung.com/smartswitch. Spoločnosť Samsung berie problematiku autorských práv vážne. Z tohto dôvodu prenášajte iba taký obsah, ktorý vlastníte alebo máte na jeho prenos právo.

## Bezdrôtový prenos údajov

Prenášajte údaje z predchádzajúceho zariadenia do vášho zariadenia bezdrôtovo pomocou funkcie Wi-Fi Direct.

1 V predchádzajúcom zariadení spustite aplikáciu Smart Switch.

Ak aplikáciu nemáte, môžete ju prevziať zo služby Galaxy Store alebo Obchod Play.

- 2 Vo svojom zariadení spustite aplikáciu **Nastavenia** a postupne ťuknite na položky **Kontá a** zálohovanie → Smart Switch.
- **3** Umiestnite zariadenia blízko seba.
- 4 V predchádzajúcom zariadení postupne ťuknite na položky **Odoslať údaje**  $\rightarrow$  **Bezdrôtové**.

- 5 Vo svojom zariadení vyberte položku, ktorú chcete preniesť, a ťuknite na položku **Preniesť**.
- 6 Podľa pokynov na obrazovke preneste údaje z predchádzajúceho zariadenia.
   Po skončení prenosu údajov si môžete zobraziť zoznam údajov prenesených do vášho zariadenia.

#### Zálohovanie a obnovenie údajov pomocou externého úložiska

Prenos údajov pomocou externého úložného zariadenia.

- **1** Zálohujte si údaje svojho predchádzajúceho zariadenia do externého úložného zariadenia.
- 2 Vložte alebo pripojte externé úložné zariadenie k svojmu zariadeniu.
- 3 Vo svojom zariadení spustite aplikáciu **Nastavenia** a postupne ťuknite na položky **Kontá a** zálohovanie → Smart Switch → <u>→</u> → Obnoviť.
- 4 Podľa pokynov na obrazovke preneste údaje z externého úložného zariadenia.

# Informácie o displeji

## Ovládanie dotykového displeja

- Zabráňte kontaktu dotykového displeja s inými elektrickými zariadeniami.
   Elektrostatické výboje môžu spôsobiť, že dotykový displej nebude fungovať.
  - Na dotykový displej neťukajte žiadnymi ostrými predmetmi ani naň príliš silno netlačte prstami, aby sa nepoškodil.
  - Odporúča sa nepoužívať dlhšiu dobu pevný grafický prvok na časti alebo celom dotykovom displeji. Môže to viesť k efektu zvyškového obrazu (vypálenie obrazu) alebo zobrazeniu duchov.
- Zariadenie nemusí rozpoznať dotykové vstupy v blízkosti okrajov obrazovky, ktoré sa nachádzajú mimo oblasti dotykového vstupu.
  - Pri používaní dotykového displeja sa odporúča používať prsty.

## Ťuknutie

Ťuknite na displej.

## Ťuknutie a podržanie

Ťuknite na displej a približne 2 sekundy na ňom podržte prst.

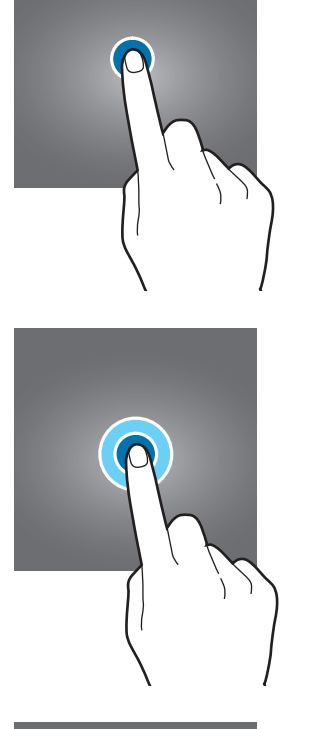

### Potiahnutie

Ťuknite na položku, podržte ju a potiahnite ju na cieľové miesto.

## Dvojité ťuknutie

Dvakrát ťuknite na displej.

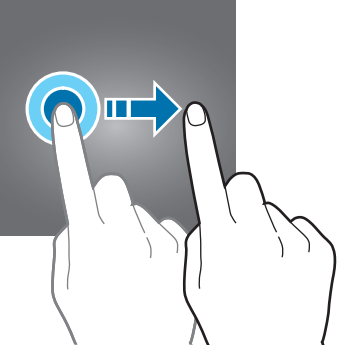

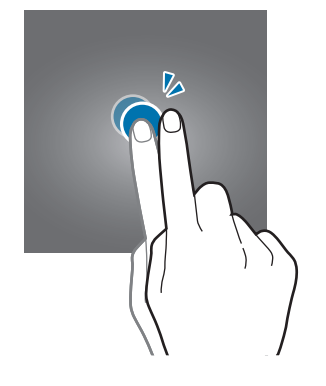

Základy

#### **Potiahnutie prstom**

Potiahnite prstom nahor, nadol, doľava alebo doprava.

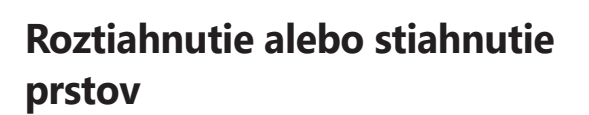

Na displeji roztiahnite alebo stiahnite dva prsty.

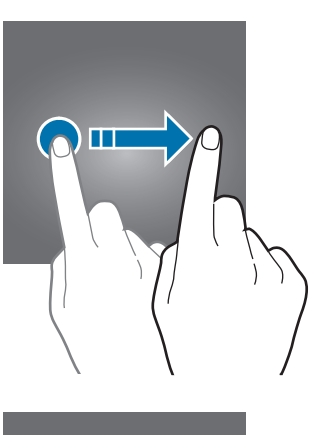

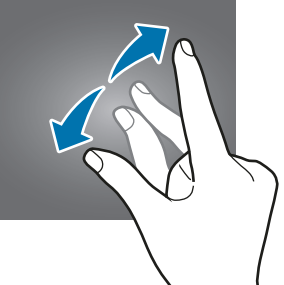

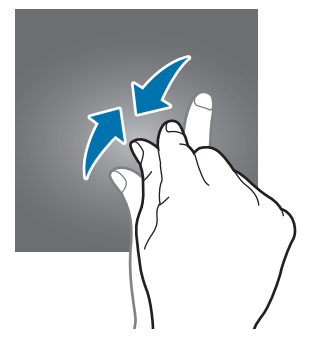

## Domovská obrazovka a obrazovka aplikácií

Domovská obrazovka je východiskom na získanie prístupu ku všetkým funkciám zariadenia. Zobrazujú sa na nej widgety, odkazy na aplikácie a ďalšie položky.

Na obrazovke aplikácií sa zobrazujú ikony všetkých aplikácií vrátane nových nainštalovaných aplikácií.

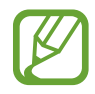

V závislosti od oblasti alebo poskytovateľa služieb sa môže obrazovka zobraziť inak.

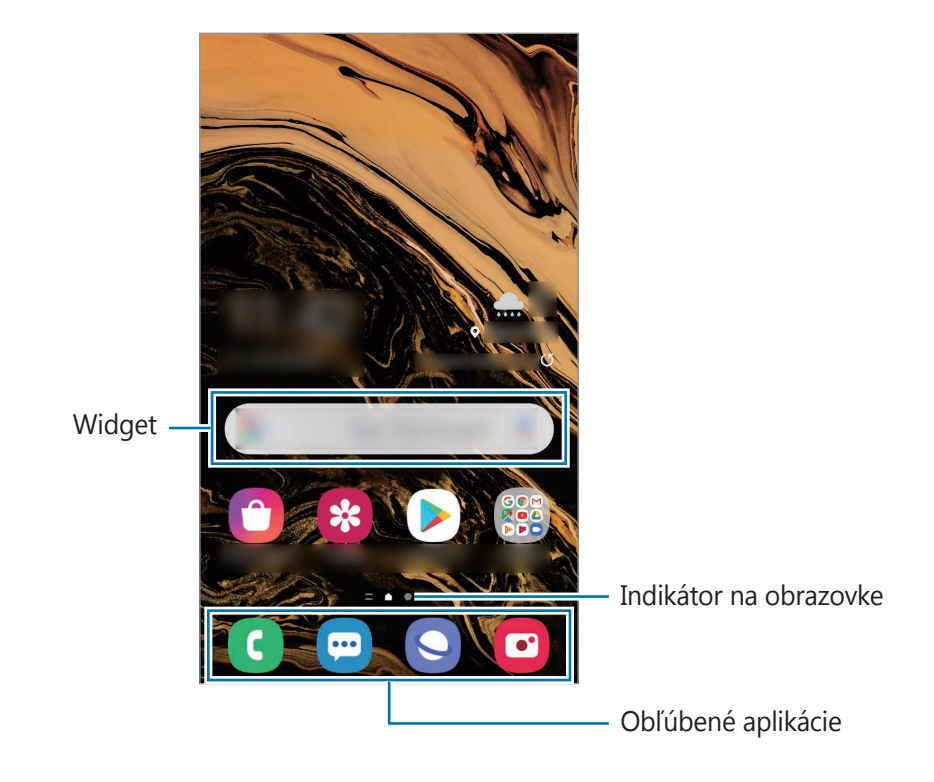

#### Prepínanie medzi domovskou obrazovkou a obrazovkou aplikácií

Ak chcete otvoriť obrazovku aplikácií, na domovskej obrazovke potiahnite prstom nahor alebo nadol.

Ak sa chcete vrátiť na domovskú obrazovku, na obrazovke aplikácií potiahnite prstom nahor alebo nadol. Prípadne stlačte tlačidlo Domov alebo tlačidlo Späť.

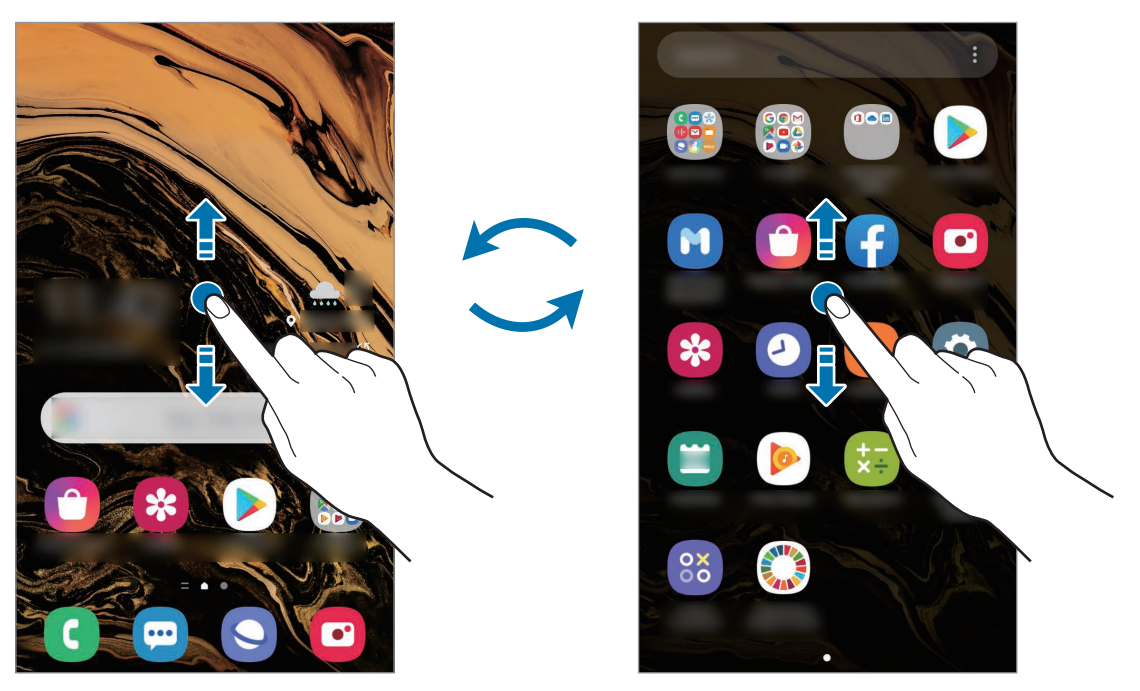

Domovská obrazovka

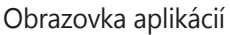

Ak na domovskú obrazovku pridáte tlačidlo aplikácií, ťuknutím naň môžete otvoriť obrazovku aplikácií. Na domovskej obrazovke ťuknite a podržte prázdnu plochu, ťuknite na položku **Nast. domovskej obraz.** a potom ťuknutím na prepínač **Tlačidlo aplikácií** túto funkciu aktivujte. Tlačidlo aplikácií sa zobrazí v spodnej časti domovskej obrazovky.

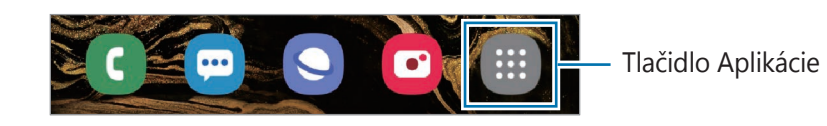

#### Zobrazenie obrazovky na šírku

Na domovskej obrazovke ťuknite a podržte prázdnu plochu, ťuknite na položku **Nast. domovskej** obraz. a potom ťuknutím na prepínač **Otočiť do režimu na šírku** funkciu aktivujte.

Otáčajte zariadenie, až kým nebude vodorovne, aby sa obrazovka zobrazila na šírku.

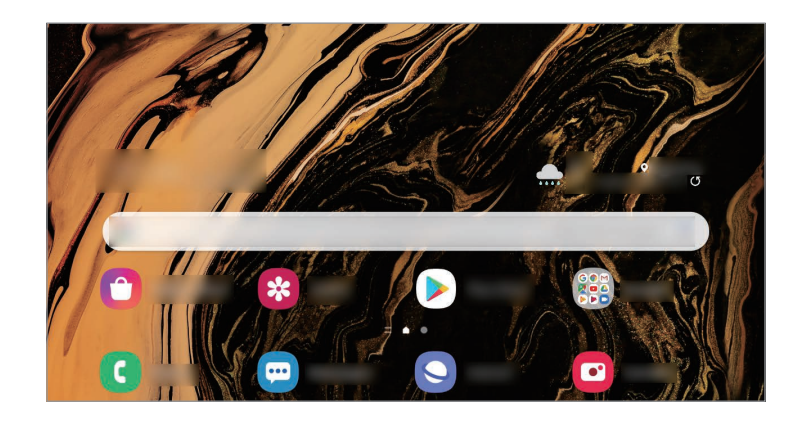

#### Presúvanie položiek

Ťuknite na položku, podržte ju a potiahnite ju na nové miesto. Ak chcete položku presunúť na iný panel, potiahnite ju na okraj obrazovky.

Ak chcete na domovskú obrazovku pridať odkaz, na obrazovke aplikácií ťuknite na požadovanú položku, podržte ju a ťuknite na **Pridať na dom. obr.** Na domovskú obrazovku sa pridá odkaz na danú aplikáciu.

Okrem toho môžete presunúť často používané aplikácie do oblasti odkazov v spodnej časti domovskej obrazovky.

### Vytváranie priečinkov

Môžete vytvárať priečinky a zhromažďovať podobné aplikácie, a tým získať rýchly prístup k aplikáciám a možnosť rýchlo ich spúšťať.

Na domovskej obrazovke alebo obrazovke aplikácií ťuknite na aplikáciu, podržte ju a potiahnite ju na inú aplikáciu.

Vytvorí sa nový priečinok, ktorý obsahuje vybraté aplikácie. Ťuknite na položku Názov priečinka a zadajte názov priečinka.

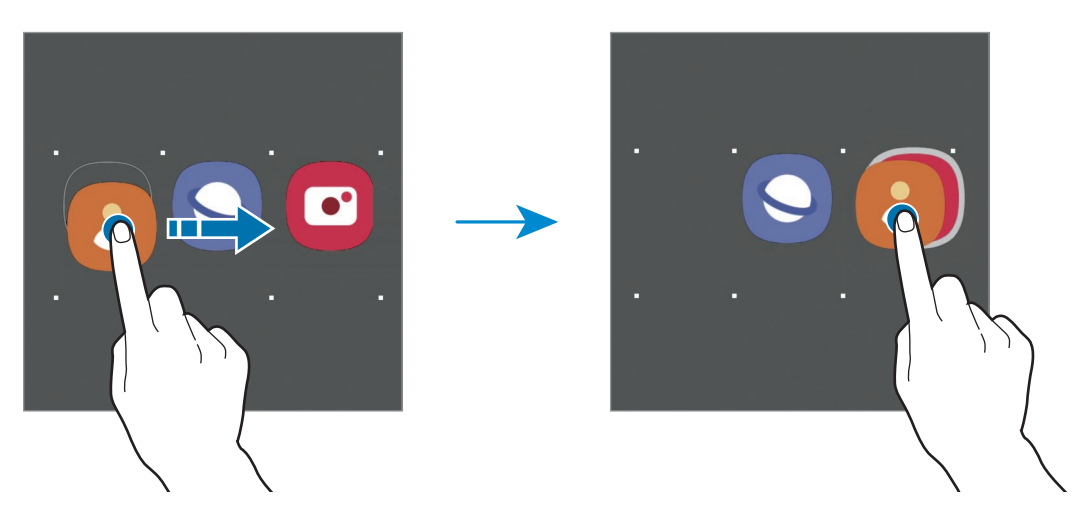

• Pridanie ďalších aplikácií

Na priečinku ťuknite na položku +. Začiarknite aplikácie, ktoré chcete pridať, a ťuknite na položku **Hotovo**. Aplikáciu môžete pridať aj tak, že ju potiahnete do priečinka.

#### · Premiestnenie aplikácií z priečinka

Ťuknite na aplikáciu, podržte ju a potiahnite ju na nové miesto.

• Odstránenie priečinka

Ťuknite na priečinok, podržte ho a potom ťuknite na položku **Odstrániť priečinok**. Odstráni sa len daný priečinok. Aplikácie z priečinka sa premiestnia na obrazovku aplikácií.

### Úprava domovskej obrazovky

Ak chcete získať prístup k možnostiam úprav, na domovskej obrazovke ťuknite na prázdnu oblasť a podržte ju alebo na displeji stiahnite prsty k sebe. Môžete nastaviť tapetu, pridať miniaplikácie a vykonať ďalšie úpravy. Tiež môžete pridať, odstrániť alebo zmeniť usporiadanie panelov na domovskej obrazovke.

- Pridávanie panelov: Prstom potiahnite doľava a ťuknite na položku (+).
- Premiestňovanie panelov: Ťuknite na ukážku panela, podržte ju a presuňte ju na nové miesto.
- Odstraňovanie panelov: Ťuknite na položku 📅 na paneli.

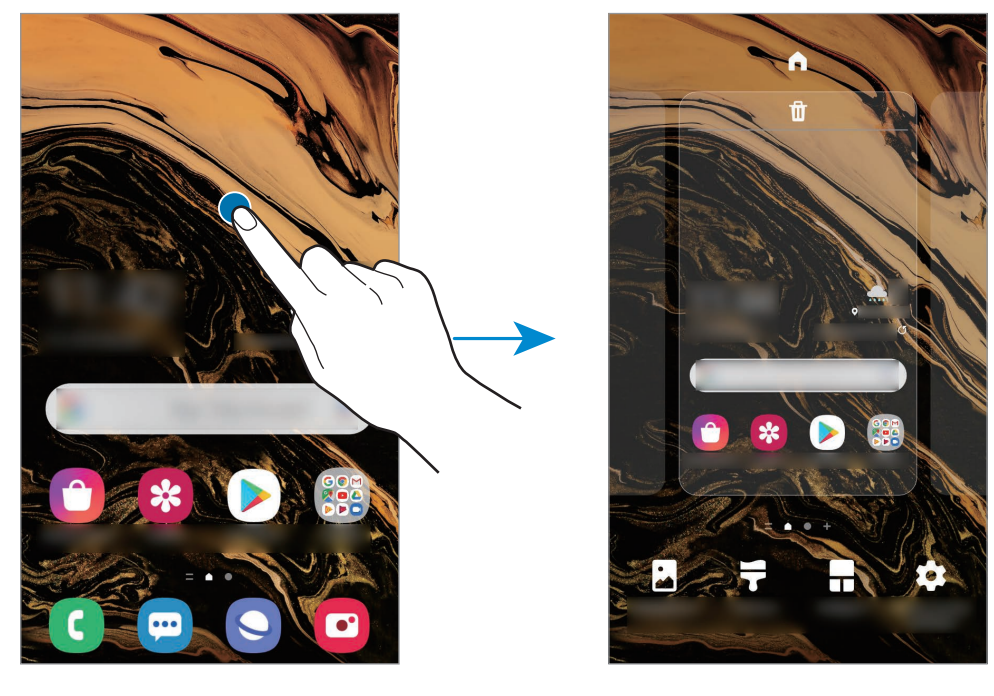

- **Pozadie**: Zmena nastavení tapety pre domovskú obrazovku a uzamknutú obrazovku.
- Témy: Zmena témy v zariadení. Vizuálne prvky rozhrania, napríklad farby, ikony a tapety, sa zmenia v závislosti od zvolenej témy.
- Widgety: Miniaplikácie sú malé aplikácie, ktoré spúšťajú konkrétne funkcie aplikácií a
  poskytujú informácie a pohodlný prístup na domovskej obrazovke. Ťuknite na miniaplikáciu,
  podržte ju a potiahnite ju na domovskú obrazovku. Miniaplikácia sa pridá na domovskú
  obrazovku.
- Nast. domovskej obraz.: Konfigurácia nastavení pre domovskú obrazovku, napríklad mriežky alebo rozloženia obrazovky.

#### Zobrazenie všetkých aplikácií na domovskej obrazovke

Zariadenie môžete nastaviť tak, že všetky aplikácie sa zobrazia na domovskej obrazovke bez použitia samostatnej obrazovky aplikácií. Na domovskej obrazovke ťuknite na prázdnu oblasť, podržte ju a potom postupne ťuknite na položky **Nast. domovskej obraz.**  $\rightarrow$  **Rozloženie domovskej obrazovky**  $\rightarrow$  **Iba domovská obrazovka**  $\rightarrow$  **Použiť**.

Teraz sú všetky aplikácie dostupné po potiahnutí prstom doľava na domovskej obrazovke.

## Indikačné ikony

Ikony indikátorov sa zobrazia v stavovom riadku v hornej časti obrazovky. Najčastejšie používané ikony sú uvedené v nasledujúcej tabuľke.

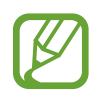

- Stavový riadok sa v niektorých aplikáciách v hornej časti obrazovky zobraziť nemusí. Ak chcete zobraziť stavový riadok, potiahnite hornú časť obrazovky smerom nadol.
- · Niektoré ikony indikátorov sa zobrazia len keď otvoríte panel oznámení.
- V závislosti od poskytovateľa služieb alebo modelu sa ikony indikátora môžu zobrazovať inak.

| Ikona      | Význam                                                 |  |  |
|------------|--------------------------------------------------------|--|--|
| Ø          | Žiadny signál                                          |  |  |
| llı.       | Intenzita signálu                                      |  |  |
| Rill       | Roaming (mimo obvyklej oblasti služby)                 |  |  |
| G<br>41    | Pripojené k sieti GPRS                                 |  |  |
| E<br>↓†    | Pripojené k sieti EDGE                                 |  |  |
| 3G<br>↓†   | Pripojené k sieti UMTS                                 |  |  |
| H<br>₊†    | Pripojené k sieti HSDPA                                |  |  |
| H+<br>+1   | Pripojené k sieti HSPA+                                |  |  |
| 4G / LTE   | Pripojené k sieti LTE                                  |  |  |
| ((;;*      | Pripojené k sieti Wi-Fi                                |  |  |
| *          | Aktivovaná funkcia Bluetooth                           |  |  |
| <b>Q</b>   | Aktivované GPS                                         |  |  |
| <u>ر</u>   | Prebiehajúci hovor                                     |  |  |
| č          | Zmeškaný hovor                                         |  |  |
| <b>—</b>   | Nová textová alebo multimediálna správa                |  |  |
| Q          | Aktivovaný budík                                       |  |  |
| ×          | Aktivovaný tichý režim                                 |  |  |
| <b>N</b> { | Aktivovaný vibračný režim                              |  |  |
| *          | Aktivovaný letový režim                                |  |  |
| A          | Vyskytla sa chyba alebo je potrebné postupovať opatrne |  |  |
| Ż          | Nabíjanie batérie                                      |  |  |
| 1 A        | Úroveň nabitia batérie                                 |  |  |

## Uzamknutá obrazovka

Stlačením vypínacieho tlačidla sa displej vypne a zamkne. Ak zariadenie po určitú dobu nepoužívate, displej sa tiež automaticky uzamkne.

Ak chcete odomknúť obrazovku, po jej zapnutí potiahnite prstom v akomkoľvek smere.

Ak je obrazovka vypnutá, stlačením vypínacieho tlačidla alebo tlačidla Domov obrazovku zapnite.

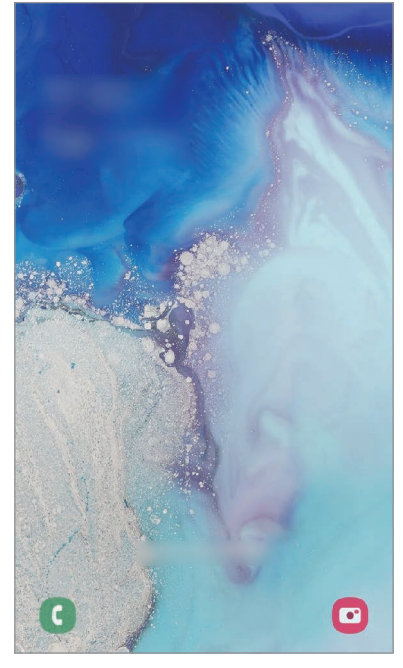

Uzamknutá obrazovka

#### Zmena metódy uzamknutia obrazovky

Ak chcete zmeniť metódu uzamknutia obrazovky, spustite aplikáciu **Nastavenia**, postupne ťuknite na položky **Zamknutá obrazovka** → **Typ zamknutia obrazovky** a vyberte metódu.

Ak ako metódu uzamknutia obrazovky nastavíte vzor, kód PIN alebo heslo, môžete chrániť svoje osobné údaje tým, že zabránite ďalším osobám v prístupe k vášmu zariadeniu.

Po nastavení metódy uzamknutia obrazovky bude zariadenie vyžadovať kód odomknutia pri každom odomknutí.

- Potiahnuť: Odomknutie obrazovky posunutím prstom po obrazovke v ľubovoľnom smere.
- Vzor: Odomknutie obrazovky nakreslením vzoru pomocou najmenej štyroch bodov.
- Kód PIN: Odomknutie obrazovky zadaním kódu PIN s najmenej štyrmi číslicami.
- **Heslo**: Odomknutie obrazovky zadaním hesla s najmenej štyrmi znakmi, číslicami alebo symbolmi.
- · Žiadne: Metóda zamknutia obrazovky sa nenastaví.

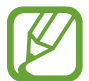

Svoje zariadenie môžete nastaviť tak, aby sa obnovili továrenské nastavenia, ak do riadku viackrát zadáte nesprávny kód odblokovania dosiahnete limit pokusov. Spustite aplikáciu **Nastavenia**, postupne ťuknite na položky **Zamknutá obrazovka** → **Nastavenia bezpečného zámku**, odomknite obrazovku pomocou predvolenej metódy uzamknutia obrazovky a potom ťuknutím na prepínač **Aut. obnov. továr. nast.** funkciu aktivujte.

### Zachytenie obsahu obrazovky

Pri používaní zariadenia zachyťte snímku obrazovky.

Súčasne stlačte vypínacie tlačidlo a tlačidlo zníženia hlasitosti. V aplikácii **Galéria** môžete zobraziť nasnímané obrázky.

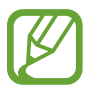

Pri používaní niektorých aplikácií a funkcií nie je možné vytvoriť snímku obrazovky.

## Panel oznámení

Keď dostanete nové oznámenia, napríklad o správach alebo zmeškaných hovoroch, v stavovom riadku sa zobrazia indikačné ikony. Ak chcete zobraziť ďalšie informácie o ikonách, otvorte panel oznámení a zobrazte podrobnosti.

Ak chcete panel oznámení otvoriť, dvoma prstami potiahnite stavový riadok nadol. Ak chcete panel oznámení zatvoriť, prstom potiahnite po displeji nahor.

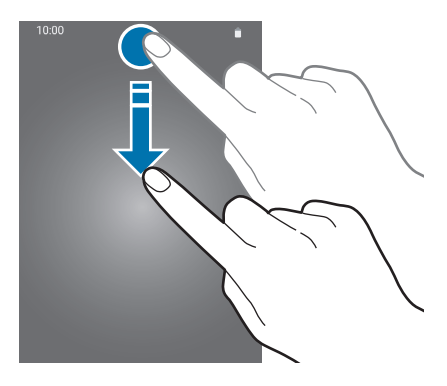

Základy

Na paneli oznámení môžete používať nasledujúce funkcie.

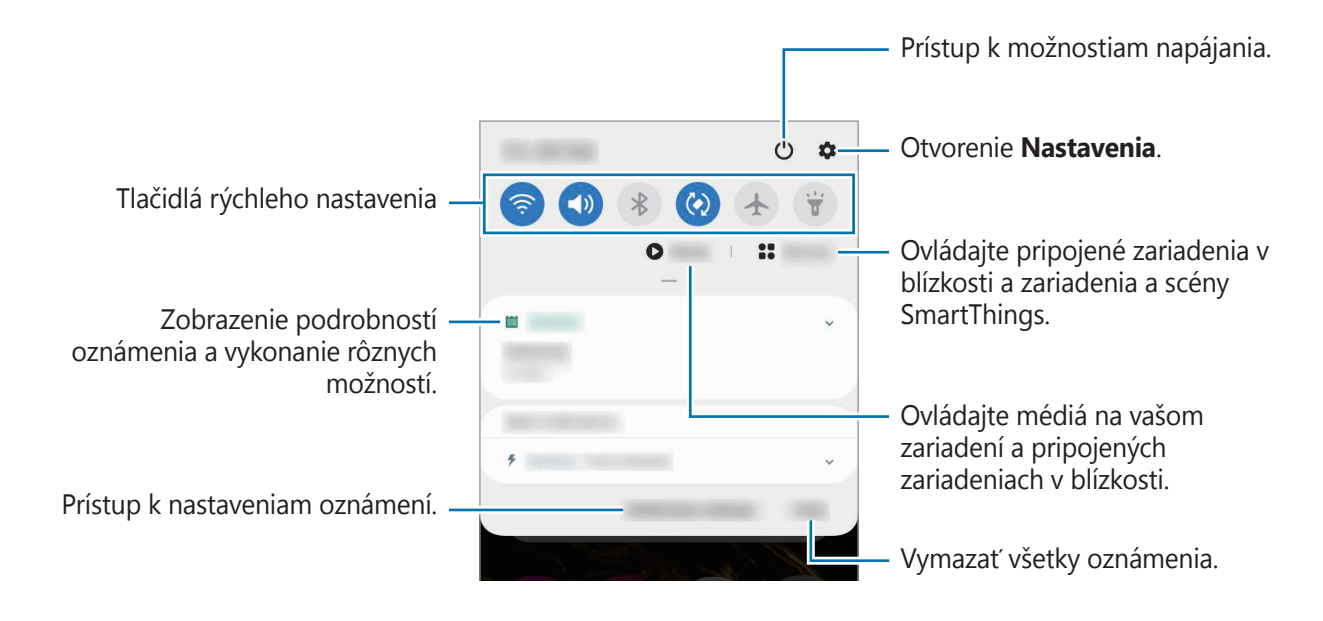

#### Používanie tlačidiel rýchleho nastavenia

Ťuknutím na tlačidlá rýchleho nastavenia aktivujete určite funkcie. Potiahnutím nadol na paneli oznámení zobrazíte viac tlačidiel.

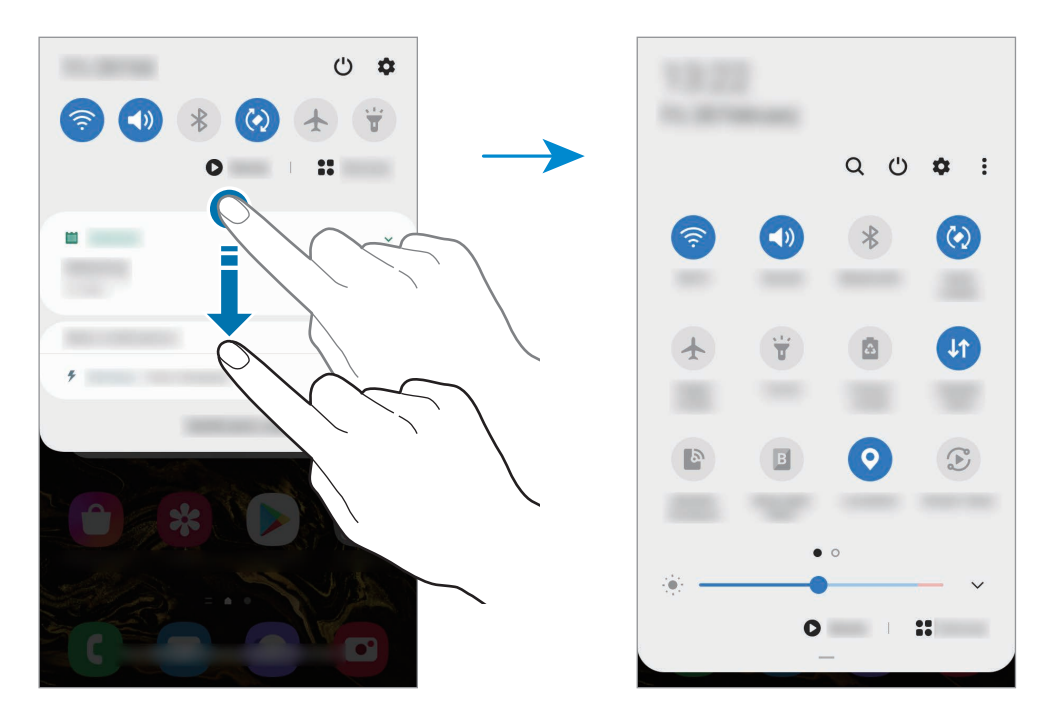

Ak chcete zmeniť nastavenia funkcie, ťuknite na text pod jednotlivými tlačidlami. Ak ťuknete na tlačidlo a podržíte ho, môžete zobraziť podrobnejšie nastavenia.

Ak chcete zmeniť usporiadanie tlačidiel, postupne ťuknite na položky  $\bullet \rightarrow \mathbf{Poradie\ tlačidiel}$ , ťuknite na tlačidlo, podržte ho a potom ho potiahnite na iné miesto.

## Zadávanie textu

### Usporiadanie klávesnice

Klávesnica sa zobrazí automaticky pri zadávaní textu správ na odoslanie, pri vytváraní poznámok a ďalších operáciách.

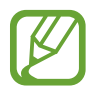

Niektoré jazyky nepodporujú zadávanie textu. Ak chcete zadávať text, musíte vstupný jazyk prepnúť na jeden z podporovaných jazykov.

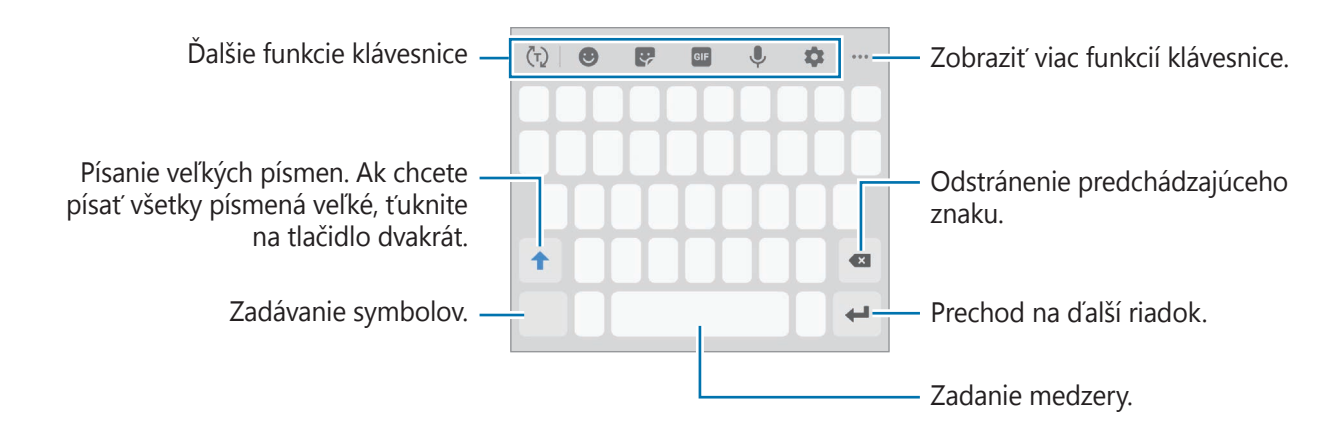

#### Zmena vstupného jazyka

Postupne ťuknite na položky **☆** → **Jazyky a typy** → **Spravovať vstupné jazyky** a vyberte jazyky, ktoré sa majú použiť. Ak ste vybrali dva alebo viac jazykov, vstupné jazyky môžete zmeniť potiahnutím prstom na medzerníku doľava alebo doprava.

### Ďalšie funkcie klávesnice

- (¬): Predpovedajte slová na základe vašich vstupov a zobrazujte návrhy slov. Ak sa chcete vrátiť do zoznamu funkcií klávesnice, ťuknite na položku (□).
- 🙂 : Zadávanie emoji.
- 💽 : Zadávanie Emoji.
- GIF : Pridanie animovaných obrázkov vo formáte GIF.

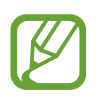

V závislosti od oblasti alebo poskytovateľa služieb nemusí byť táto funkcia dostupná.

#### Základy

- 🌷 : Zadávanie textu hlasom.
- 🏚 : Zmena nastavení klávesnice.
- ••• → 🗄 : Pridať položku zo schránky.
- •••  $\rightarrow$   $\blacksquare$ : Zmena režimu alebo veľkosti klávesnice.
- •••  $\rightarrow$   $\div$  : Otvorte panel na úpravu textu.

### Kopírovanie a vkladanie

- 1 Ťuknite a podržte prst na texte.
- Potiahnutím položky alebo vyberte požadovaný text alebo ťuknutím na položku Vybrať všetky vyberte celý text.
- 3 Ťuknite na položku **Kopírovať** alebo **Vystrihnúť**. Vybraný text sa skopíruje do schránky.
- Tuknite na miesto, kam sa má vložiť text, podržte ho a potom ťuknite na položku Prilepiť.
   Ak chcete vložiť skopírovaný text, ťuknite na položku Schránka a vyberte text.

### Slovník

Pri používaní niektorých funkcií, ako napríklad pri prehliadaní internetových stránok, si môžete vyhľadávať definície slov.

- 1 Ťuknite na slovo, ktoré chcete vyhľadať, a podržte ho.
- 2 V zozname možností ťuknite na položku Dictionary.

Ak v zariadení nie je predinštalovaný slovník, ťuknite na položku **Move to Manage dictionaries**, ťuknite na vedľa slovníka a potom ťuknutím na položku **Inštalovať.** ho prevezmite.

3 Definíciu si pozrite v kontextovom okne slovníka.

Ak chcete prepnúť na celú obrazovku, ťuknite na ikonu **?**. Viac definícií zobrazíte ťuknutím na definíciu na displeji. Ak chcete do zoznamu obľúbených slov pridať nejaké slovo, na podrobnom zobrazení ťuknite na položky **\***, alebo ak chcete slovo použiť ako hľadaný výraz, ťuknite na položku **Search Web**.

# Aplikácie a funkcie

## Inštalovanie a odinštalovanie aplikácií

### **Galaxy Store**

Zakúpenie a prevzatie aplikácií. Môžete si prevziať aplikácie, ktoré sú určené pre zariadenia Samsung Galaxy.

Spustite aplikáciu Galaxy Store.

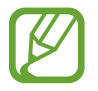

V závislosti od oblasti alebo poskytovateľa služieb nemusí byť táto aplikácia dostupná.

#### Inštalácia aplikácií

Aplikácie môžete prehľadávať podľa kategórie alebo môžete ťuknúť na položku **Q** a vyhľadávať zadaním kľúčového slova.

Vybratím aplikácie zobrazíte informácie o danej aplikácií. Ak chcete prevziať bezplatné aplikácie, ťuknite na položku **Inštalovať**. Ak chcete kupovať a preberať spoplatnené aplikácie, ťuknite na cenu a postupujte podľa pokynov na obrazovke.

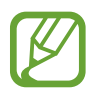

Ak chcete zmeniť nastavenia automatického aktualizovania, postupne ťuknite na položky  $\blacksquare \rightarrow \diamondsuit \rightarrow Automaticky aktualizovať aplikácie a potom vyberte príslušnú možnosť.$ 

### **Obchod Play**

Zakúpenie a prevzatie aplikácií. Spustite aplikáciu **Obchod Play**.

#### Inštalácia aplikácií

Aplikácie môžete prehľadávať podľa kategórie alebo ich môžete vyhľadať zadaním kľúčového slova.

Vybratím aplikácie zobrazíte informácie o danej aplikácií. Ak chcete prevziať bezplatné aplikácie, ťuknite na položku **Inštalovať**. Ak chcete kupovať a preberať spoplatnené aplikácie, ťuknite na cenu a postupujte podľa pokynov na obrazovke.

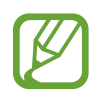

Ak chcete zmeniť nastavenia automatického aktualizovania, postupne ťuknite na položky → Nastavenia → Aktualizácie aplikácií, vyberte príslušnú možnosť a potom ťuknite na položku HOTOVO.

### Spravovanie aplikácií

#### Odinštalovanie alebo vypnutie aplikácií

Ťuknite na aplikáciu, podržte ju a vyberte možnosť.

- Odinštalovať: Odinštalovanie prevzatých aplikácií.
- Vypnúť: Vypnutie vybratých predvolených aplikácií, ktoré nie je možné odinštalovať zo zariadenia.

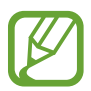

Niektoré aplikácie nemusia túto funkciu podporovať.

### Aktivácia aplikácií

Spustite aplikáciu **Nastavenia**, postupne ťuknite na položky **Aplikácie**  $\rightarrow \mathbf{\nabla} \rightarrow \mathbf{Vypnuté}$ , vyberte aplikáciu a ťuknite na položku **Zapnúť**.

#### Nastavenie povolení aplikácie

Na to, aby niektoré aplikácie fungovali správne, môžu vyžadovať povolenia na prístup alebo používanie informácií v zariadení.

Ak chcete zobraziť nastavenia povolení aplikácie, spustite aplikáciu **Nastavenia** a ťuknite na položku **Aplikácie**. Vyberte aplikáciu a ťuknite na položku **Oprávnenia**. Môžete zobraziť zoznam povolení aplikácií a zmeniť ich povolenia.

Ak chcete zobraziť alebo zmeniť nastavenia povolení aplikácie podľa kategórie povolenia, spustite aplikáciu **Nastavenia** a postupne ťuknite na položky **Aplikácie**  $\rightarrow \stackrel{\bullet}{\bullet} \rightarrow$  **Správca povolení**. Vyberte položku a aplikáciu.

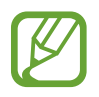

Ak aplikáciám povolenia neudelíte, základné funkcie aplikácií nemusia fungovať správne.

## Telefón

### Úvod

Uskutočňovanie alebo prijímanie hlasových hovorov alebo videohovorov.

### Uskutočňovanie hovorov

- Spustite aplikáciu **Telefón** a ťuknite na položku **Klávesnica**.
- 2 Zadajte telefónne číslo.
- 3 Ťuknutím na položku 🕓 vykonajte hlasový hovor alebo ťuknutím na položku 📑 vykonajte videohovor.

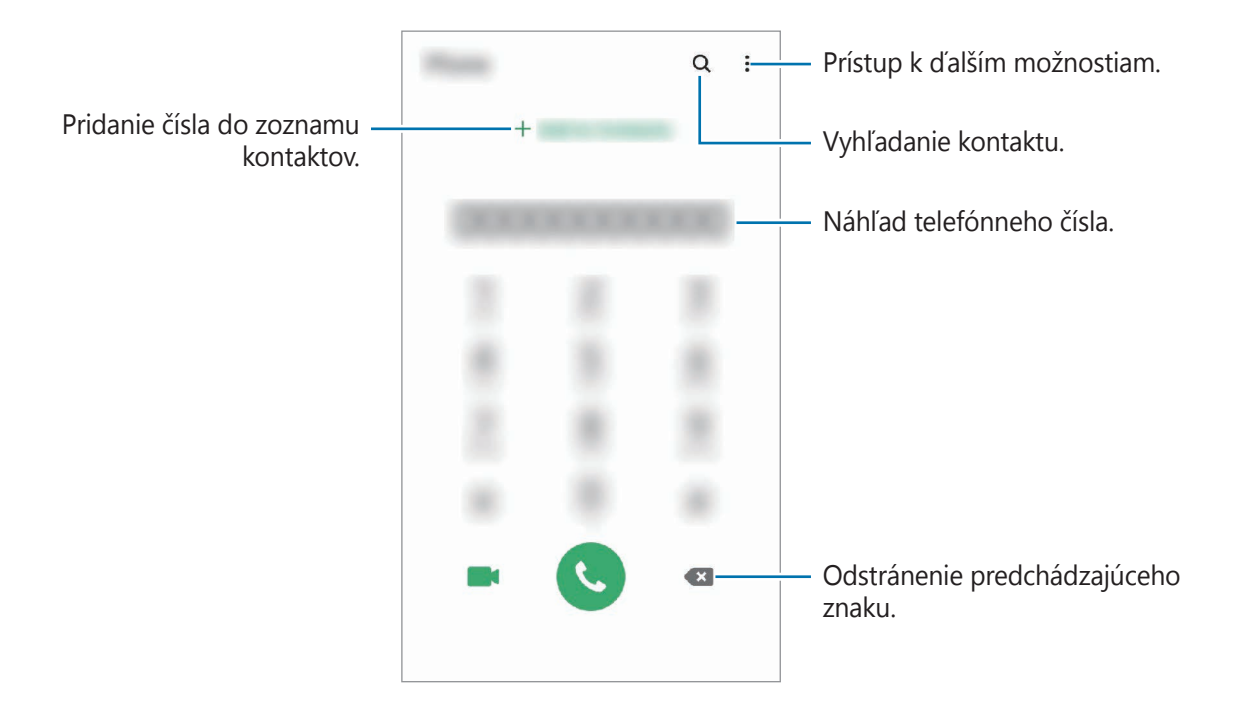

#### Uskutočňovanie hovorov z denníkov hovorov alebo zoznamu kontaktov

Spustite aplikáciu **Telefón**, ťuknite na možnosť **Nedávne** alebo **Kontakty** a potom na kontakte alebo telefónnom čísle prstom potiahnite doprava.

Ak je táto funkcia deaktivovaná, spustite aplikáciu **Nastavenia**, postupne ťuknite na položky **Pokročilé funkcie** → **Pohyby a gestá** a ťuknutím na prepínač **Hovory alebo správy potiahnutím** túto funkciu aktivujte.

### Používanie rýchlej voľby

Nastavte čísla rýchlej voľby, aby ste mohli rýchlo uskutočňovať hovory.

Ak chcete nastaviť číslo na rýchlu voľbu, spustite aplikáciu **Telefón**, ťuknite na možnosť **Klávesnica** alebo **Kontakty**  $\rightarrow \stackrel{\bullet}{\bullet} \rightarrow \check{C}$ ísla rýchlej voľby, vyberte číslo rýchlej voľby a potom pridajte telefónne číslo.

Ak chcete uskutočniť hovor, ťuknite na číslo rýchlej voľby na klávesnici a podržte ho. Ak chcete vytočiť číslo rýchlej voľby 10 a väčšie, ťuknite na prvé číslice čísla a potom ťuknite na poslednú číslicu a podržte ju.

Ak napríklad nastavíte ako číslo rýchlej voľby číslo **123**, ťuknite na číslo **1**, ťuknite na číslo **2** a potom ťuknite na číslo **3** a podržte ho.

#### Uskutočňovanie hovorov zo zamknutej obrazovky

Na uzamknutej obrazovke potiahnite položku C mimo kruhu.

#### Uskutočňovanie hovorov vyhľadávaním miest v blízkosti

Vyhľadaním informácií môžete jednoducho uskutočňovať hovory na miesta blízko vašej aktuálnej polohy. Miesta v blízkosti môžete vyhľadať podľa kategórie, ako napríklad reštaurácie či obchody, alebo výberom odporúčaných populárnych miest.

Spustite aplikáciu **Telefón**, ťuknite na možnosť **Miesta** a potom vyberte kategóriu alebo ťuknite na položku **Q** a zadajte názov podniku do poľa vyhľadávania. Alebo si vyberte niektoré z odporúčaných populárnych miest. Zobrazia sa informácie o podniku, akými sú telefónne číslo alebo adresa.

#### Uskutočnenie medzinárodného hovoru

- 1 Spustite aplikáciu **Telefón** a ťuknite na položku **Klávesnica**.
- 2 Ťuknite na číslo **0** a podržte ho, kým sa nezobrazí znak +.
- 3 Zadajte kód krajiny, smerové číslo a telefónne číslo a potom ťuknite na položku S.

### Prijímanie hovorov

#### Prijatie hovoru

Počas prichádzajúceho hovoru potiahnite položku 🕓 von z veľkého kruhu.

#### Odmietnutie hovoru

Počas prichádzajúceho hovoru potiahnite položku 📀 von z veľkého kruhu.

Ak chcete odoslať správu pri odmietnutí prichádzajúceho hovoru, posuňte lištu **Odoslať správu** smerom nahor a zvoľte si správu určenú na odoslanie. Ak je prepínač **Pridať pripomienku** aktivovaný, pripomenutie sa uloží a o hodinu neskôr vás upozorní na odmietnutý hovor.

Ak chcete vytvoriť rôzne správy o zamietnutí, spustite aplikáciu **Telefón**, postupne ťuknite na položky  $\stackrel{\bullet}{\bullet} \rightarrow$  **Nastavenia**  $\rightarrow$  **Správy rýchlych odmietnutí**, zadajte správu a ťuknite na položku +.

#### Zmeškané hovory

Ak zmeškáte hovor, v stavovom riadku sa zobrazí ikona 👗. Ak si chcete pozrieť zoznam zmeškaných hovorov, otvorte panel oznámení. Prípadne spustite aplikáciu **Telefón** a ťuknutím na položku **Nedávne** zobrazte zmeškané hovory.

### Blokovanie telefónnych čísel

Môžete zablokovať hovory z konkrétnych čísel pridaných v zozname blokovaných čísel.

- 1 Spustite aplikáciu **Telefón** a postupne ťuknite na položky  $\stackrel{\bullet}{\bullet} \rightarrow$  **Nastavenia**  $\rightarrow$  **Blokovať čísla**.
- 2 Ťuknite na položku **Nedávne** alebo **Kontakty**, vyberte kontakt alebo telefónne číslo a potom ťuknite na položku **Hotovo**.

Ak chcete zadať číslo manuálne, ťuknite na položku **Pridajte telefónne číslo**, zadajte telefónne číslo a potom ťuknite na položku +.

Ak sa vás pokúsia kontaktovať blokované čísla, oznámenia nedostanete. Hovory sa zaznamenajú do denníka hovorov.

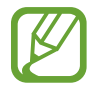

Blokovať môžete aj prichádzajúce hovory od ľudí, ktorých ID volajúceho sa nezobrazuje. Ak chcete túto funkciu aktivovať, ťuknite na prepínač **Blokovať neznámych volajúcich**.

### Možnosti počas hovorov

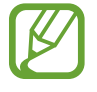

Ak počas hovoru dôjde k zakrytiu oblasti okolo zadného fotoaparátu, môžu sa vyskytnúť neželané zvuky. Odstráňte z okolia zadného fotoaparátu príslušenstvo, ako sú ochranné prvky alebo nálepky.

#### Počas hlasového hovoru

K dispozícii sú nasledujúce možnosti:

- • : Prístup k ďalším možnostiam.
- Pridať hovor: Vytočenie druhého hovoru. Prvý hovor sa podrží. Keď ukončíte druhý hovor, prvý hovor sa obnoví.
- Podržať hovor: Podržanie hovoru. Ak chcete pokračovať v podržanom hovore, ťuknite na položku Pokračovať.
- Bluetooth: Prepnutie na náhlavnú súpravu Bluetooth, ak je pripojená k zariadeniu.
- **Reproduktor**: Aktivácia alebo deaktivácia reproduktora. Keď používate reproduktor, zariadenie držte ďalej od uší.
- Stlmiť: Vypnutie mikrofónu, aby vás druhá strana nepočula.
- Klávesnica / Skryť: Otvorenie alebo zatvorenie klávesnice.
- 📀 : Ukončite aktuálny hovor.

#### Počas videohovoru

Ťuknutím na obrazovku sa umožňuje použitie nasledujúcich možností:

- Prístup k ďalším možnostiam.
- Fotoaparát: Vypnutie fotoaparátu, aby vás druhá strana nevidela.
- **Prepnúť**: Prepnutie medzi predným a zadným fotoaparátom.
- 📀 : Ukončite aktuálny hovor.
- Stlmit': Vypnutie mikrofónu, aby vás druhá strana nepočula.
- **Reproduktor**: Aktivácia alebo deaktivácia reproduktora. Keď používate reproduktor, zariadenie držte ďalej od uší.

### Pridanie telefónneho čísla do kontaktov

#### Pridanie telefónneho čísla do kontaktov pomocou klávesnice

- Spustite aplikáciu **Telefón** a ťuknite na položku **Klávesnica**.
- 2 Zadajte číslo.
- 3 Ťuknite na položku **Pridať do kontaktov**.
- 4 Ťuknutím na položku **Vytvoriť nový kontakt** vytvorte nový kontakt alebo ťuknutím na položku **Aktualizovať existujúci kontakt** pridajte číslo k existujúcemu kontaktu.

#### Pridanie telefónneho čísla do kontaktov zo zoznamu hovorov

- Spustite aplikáciu **Telefón** a ťuknite na položku **Nedávne**.
- 2 Ťuknite na obrázok volajúcej osoby a ťuknite na položku **Pridať**, alebo ťuknite na telefónne číslo a ťuknite na položku **Pridať do kontaktov**.
- 3 Ťuknutím na položku **Vytvoriť nový kontakt** vytvorte nový kontakt alebo ťuknutím na položku **Aktualizovať existujúci kontakt** pridajte číslo k existujúcemu kontaktu.

### Pridanie značky k telefónnemu číslu

K číslam môžete pridať značky bez toho, aby ste ich uložili do Kontaktov. To vám umožňuje zobraziť informácie o volajúcich keď zavolajú, bez toho, aby ste ich mali uvedených v Kontaktoch.

- 1 Spustite aplikáciu **Telefón** a ťuknite na položku **Nedávne**.
- 2 Ťuknite na telefónne číslo  $\rightarrow$  ①.
- Ťuknite na položku Pridať poznámku, zadajte značku a potom ťuknite na položku Pridať.
   Keď príde hovor z daného čísla, pod číslom sa zobrazí značka.

## Kontakty

### Úvod

Vytvorenie nových kontaktov alebo spravovanie kontaktov v zariadení.

### Pridávanie kontaktov

#### Vytvorenie nového kontaktu

- 1 Spustite aplikáciu **Kontakty** a ťuknite na položku 🕀.
- 2 Vyberte umiestnenia ukladacieho priestoru.
- **3** Zadajte informácie o kontakte.

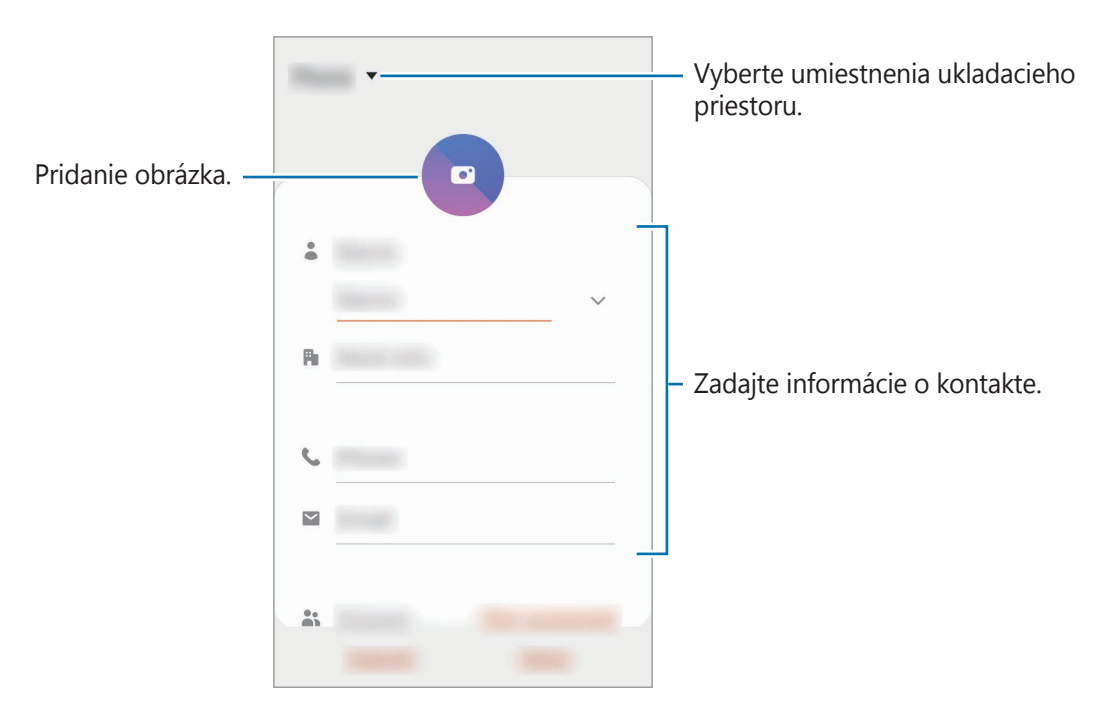

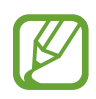

V závislosti od vybraného ukladacieho priestoru sa môžu typy informácií, ktoré môžete uložiť, líšiť.

4 Ťuknite na položku **Uložiť**.

#### Importovanie kontaktov

Pridanie kontaktov importovaním z iných ukladacích priestorov do vášho zariadenia.

- 1 Spustite aplikáciu Kontakty a ťuknite na —→ Spravovanie kontaktov → Import alebo export kontaktov → Importovať.
- 2 Vyberte umiestnenie ukladacieho priestoru, z ktorého sa majú importovať kontakty.
- **3** Označte súbory VCF alebo kontakty, ktoré sa majú importovať, a ťuknite na položku **Hotovo**.
- 4 Vyberte umiestnenie ukladacieho priestoru, do ktorého sa majú kontakty uložiť, a ťuknite na položku **Importovať**.

#### Synchronizovanie kontaktov s vašimi webovými kontami

Synchronizovanie kontaktov zariadenia s kontaktmi online uloženými vo vašich webových kontách, napríklad v konte Samsung.

- Spustite aplikáciu Nastavenia, postupne ťuknite na položky Kontá a zálohovanie → Kontá a vyberte konto, s ktorým sa má vykonať synchronizácia.
- 2 Ťuknite na položku **Synchronizovať konto** a potom ťuknutím na prepínač **Kontakty** túto funkciu aktivujte.

V prípade účtu Samsung ťuknite na položku  $\bullet \rightarrow Nastavenia synchronizácie a ťuknutím na prepínač Kontakty ich aktivujete.$ 

### Vyhľadávanie kontaktov

Spustite aplikáciu Kontakty.

Použite jeden z nasledujúcich spôsobov vyhľadávania:

- Prechádzajte nahor alebo nadol zoznamom kontaktov.
- Ak chcete rýchlo posúvať zoznam kontaktov, potiahnite prstom pozdĺž registra na pravej strane zoznamu kontaktov.
- Ťuknite na **Q** v hornej časti zoznamu kontaktov a zadajte kritériá vyhľadávania.

Ťuknite na kontakt. Vykonajte jeden z nasledujúcich krokov:

- <sup>^</sup>
   <sup>^</sup>
   <sup>^</sup>
   <sup>^</sup>
   <sup>^</sup>
   <sup>^</sup>
   <sup>^</sup>
   <sup>^</sup>
   <sup>^</sup>
   <sup>^</sup>
   <sup>^</sup>
   <sup>^</sup>
   <sup>^</sup>
   <sup>^</sup>
   <sup>^</sup>
   <sup>^</sup>
   <sup>^</sup>
   <sup>^</sup>
   <sup>^</sup>
   <sup>^</sup>
   <sup>^</sup>
   <sup>^</sup>
   <sup>^</sup>
   <sup>^</sup>
   <sup>^</sup>
   <sup>^</sup>
   <sup>^</sup>
   <sup>^</sup>
   <sup>^</sup>
   <sup>^</sup>
   <sup>^</sup>
   <sup>^</sup>
   <sup>^</sup>
   <sup>^</sup>
   <sup>^</sup>
   <sup>^</sup>
   <sup>^</sup>
   <sup>^</sup>
   <sup>^</sup>
   <sup>^</sup>
   <sup>^</sup>
   <sup>^</sup>
   <sup>^</sup>
   <sup>^</sup>
   <sup>^</sup>
   <sup>^</sup>
   <sup>^</sup>
   <sup>^</sup>
   <sup>^</sup>
   <sup>^</sup>
   <sup>^</sup>
   <sup>^</sup>
   <sup>^</sup>
   <sup>^</sup>
   <sup>^</sup>
   <sup>^</sup>
   <sup>^</sup>
   <sup>^</sup>
   <sup>^</sup>
   <sup>^</sup>
   <sup>^</sup>
   <sup>^</sup>
   <sup>^</sup>
   <sup>^</sup>
   <sup>^</sup>
   <sup>^</sup>
   <sup>^</sup>
   <sup>^</sup>
   <sup>^</sup>
   <sup>^</sup>
   <sup>^</sup>
   <sup>^</sup>
   <sup>^</sup>
   <sup>^</sup>
   <sup>^</sup>
   <sup>^</sup>
   <sup>^</sup>
   <sup>^</sup>
   <sup>^</sup>
   <sup>^</sup>
   <sup>^</sup>
   <sup>^</sup>
   <sup>^</sup>
   <sup>^</sup>
   <sup>^</sup>
   <sup>^</sup>
   <sup>^</sup>
   <sup>^</sup>
   <sup>^</sup>
   <sup>^</sup>
   <sup>^</sup>
   <sup>^</sup>
   <sup>^</sup>
   <sup>^</sup>
   <sup>^</sup>
   <sup>^</sup>
   <sup>^</sup>
   <sup>^</sup>
   <sup>^</sup>
   <sup>^</sup>
   <sup>^</sup>
   <sup>^</sup>
   <sup>^</sup>
   <sup>^</sup>
   <sup>^</sup>
   <sup>^</sup>
   <sup>^</sup>
   <sup>^</sup>
   <sup>^</sup>
   <sup>^</sup>
   <sup>^</sup>
   <sup>^</sup>
   <sup>^</sup>
   <sup>^</sup>
   <sup>^</sup>
   <sup>^</sup>
   <sup>^</sup>
   <sup>^</sup>
   <sup>^</sup>
   <sup>^</sup>
   <sup>^</sup>
   <sup>^</sup>
   <sup>^</sup>
   <sup>^</sup>
   <sup>^</sup>
   <sup>^</sup>
   <sup></sup>
   <sup>^</sup>
   <sup>^</sup>
   <sup>^</sup>
   <sup>^</sup>
   <sup>^</sup>
   <sup>^</sup>
   <sup>^</sup>
   <sup>^</sup>
   <sup>^</sup>
   <sup>^</sup>
   <sup>^</sup>
   <sup>^</sup>
   <sup>^</sup>
   <sup>^</sup>
   <sup>^</sup>
   <sup>^</sup>
   <sup>^</sup>
   <sup>^</sup>
   <sup>^</sup>
   <sup>^</sup>
   <sup>^</sup>
   <sup>^</sup>
   <sup>^</sup>
   <sup>^</sup>
   <sup>^</sup>
   <sup>^</sup>
   <sup>^</sup>
   <sup>^</sup>
   <sup>^</sup>
   <sup>^</sup>
   <sup>^</sup>
   <sup>^</sup>
   <sup>^</sup>
   <sup>^</sup>
   <sup>^</sup>
   <sup>^</sup>
   <sup>^</sup>
   <sup>^</sup>
   <sup>^</sup>
   <sup>^</sup>
   <sup>^</sup>
   <sup>^</sup>
- V let i Uskutočnenie hlasového hovoru alebo videohovoru.
- 📮 : Vytvorenie správy.
- 🔛 : Vytvorenie e-mailu.

### Zdieľanie kontaktov

Kontakty môžete zdieľať s inými používateľmi pomocou rôznych možností zdieľania.

- 1 Spustite aplikáciu **Kontakty** a postupne ťuknite na položky •→ **Zdieľať**.
- 2 Vyberte kontakty a ťuknite na položku **Zdieľať**.
- **3** Vyberte spôsob zdieľania.

### Uloženie a zdieľanie profilu

Pomocou funkcie zdieľania profilu môžete uložiť a zdieľať informácie o svojom profile, ako sú napríklad vaša fotografia a správa o stave.

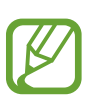

- Ak chcete používať túto funkciu, musíte sa prihlásiť do konta Samsung.
- V závislosti od oblasti alebo poskytovateľa služieb nemusí byť funkcia zdieľania profilu dostupná.
- Funkcia zdieľania profilu je dostupná iba pre tie kontakty, ktoré ju majú vo svojom zariadení aktivovanú.
- Spustite aplikáciu **Kontakty** a vyberte svoj profil.
- 2 Ťuknite na položku **Ťuknutím sem môžete zdieľať svoj profil** a ťuknutím na prepínač túto funkciu aktivujte.
  - Ak chcete používať funkciu zdieľania profilu, vaše telefónne číslo musí byť overené. V časti Kontakty môžete zobraziť informácie o aktualizovanom profile kontaktu.
  - Ak chcete zmeniť rozsah kontaktov, s ktorými chcete zdieľať svoj profil, ťuknite na položku
     Vyberte, čo sa zdieľa, vyberte položku, ktorú chcete zdieľať, a potom vyberte možnosť.

### Vytvorenie skupín

Môžete pridávať skupiny, ako napríklad rodinu alebo priateľov, a usporadúvať kontakty do skupín.

- 1 Spustite aplikáciu Kontakty a postupne ťuknite na položky = → Skupiny → Vytvoriť skupinu.
- 2 Zadajte názov skupiny.

Ak chcete nastaviť skupinové zvonenie, ťuknite na položku **Vyzv. tón skup.** a vyberte zvonenie.

- 3 Ťuknite na položku **Pridať člena**, vyberte kontakty, ktoré chcete pridať do skupiny, a ťuknite na položku **Hotovo**.
- 4 Ťuknite na položku **Uložiť**.

### Odoslanie správy skupine

Môžete odoslať správu členom skupiny v rovnakom čase.

Spustite aplikáciu **Kontakty**, postupne ťuknite na položky  $\underline{-} \rightarrow \mathbf{Skupiny}$ , vyberte skupinu a potom ťuknite na položku  $\bullet \rightarrow \mathbf{Odoslať}$  správu.

### Spojenie duplicitných kontaktov

Keď importujete kontakty z iných ukladacích priestorov alebo synchronizujete kontakty s inými kontami, v zozname kontaktov sa môžu objaviť duplicitné kontakty. Duplicitné kontakty spojte do jedného, aby bol zoznam kontaktov prehľadnejší.

- 1 Spustite aplikáciu Kontakty a postupne ťuknite na položky  $\underline{=} \rightarrow$  Spravovanie kontaktov  $\rightarrow$  Zlúčiť kontakty.
- 2 Označte kontakty a ťuknite na položku **Zlúčiť**.

### Odstraňovanie kontaktov

1 Spustite aplikáciu **Kontakty** a postupne ťuknite na položky •→ **Odstrániť**.

2 Vyberte kontakty a ťuknite na položku Odstrániť.

Ak chcete kontakty odstrániť po jednom, otvorte zoznam kontaktov a ťuknite na kontakt. Potom postupne ťuknite na položky  $\bullet \rightarrow \mathbf{Odstrániť}$ .

## Správy

### Úvod

Správy odošlite a zobrazte podľa konverzácie.

### Odosielanie správ

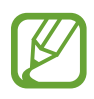

Ak používate roaming, za odosielanie alebo prijímanie správ vám môžu byť účtované ďalšie poplatky.

- 1 Spustite aplikáciu **Správy** a ťuknite na položku 💬.
- 2 Pridajte príjemcov a zadajte správu.

Ak chcete nahrať a odoslať hlasovú správu, ťuknite a podržte položku uliju, povedzte správu a potom uvoľnite prst. Ikona nahrávania sa zobrazí len keď je pole zadávania prázdne.

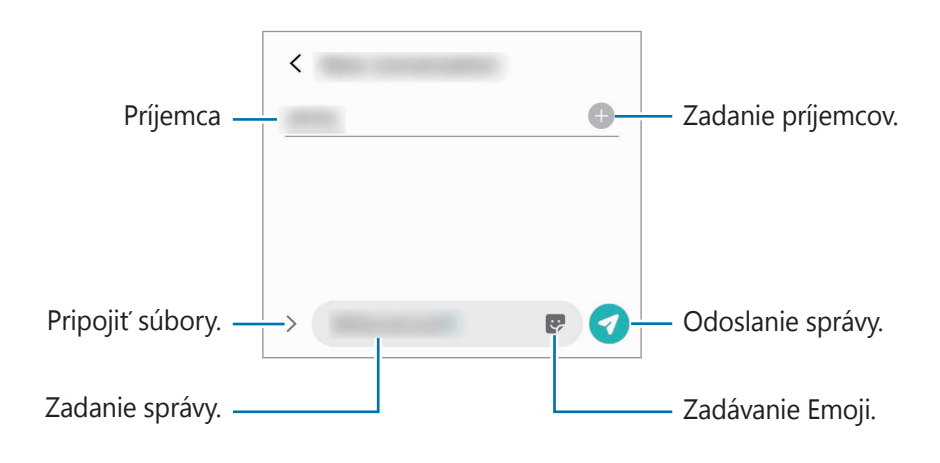

3 Ak chcete odoslať e-mail, ťuknite na položku 🦪.

### Zobrazenie správ

Správy sú zoskupené do vlákien správ podľa kontaktu.

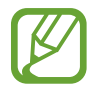

Ak používate roaming, za prijímanie správ vám môžu byť účtované ďalšie poplatky.

- Spustite aplikáciu **Správy** a ťuknite na položku **Konverzácie**.
- 2 V zozname správ vyberte kontakt alebo telefónne číslo.
  - Ak chcete odpovedať na správu, ťuknite na pole zadávania, zadajte správu a potom ťuknite na položku
  - Na úpravu veľkosti písma roztiahnite alebo spojte dva prsty na obrazovke.

### Blokovanie neželaných správ

Môžete zablokovať správy z konkrétnych čísel pridaných v zozname blokovaných čísel.

- Spustite aplikáciu Správy a postupne ťuknite na položky → Nastavenia → Blokovať čísla a správy → Blokovať čísla.
- 2 Ťuknite na položku **Konverzácie** a vyberte kontakt alebo telefónne číslo. Alebo ťuknite na položku **Tel.zoz**, vyberte kontakty a potom ťuknite na položku **Hotovo**.

Ak chcete zadať číslo manuálne, zadajte telefónne číslo pod položkou **Zadať telefónne číslo** a ťuknite na položku +.

### Nastavenie oznámení o správach

Môžete zmeniť zvuk oznámení, možnosti zobrazenia a ďalšie položky.

- Spustite aplikáciu Správy, postupne ťuknite na položky → Nastavenia → Oznámenia a potom túto funkciu aktivujte ťuknutím na prepínač.
- 2 Zmeňte nastavenia oznámení.

#### Nastavenie pripomenutia správy

Môžete nastaviť interval upozornenia, ktoré vás informuje o neskontrolovaných oznámeniach. Ak táto funkcia nie je aktivovaná, spustite aplikáciu **Nastavenia**, postupne ťuknite na položky **Zjednodušenie ovládania** → **Rozšírené nastavenia** → **Pripomenutia oznámení** a potom túto funkciu aktivujte ťuknutím na prepínač.

### Odstraňovanie správ

- Spustite aplikáciu **Správy** a ťuknite na položku **Konverzácie**.
- 2 V zozname správ vyberte kontakt alebo telefónne číslo.
- Šuknite a podržte hlásenie a potom ťuknite na možnosť Odstrániť.
   Na odstránenie viacerých hlásení označte tie, ktoré chcete odstrániť.
- 4 Ťuknite na položku Odstrániť.

## Internet

### Úvod

Pomocou tejto aplikácie môžete prehľadávať internet s cieľom vyhľadávať informácie a označovať webové stránky ako obľúbené s cieľom získať k nim jednoduchý prístup.

### Prezeranie webových stránok

- 1 Spustite aplikáciu Internet.
- 2 Ťuknite do adresného riadku.
- 3 Zadajte webovú adresu alebo kľúčové slovo a ťuknite na položku Prejsť.

Panely s nástrojmi zobrazíte jemným potiahnutím prsta nadol po displeji.

Ak chcete rýchlo prepínať medzi kartami, potiahnite prstom doľava alebo doprava v poli s adresou.

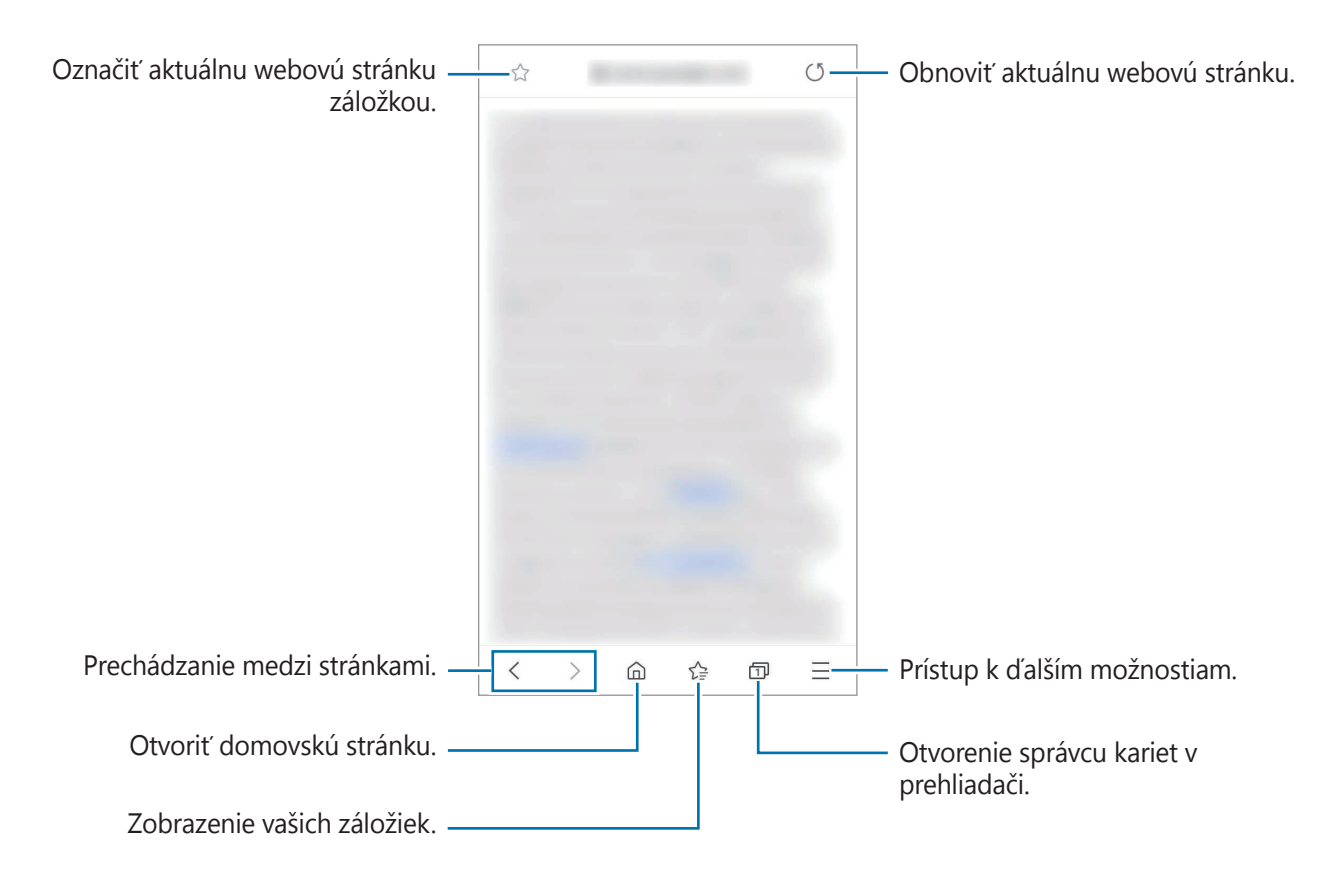

### Používanie tajného režimu

V tajnom režime môžete samostatne spravovať otvorené karty, záložky a uložené stránky. Tajný režim môžete uzamknúť pomocou hesla.

#### Aktivácia tajného režimu

Na paneli s nástrojmi v dolnej časti obrazovky postupne ťuknite na položky  $\bigcirc \longrightarrow Zapnúť$ funkciu Tajný režim. Ak túto funkciu používate prvýkrát, nastavte, či chcete v tajnom režime používať heslo.

V tajnom režime sa zmení farba panelov s nástrojmi zariadenia.

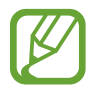

V tajnom režime nie je možné používať niektoré funkcie, napríklad snímanie obrazovky.

#### Zmena nastavení zabezpečenia

Heslo môžete zmeniť.

Postupne ťuknite na položky  $\longrightarrow$  **Nastavenia**  $\rightarrow$  **Ochrana osobných údajov a zabezpečenie**  $\rightarrow$  **Nastavenia tajného režimu**  $\rightarrow$  **Zmeniť heslo**.

#### Deaktivácia tajného režimu

Na paneli s nástrojmi v dolnej časti obrazovky postupne ťuknite na položky  $\bigcirc \longrightarrow Vypnúť$  funkciu Tajný režim.

## E-mail

#### Nastavenie e-mailových kont

Keď prvýkrát otvoríte položku **E-mail**, nastavte e-mailové konto.

- 1 Spustite aplikáciu **E-mail**.
- 2 V zozname vyberte e-mailovú službu alebo ťuknite na položku **Iné**.

**3** Podľa pokynov na obrazovke dokončite nastavenie.

```
Ak chcete nastaviť ďalšie e-mailové konto, postupne ťuknite na položky \underline{-} \rightarrow \mathbf{x} \rightarrow \mathbf{Pridat'}
konto.
```

```
Ak máte viac e-mailových kont, jedno môžete nastaviť ako predvolené konto. Postupne ťuknite na položky \underline{=} \rightarrow \mathbf{c} \rightarrow \mathbf{c} \rightarrow \mathbf{N}astaviť predvolené konto.
```

#### Odosielanie e-mailov

- 1 Ak chcete napísať e-mailovú správu, ťuknite na položku 🙆.
- 2 Pridajte príjemcov a zadajte predmet a text.
- 3 Ak chcete odoslať e-mail, ťuknite na položku 𝖾.

### Čítanie e-mailov

Po otvorení aplikácie **E-mail** zariadenie automaticky načíta nové e-maily. Ak chcete e-maily načítať manuálne, navrchu zoznamu e-mailov potiahnite prstom nadol.

Po ťuknutí na e-mail na obrazovke si e-mail môžete prečítať.

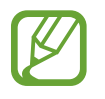

Ak je deaktivovaná synchronizácia e-mailov, nové e-maily nie je možné načítať. Ak chcete aktivovať synchronizáciu e-mailov, postupne ťuknite na položky  $\equiv \rightarrow r$   $\Rightarrow r$   $\Rightarrow n$  azov vášho účtu a potom ťuknutím na prepínač **Synchronizovať e-maily** funkciu aktivujte.

## Fotoaparát

### Úvod

Táto aplikácia umožňuje fotografovať a nahrávať videá pomocou rôznych režimov a nastavení.

#### Etiketa pri používaní fotoaparátu

- Nefotografujte ani nenahrávajte iných ľudí bez ich povolenia.
- Nefotografujte ani nenahrávajte videá na miestach, na ktorých je to zakázané zo zákona.
- Nefotografujte ani nenahrávajte videá na miestach, na ktorých môžete zasahovať do súkromia iných ľudí.

#### Spustenie fotoaparátu

Na spustenie fotoaparátu použite nasledujúce metódy:

- Spustite aplikáciu Fotoaparát.
- Dvakrát rýchlo stlačte tlačidlo Domov.
- Na uzamknutej obrazovke potiahnite položku 💽 mimo kruhu.

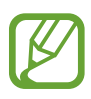

- V závislosti od oblasti alebo poskytovateľa služieb nemusia byť niektoré metódy dostupné.
- Pri spustení aplikácie Fotoaparát z uzamknutej obrazovky, alebo keď je displej vypnutý a je nastavená metóda uzamknutia obrazovky, niektoré funkcie fotoaparátu nebudú k dispozícii.
- Ak sú nasnímané fotografie neostré, očistite objektív fotoaparátu a skúste to znova.

### Fotografovanie

Na obrazovke ukážky ťuknite na miesto na obraze, na ktoré má fotoaparát zaostriť.

- Ak chcete scénu priblížiť, roztiahnite na obrazovke dva prsty. Ak chcete scénu vzdialiť, prsty stiahnite k sebe. Prípadne pretiahnite ikonu výberu objektívu doľava alebo doprava. Funkcia priblíženia je dostupná len pri použití zadného fotoaparátu.
- Ak chcete upraviť jas fotografií, ťuknite na obrazovku. Keď sa objaví nastavovacia lišta, potiahnite nastavovaciu lištu smerom k položke + alebo -.
- 2 Ťuknutím na položku 🔘 vytvoríte fotografiu.

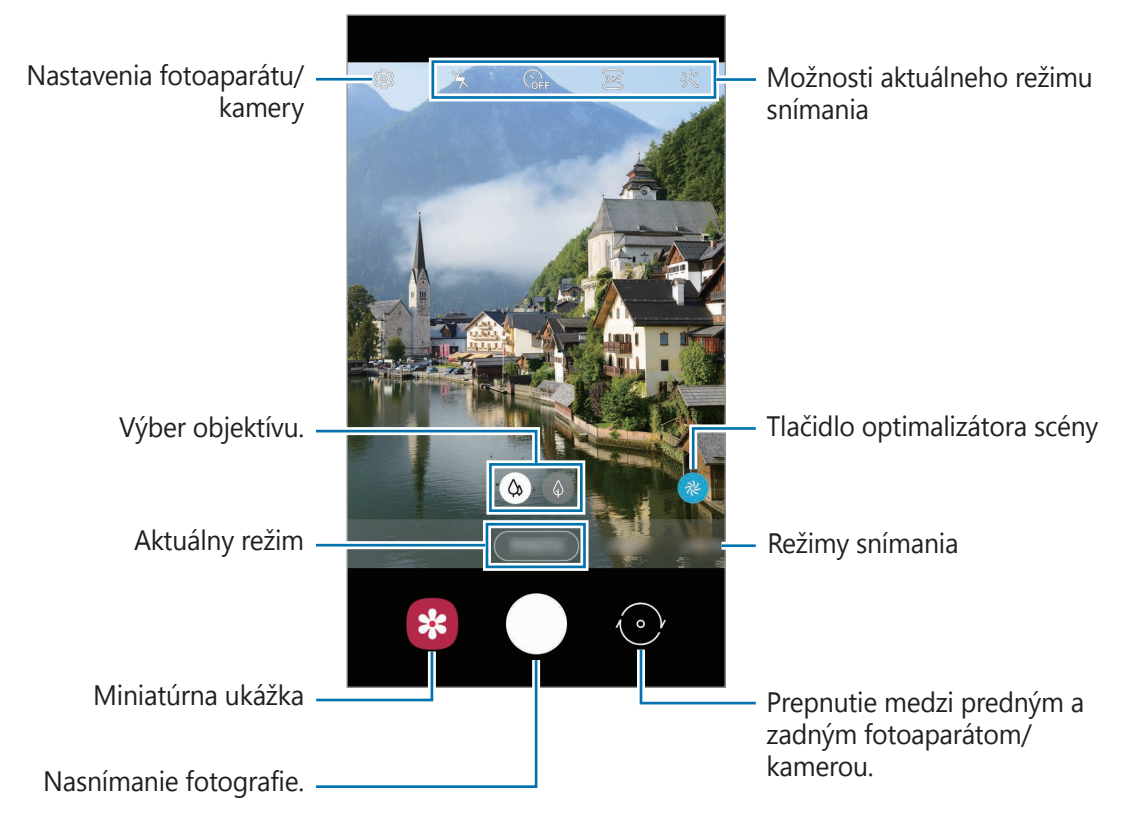

- Obrazovka s ukážkou sa môže líšiť v závislosti od režimu fotografovania a od práve používaného fotoaparátu.
- · Keď sa fotoaparát nepoužíva, automaticky sa vypne.
- Uistite sa, že objektív nie je poškodený a znečistený. V opačnom prípade nemusí zariadenie v niektorých režimoch, ktoré si vyžadujú vysoké rozlíšenie, fungovať správne.

#### Uzamknutie zaostrenia (AF) a expozície (AE)

Zaostrenie alebo expozíciu môžete zablokovať na vybranej oblasti, aby fotoaparát nevykonával úpravu automaticky na základe zmien objektov alebo zdrojov svetla.

Ťuknite na oblasť, na ktorú sa má zaostriť, a podržte ju. V oblasti sa zobrazí rám AF/AE a nastavenie zaostrenia a expozície sa uzamkne. Nastavenie bude uzamknuté aj po nasnímaní fotografie.

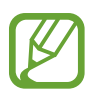

Táto funkcia je dostupná iba v režimoch FOTOGRAFIA alebo PRO.

### Výber objektívu na snímanie

Na obrazovke ukážky ťuknite na možnosť **FOTOGRAFIA** alebo **VIDEO**, zvoľte si požadovaný objektív a môžete robiť fotografie alebo nahrávať video.

- Širokouhlý objektív vám umožňuje zhotovovanie základných fotografií a záznam normálnych videí.
- Telefoto objektív (2-násobné optické priblíženie) umožňuje zhotovovať omnoho čistejšie fotografie alebo videá vďaka zväčšeniu objektu.

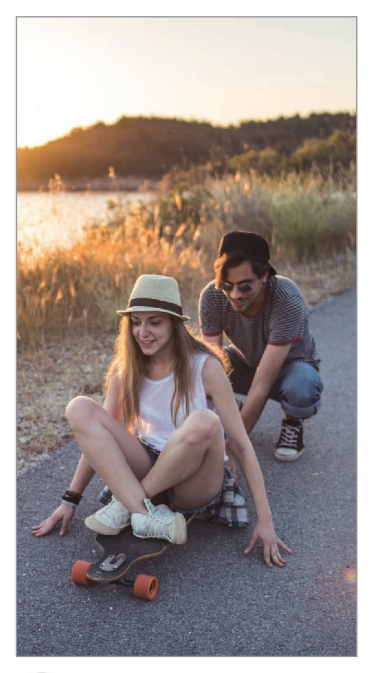

🔅 Základné fotografovanie

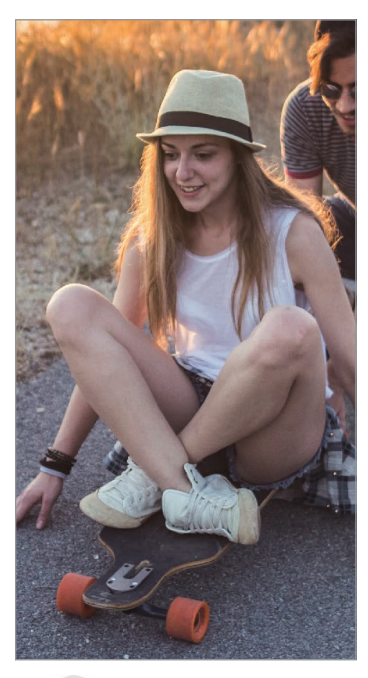

 Fotografovanie s 2-násobným
 optickým priblížením

### Režim fotografie (inteligentný fotoaparát)

Fotoaparát upravuje možnosti snímania automaticky na základe okolia, aby sa dali ľahko snímať fotografie. Funkcia inteligentného fotoaparátu automaticky rozpozná subjekt a optimalizuje farbu a akékoľvek efekty.

V zozname režimov snímania ťuknite na položku **FOTOGRAFIA** a ťuknite na O, čím zhotovíte fotografiu.

#### **Optimalizátor scén**

Fotoaparát upravuje nastavenia farieb a využíva optimalizované efekty automaticky tým, že rozpoznáva objekt.

V zozname režimov snímania ťuknite na položku **FOTOGRAFIA**. Keď fotoaparát rozpozná objekt, tlačidlo optimalizátora scény sa zmení a použije sa optimalizovaná farba a efekt.

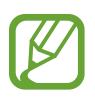

- Ak táto funkcia nie je aktivovaná, ťuknite na možnosť <sup>(</sup>) na obrazovke ukážky a funkciu aktivujte ťuknutím na spínač **Optimalizátor scén**.
- Ak túto funkciu nechcete použiť, ťuknite na tlačidlo optimalizátora scény na obrazovke ukážky.

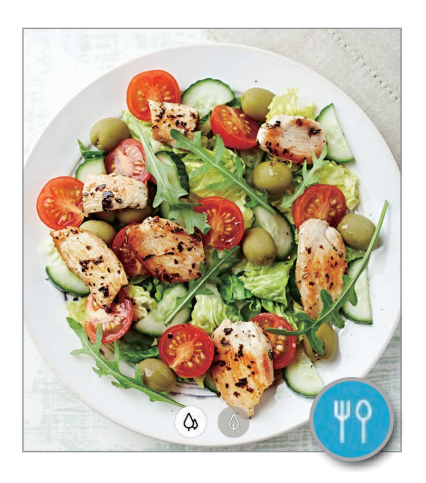

### Fotenie selfie fotiek

Autoportréty môžete fotografovať s predným fotoaparátom.

- 1 V zozname režimov snímania ťuknite na položku **FOTOGRAFIA**.
- 2 Ak chcete pre fotografovanie autoportrétov prepnúť na predný fotoaparát, na obrazovke náhľadu potiahnite prstom nahor alebo nadol alebo ťuknite na položku .

- **3** Postavte sa tvárou pred objektív predného fotoaparátu.
- 4 Ťuknutím na položku 🔘 vytvoríte fotografiu.

#### Používanie filtrov a efektov pre krásu

Pred nasnímaním autoportrétu môžete vybrať efekt filtra a upraviť črty tváre, napríklad odtieň pokožky alebo tvar tváre.

1 Na obrazovke ukážky ťuknite na položku 🔆.

2 Vyberte efekt filtra alebo efekty pre krásu a nasnímajte fotografiu.

### Režim videa

Fotoaparát upravuje možnosti snímania automaticky na základe okolia, aby sa dali ľahko nahrávať videá.

- 1 V zozname režimov snímania ťuknite na položku **VIDEO**.
- 2 Ťuknutím na položku 💿 nahráte video.

Ak chcete počas nahrávania videa nasnímať fotografiu, ťuknite na položku 回.

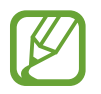

2-násobné optické priblíženie nemusí fungovať v podmienkach nedostatočného osvetlenia.

3 Ťuknutím na položku 💿 zastavte záznam videa.

#### Zmena pomeru strán displeja pre video

Na obrazovke ukážky ťuknite na položku 👀 a vyberte si pomer strán displeja.

### Režim Dynamické zaostrenie

Snímanie fotografií so zameraním na tvár s rozostrením pozadia.

- Používajte túto funkciu na miestach s dostatočným svetlom.
  - Rozostrenie pozadia sa nemusí použiť správne v nasledujúcich situáciách:
    - Zariadenie alebo objekt sa pohybuje.
    - Objekt má podobnú farbu ako pozadie.

#### Vytvárajte výnimočné portréty pomocou funkcie Dynamické zaostrenie.

- 1 V zozname režimov snímania ťuknite na položku **DYNAM. ZAOSTR.**
- 2 Potiahnutím panela rozostrenia pozadia doľava alebo doprava upravíte úroveň rozostrenia.
- 3 Keď sa na obrazovke ukážky zobrazí možnosť **Pripravené**, ťuknutím na 🔵 zhotovte fotografiu.

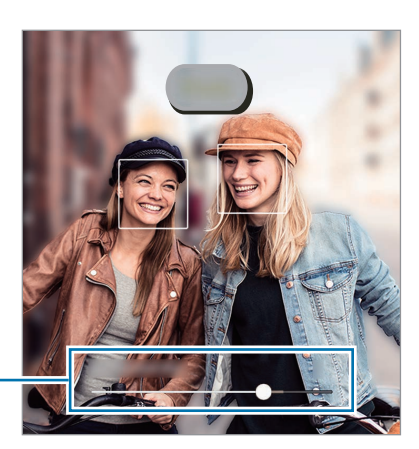

Nastavovací panel rozostrenia pozadia

#### Upravovanie pozadia fotografií nasnímaných s dynamickým zaostrením

Máte možnosť tiež upravovať efekt pozadia a intenzitu efektu pozadia pri fotografiách nasnímaných cez funkciu dynamického zaostrenia.

1 Zvoľte si fotografiu, ktorú ste zhotovili pomocou funkcie dynamického zaostrenia, a ťuknite na možnosť **Zmeniť efekt pozadia**.

Aplikácie a funkcie

2 Vyberte si požadovaný efekt pozadia.

Ak chcete upraviť intenzitu efektu pozadia, potiahnite pruh úprav doľava alebo doprava.

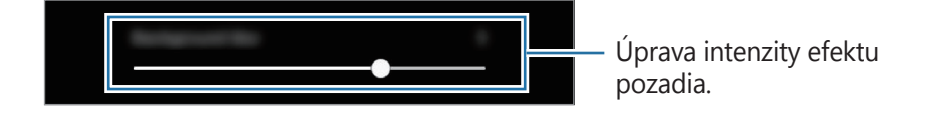

3 Ťuknutím na tlačidlo **Použiť** fotografiu uložte.

### Používanie režimov snímania

Ak chcete zmeniť režim snímania, presuňte zoznam režimov snímania doľava alebo doprava, alebo na obrazovke ukážky potiahnite prstom doľava alebo doprava.

Vyberte požadovaný režim snímania.

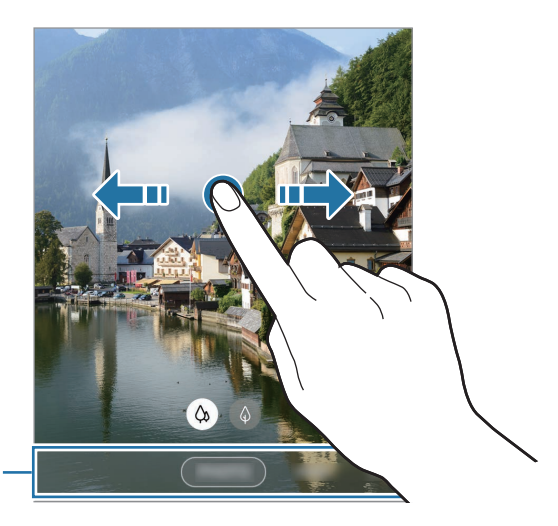

Zoznam režimov snímania

#### Profesionálny režim

Fotografie môžete snímať tak, že manuálne upravíte možnosti fotografovania, ako napríklad hodnotu expozície a ISO.

V zozname režimov snímania ťuknite na položku ĎALŠIE → PRO. Vyberte možnosti a upravte nastavenia a potom ťuknutím na položku O vytvorte fotografiu.

Dostupné možnosti

- Image: Výber hodnoty citlivosti ISO. Toto nastavenie ovláda citlivosť fotoaparátu na svetlo. Nízke hodnoty sú určené pre statické alebo jasne osvetlené objekty. Vyššie hodnoty sú určené pre rýchlo sa pohybujúce alebo slabo osvetlené objekty. Vyššie hodnoty nastavenia citlivosti ISO však môžu mať za následok šum na fotografiách.
- WB: Výber zodpovedajúceho vyváženia bielej, aby bol rozsah farieb na fotografiách realistický.
   Môžete nastaviť teplotu farieb.
- Upraviť hodnotu expozície. Toto nastavenie určuje, koľko svetla zachytí snímač fotoaparátu/kamery. Na miestach s horším osvetlením použite vyššiu hodnotu expozície.

#### Panoramatický režim

Použitím panoramatického režimu môžete nasnímať sériu fotografií a potom ich spojením vytvoriť širokouhlú scénu.

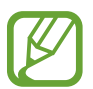

Najlepšie zábery v panoramatickom režime zaznamenáte, ak sa budete riadiť nasledovnými radami:

- · Zariadením pohybujte pomaly jedným smerom.
- Obrázok udržiavajte v rámčeku hľadáčika fotoaparátu. Ak sa zobrazenie ukážky nachádza mimo pomocného rámčeka alebo zariadením nepohnete, zariadenie automaticky zastaví snímanie fotografií.
- Nefotografujte na nejasných miestach, ako napríklad prázdna obloha alebo prázdna stena.
- 1 V zozname režimov snímania ťuknite na položku **ĎALŠIE**  $\rightarrow$  **PANORÁMA**.
- 2 Ťuknite na položku 🔘 a zariadením pomaly pohybujte jedným smerom.
- 3 Ťuknutím na položku 🗩 zastavte snímanie fotografie.

### Prispôsobenie nastavení fotoaparátu/kamery

#### Možnosti aktuálneho režimu snímania

Na obrazovke s ukážkou použite nasledujúce nastavenia.

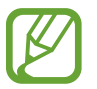

Dostupné možnosti sa môžu líšiť v závislosti od režimu snímania.

- 🍾 : Aktivácia alebo deaktivácia blesku.
- 🕞 : Výber dĺžky oneskorenia pred automatickým nasnímaním fotografie fotoaparátom.
- 34 : Výber pomeru strán fotografií.
- 🔆 : Použitie efektu filtra alebo efektov pre krásu.
- 死 : Výber pomeru strán pre videá.
- O: Výber režimu merania. Toto nastavenie určuje spôsob výpočtu hodnôt. O S vyvážením na stred využíva na výpočet expozície záberu svetlo v strede záberu. (O) Bodové meranie využíva na výpočet expozície záberu svetlo koncentrované v strednej časti záberu. (O) Maticové meranie meria priemer celej scény.

#### Nastavenia fotoaparátu/kamery

Na obrazovke ukážky ťuknite na položku ۞ Niektoré možnosti nemusia byť dostupné v závislosti od režimu snímania.

#### Inteligentné funkcie

• **Optimalizátor scén**: Nastavenie, aby zariadenie automaticky prispôsobovalo nastavenie farieb a využívalo optimalizované efekty na základe subjektu alebo scény.

#### Fotografie

- Podržaním tlačidla spúšte: Výber akcie, ktorá sa vykoná, keď ťuknete a podržíte tlačidlo fotoaparátu.
- Fotografie HEIF (fotografovanie): Snímajte fotografie vo formáte vysokej efektívnosti obrazu High Efficiency Image Format (HEIF). HEIF fotografie sa uložia ako komprimované súbory v záujme úspory pamäte zariadenia.

#### Videá

 Veľkosť zadného videa: Výber rozlíšenia pre videá, ktoré chcete snímať zadným fotoaparátom. Vyšším rozlíšením sa dosiahne vyššia kvalita videí, ale v pamäti zaberú viac miesta.

- Veľkosť predného videa: Výber rozlíšenia pre videá, ktoré chcete snímať predným fotoaparátom. Vyšším rozlíšením sa dosiahne vyššia kvalita videí, ale v pamäti zaberú viac miesta.
- Vysoko efektívne video: Nahrávajte videá vo formáte High Efficiency Video Codec (HEVC).
   HEVC videá sa uložia ako komprimované súbory v záujme úspory pamäte zariadenia.

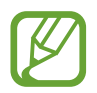

HEVC videá nie je možné prehrávať na iných zariadeniach ani ich zdieľať online.

#### Užitočné funkcie

- **HDR (sýte farby)**: Tento režim používajte na snímanie fotografií s výraznými farbami a detailmi aj na jasných a tmavých miestach.
- **Fotografie ako na ukážke**: Nastavenie zariadenia tak, aby sa fotografie uložili tak, ako sa zobrazujú na obrazovke ukážky pri nasnímaní predným fotoaparátom bez prevrátenia.
- Čiary mriežky: Zobrazenie vodiacich čiar hľadáčika, ktoré pomáhajú dosiahnuť správnu kompozíciu pri snímaní objektov.
- Zaznamenanie polohy: Pripojenie lokalizačnej značky GPS k fotografii.

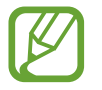

- Sila signálu GPS sa môže znížiť na miestach, kde môže byť signál tienený, napríklad medzi budovami, v nízko položených oblastiach alebo za zlého počasia.
- Fotografie odovzdané na internet môžu obsahovať informácie o vašej polohe. Ak tomu chcete zabrániť, deaktivujte nastavenie značky polohy.
- Metódy snímania: Výber ďalších metód snímania pre snímanie fotografie alebo nahratie videa.
- **Umiestnenie úložiska**: Výber pamäte na ukladanie dát. Táto funkcia sa zobrazí po vložení pamäťovej karty.
- **Rýchlo otvoriť fotoaparát**: Nastavenie zariadenia tak, aby sa fotoaparát rýchle spustil dvojitým stlačením tlačidla Domov.

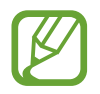

V závislosti od oblasti alebo poskytovateľa služieb nemusí byť táto funkcia dostupná.

- · Vodoznak: Pridanie vodoznaku do ľavého dolného rohu pri snímaní fotografií.
- Vynulovať nastavenia: Resetovanie nastavení fotoaparátu/kamery.
- Kontaktujte nás: Položte otázku alebo si pozrite často kladené otázky.
- Fotoaparát informácie: Zobrazenie verzie aplikácie Fotoaparát a právnych informácií.

## Galéria

### Úvod

Zobrazujte obrázky a videá uložené v mobilnom zariadení. Okrem toho môžete spravovať obrázky a videá podľa albumu alebo vytvárať príbehy.

### Zobrazenie obrázkov

- 1 Spustite aplikáciu **Galéria** a ťuknite na položku **Obrázky**.
- 2 Vyberte obrázok.

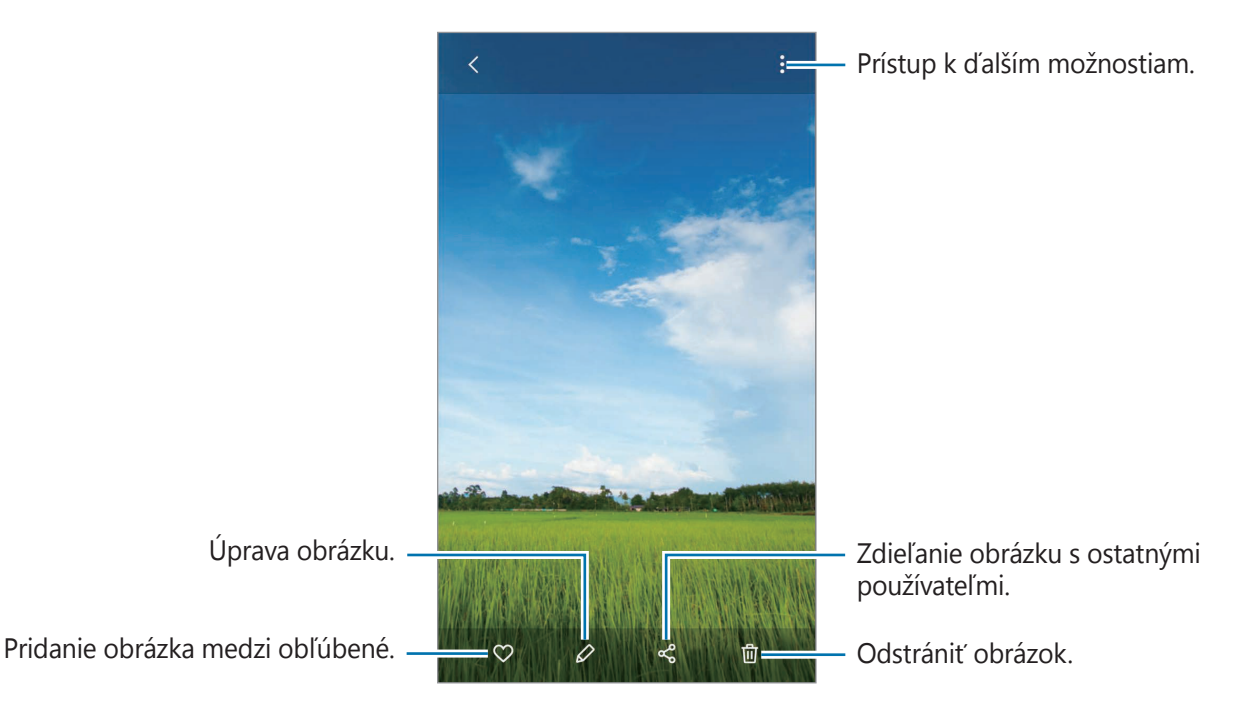

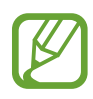

Môžete vytvoriť animovaný obrázok vo formáte GIF alebo koláž z viacerých obrázkov. V zozname postupne ťuknite na položky  $\rightarrow$  **Vytvoriť GIF** alebo **Vytvoriť koláž** a potom vyberte obrázky.

### Vyhľadávanie obrázkov

Spustite aplikáciu **Galéria** a ťuknutím na položku Q zobrazte obrázky usporiadané podľa kategórie, ako sú napríklad typy, miesta alebo dokumenty.

Ak chcete vyhľadať obrázky zadaním kľúčových slov, ťuknite na vyhľadávacie pole.

### Zobrazenie videí

- Spustite aplikáciu **Galéria** a ťuknite na položku **Obrázky**.
- 2 Vyberte video, ktoré chcete prehrať.
- **3** Ťuknutím na položku **Prehrať video** spustite prehrávanie videa.

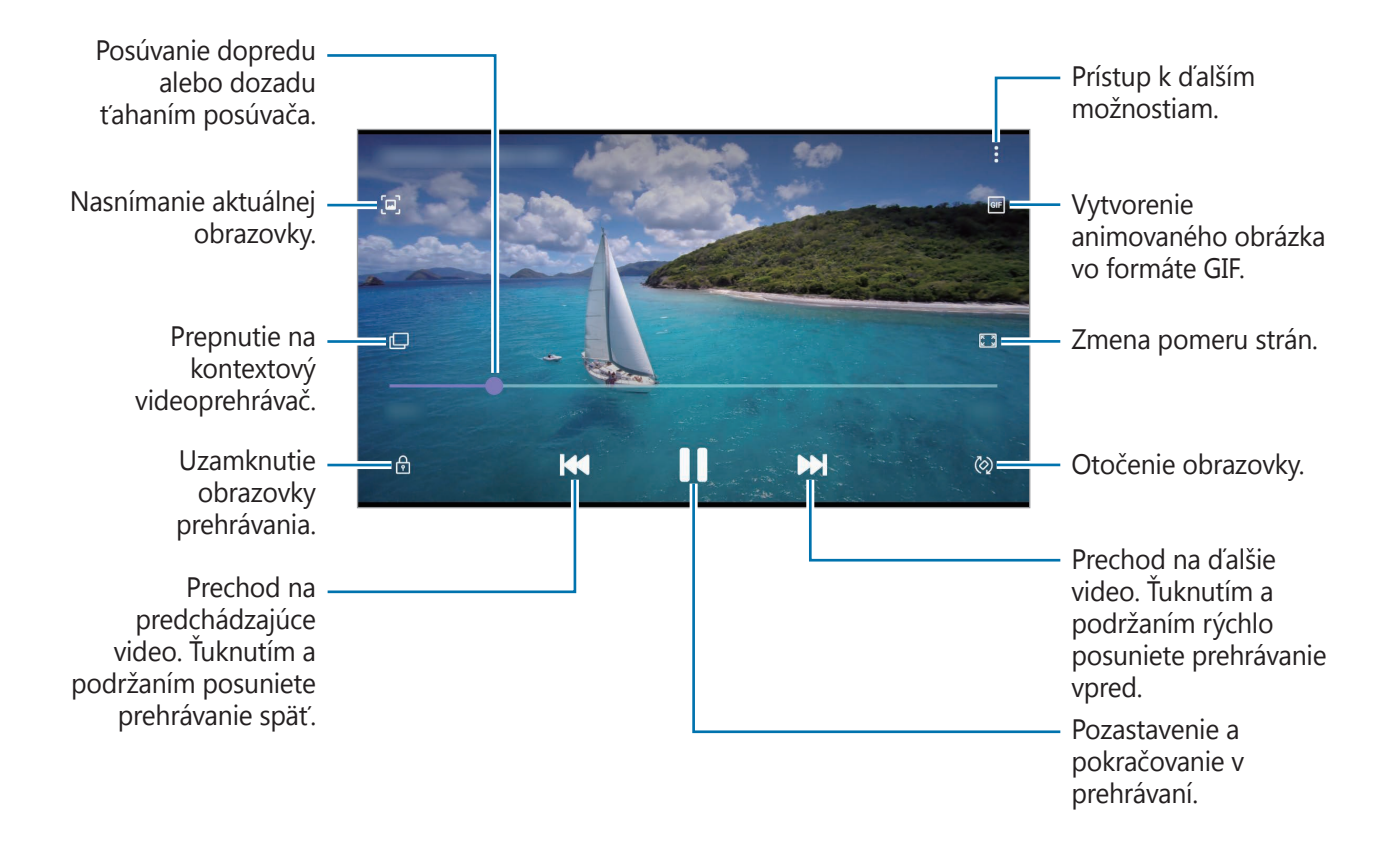

Ak chcete nastaviť jas, prstom ťahajte hore alebo dolu po ľavej strane obrazovky prehrávania, alebo ak chcete nastaviť hlasitosť, prstom ťahajte hore alebo dolu po pravej strane obrazovky prehrávania.

Ak chcete pretáčať dozadu alebo rýchle vpred, na obrazovke prehrávania potiahnite prstom doľava alebo doprava.

### Zobrazovanie albumov

Fotografie a videá si môžete prezerať usporiadané do priečinkov alebo albumov. Spustite aplikáciu **Galéria**, ťuknite na položku **Albumy** a potom vyberte album.

#### Skrytie albumov

Albumy môžete skryť.

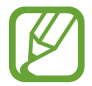

Nie je možné skryť predvolene vytvorené albumy, napríklad album **Fotoaparát** a **Snímky** obrazovky.

- 1 Spustite aplikáciu **Galéria** a ťuknite na položku **Albumy**.
- 2 Postupne ťuknite na položky  $\bullet \rightarrow$  Skryť alebo odkryť albumy.
- **3** Pre skrytie ťuknite na prepínač albumu.

### Zobrazenie príbehov

Keď nasnímate alebo uložíte obrázky a videá, zariadenie načíta ich značky dátumu a polohy, obrázky a videá usporiada a potom vytvorí príbehy. Ak chcete príbehy vytvoriť automaticky, musíte nasnímať a uložiť viacero obrázkov a videí.

Spustite aplikáciu **Galéria**, ťuknite na položku **Príbehy** a potom vyberte príbeh.

### Vytváranie príbehov

Vytváranie príbehov s rôznymi témami.

- 1 Spustite aplikáciu **Galéria** a ťuknite na položku **Príbehy**.
- 2 Postupne ťuknite na položky  $\bullet \rightarrow$  Vytvoriť príbeh.
- 3 Zadajte názov príbehu a ťuknite na položku Vytv.
- 4 Označte obrázky alebo videá, ktoré majú byť súčasťou príbehu, a ťuknite na položku **Hotovo**.

Ak chcete do príbehu pridať obrázky alebo videá, vyberte príbeh a postupne ťuknite na položky  $\bullet$  **Pridať**.

Ak chcete obrázky alebo videá z príbehu odstrániť, vyberte príbeh, postupne ťuknite na položky → **Upraviť**, označte obrázky alebo videá, ktoré sa majú odstrániť, a potom ťuknite na položku **Odstrániť z príbehu**.

### Odstraňovanie príbehov

- 1 Spustite aplikáciu **Galéria** a ťuknite na položku **Príbehy**.
- 2 Ťuknite a podržte príbeh, ktorý sa má odstrániť, a ťuknite na položku **Zmazať**.

### Synchronizácia obrázkov a videí

Po synchronizácii aplikácie **Galéria** so službou Samsung Cloud sa nasnímané fotografie a videá budú ukladať aj v službe Samsung Cloud. Snímky a videá uložené v službe Samsung Cloud si budete môcť prezrieť v aplikácii **Galéria** a aj na iných zariadeniach.

Spustite aplikáciu **Galéria**, postupne ťuknite na položky → **Nastavenia** → **Synchronizácia s cloudom** a podľa pokynov na obrazovke dokončite synchronizáciu. Aplikácia **Galéria** a služba Samsung Cloud sa zosynchronizujú.

### Odstránenie obrázkov alebo videosúborov

- 1 Spustite aplikáciu **Galéria**.
- 2 Vyberte obrázok alebo video, ktorý chcete odstrániť.

Ak chcete odstrániť niekoľko súborov, ťuknite na súbor na zozname, ktorý chcete odstrániť a podržte a potom ťuknite na ďalšie súbory, ktoré chcete odstrániť.

3 Ťuknite na ⑪ alebo na **Zmazať**.

#### Používanie funkcie koša

Obrázky a videá, ktoré ste odstránili, si môžete ponechať v koši. Súbory sa odstránia po uplynutí určitej doby.

Spustite aplikáciu **Galéria**, postupne ťuknite na položky  $\bullet \rightarrow \mathbf{Nastavenia}$  a ťuknutím na prepínač **Kôš** túto funkciu aktivujte.

Na zobrazenie súborov v koši spustite aplikáciu **Galéria** a potom postupne ťuknite na možnosť  $\rightarrow$  **Kôš**.

## Viac okien

### Úvod

Funkcia Viac okien umožňuje naraz spustiť dve aplikácie v rozdelenom zobrazení na displeji. V kontextovom okne môžete tiež naraz spustiť viac aplikácií.

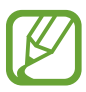

Niektoré aplikácie nemusia túto funkciu podporovať.

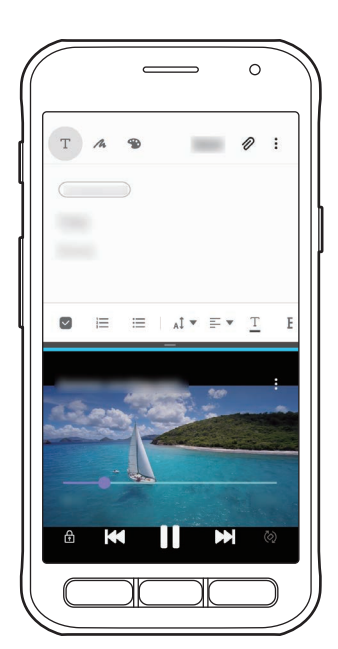

Rozdelené zobrazenie na displeji

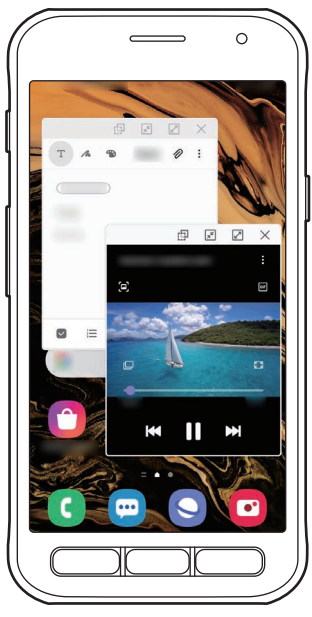

Kontextové zobrazenie

### Rozdelené zobrazenie na displeji

- 1 Stlačením tlačidla Naposledy spustené aplikácie otvoríte zoznam nedávno používaných aplikácií.
- 2 Potiahnite prstom po obrazovke smerom doľava alebo doprava, ťuknite na ikonu aplikácie a potom ťuknite na položku **Otvoriť v zobrazení s rozdelenou obrazovkou**.

V hornom okne sa zobrazí vybratá aplikácia.

**3** V spodnom okne vyberte potiahnutím doľava alebo doprava ďalšiu aplikáciu, ktorá sa má spustiť.

Ak chcete spustiť aplikácie, ktoré sa nenachádzajú v zozname naposledy použitých aplikácií, stlačte tlačidlo Domov alebo tlačidlo Späť a vyberte aplikáciu.

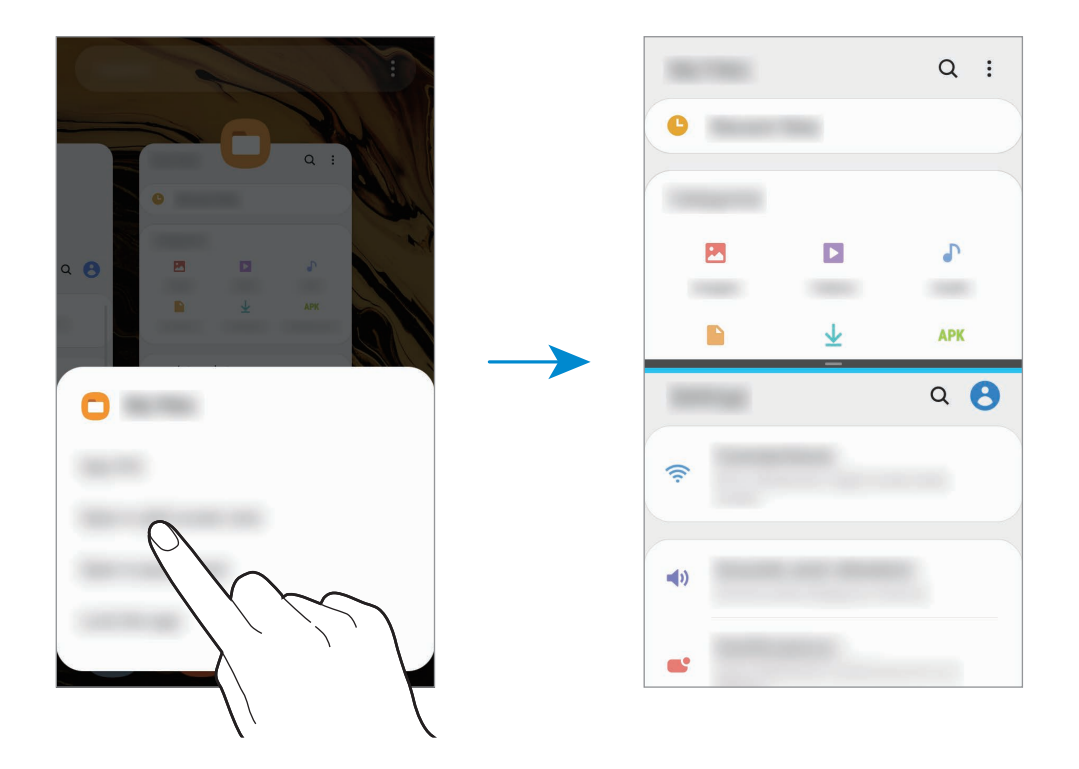

#### Nastavenie veľkosti okna

Potiahnutím pruhu medzi oknami aplikácií nahor alebo nadol môžete upravovať veľkosť okien. Keď pruh medzi oknami aplikácií potiahnete k hornému alebo spodnému okraju displeja, okno sa maximalizuje.
### Kontextové zobrazenie

- 1 Stlačením tlačidla Naposledy spustené aplikácie otvoríte zoznam nedávno používaných aplikácií.
- 2 Potiahnite prstom po obrazovke smerom doľava alebo doprava, ťuknite na ikonu aplikácie a potom ťuknite na položku **Otvoriť v kontextovom zobrazení**.

Obrazovka aplikácií sa zobrazí v kontextovom zobrazení.

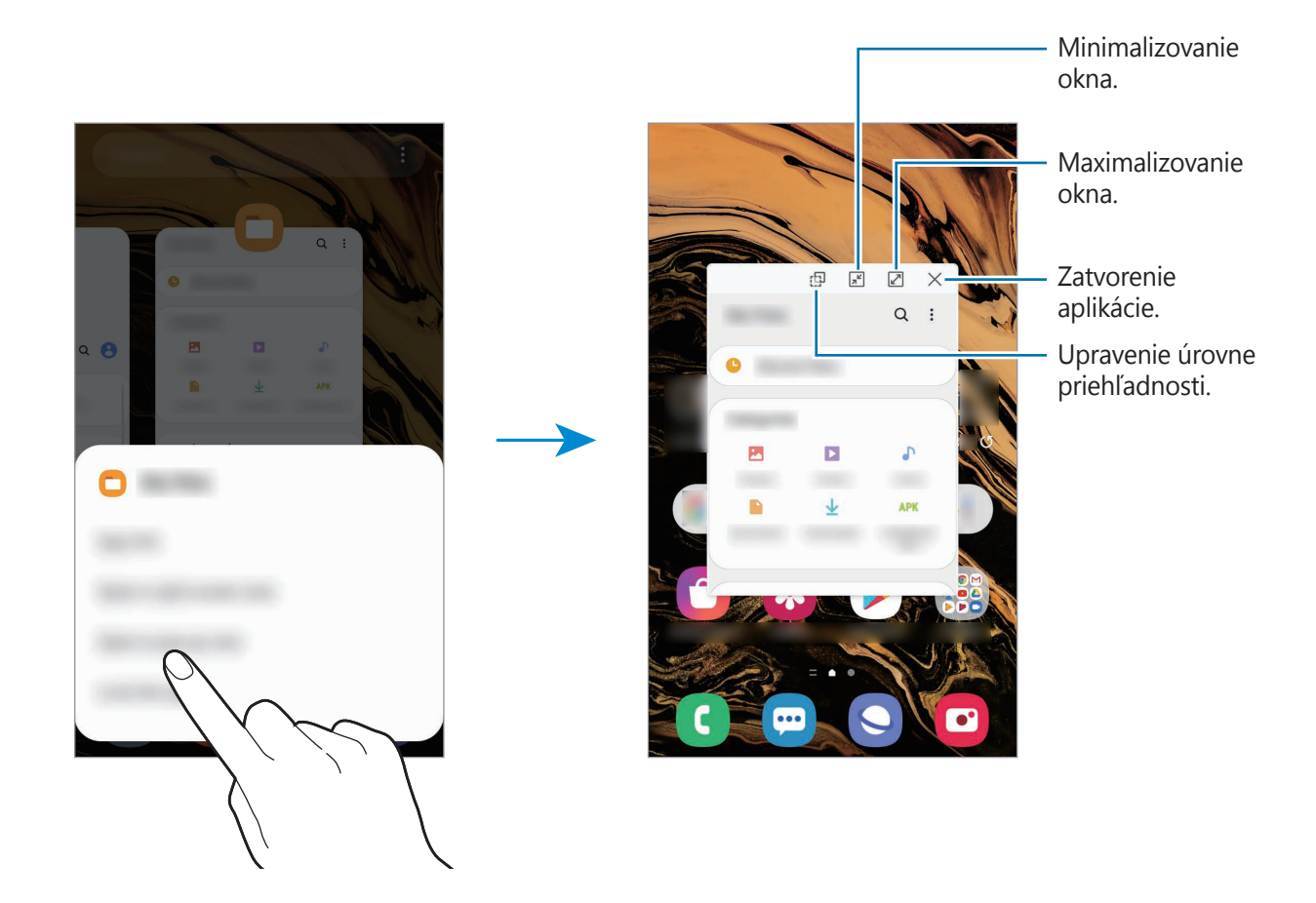

#### Presúvanie kontextových okien

Ak chcete kontextové okno presunúť, ťuknite na panel nástrojov v okne a presuňte ho na nové miesto.

## Samsung Health

## Úvod

Aplikácia Samsung Health umožňuje spravovať váš zdravý životný štýl a telesnú kondíciu. Nastavenie cieľov telesnej kondície, kontrola pokroku a sledovanie vášho zdravého životného štýlu a telesnej kondície. Môžete tiež porovnať svoj počet krokov s inými používateľmi aplikácie Samsung Health, súťažiť s priateľmi a zobrazovať zdravotné rady.

### Používanie aplikácie Samsung Health

Spustite aplikáciu **Samsung Health**. Túto aplikáciu pri prvom zapnutí alebo jej reštartovaní po obnovení dát nastavte podľa pokynov na obrazovke.

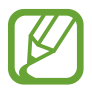

Niektoré funkcie nemusia byť v závislosti od oblasti k dispozícii.

Ak chcete pridať položky na domovskú obrazovku Samsung Health, ťuknite na **Spravovať položky** v spodnej časti zoznamu nástrojov sledovania a ťuknite na  $\oplus$  na položkách, ktoré chcete pridať.

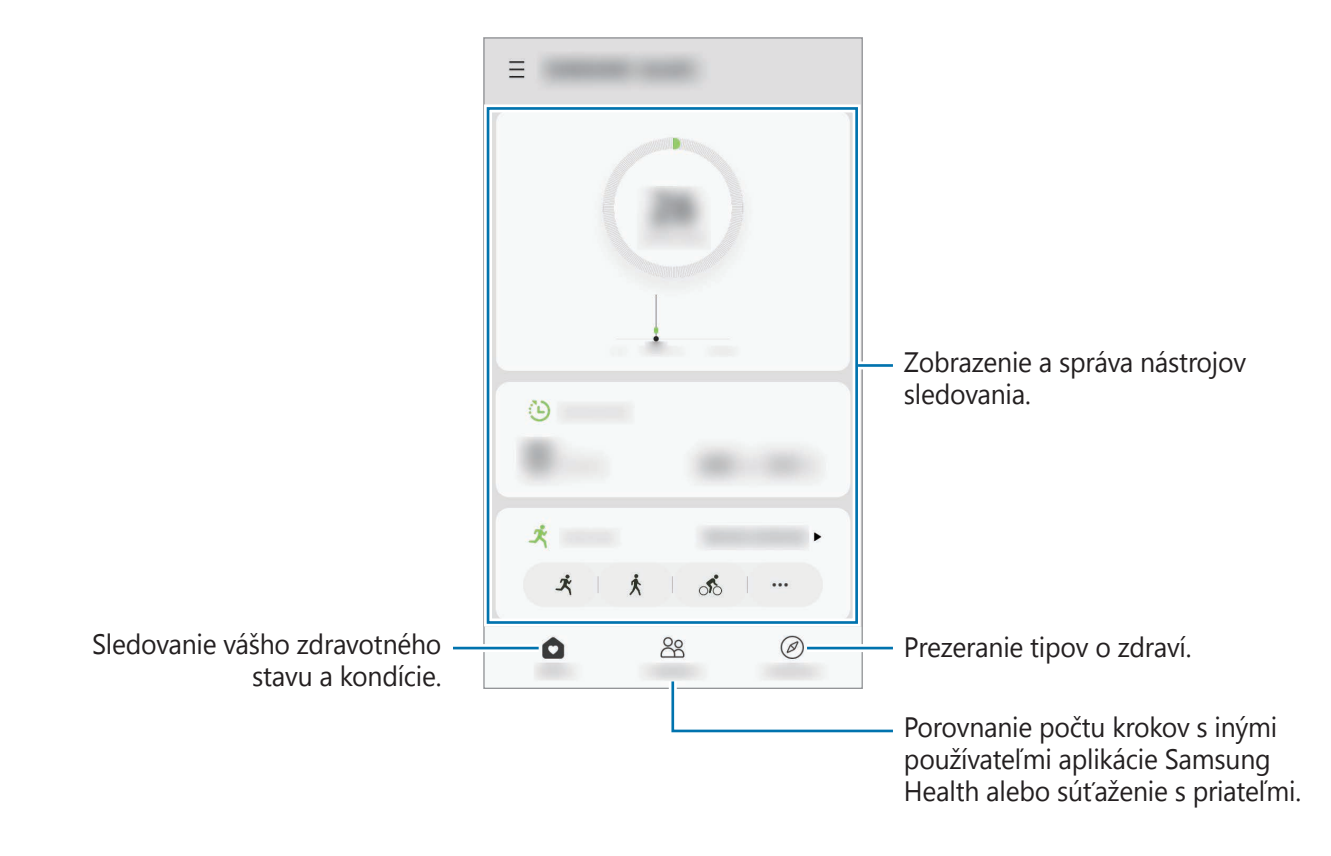

### Spolu

Karta SPOLOČNE umožňuje nastaviť cieľové počty krokov a súťažiť s priateľmi. Môžete pozvať priateľov, aby ste spoločne kráčali, nastaviť cieľové počty krokov, súťažiť vo výzvach a pozrieť si svoju pozíciu.

Na domovskej obrazovke aplikácie Samsung Health ťuknite na položku **Spolu**.

### Kroky

Zariadenie počíta počet prejdených krokov a meria prejdenú vzdialenosť.

Na domovskej obrazovke aplikácie Samsung Health ťuknite na nástroj na sledovanie krokov.

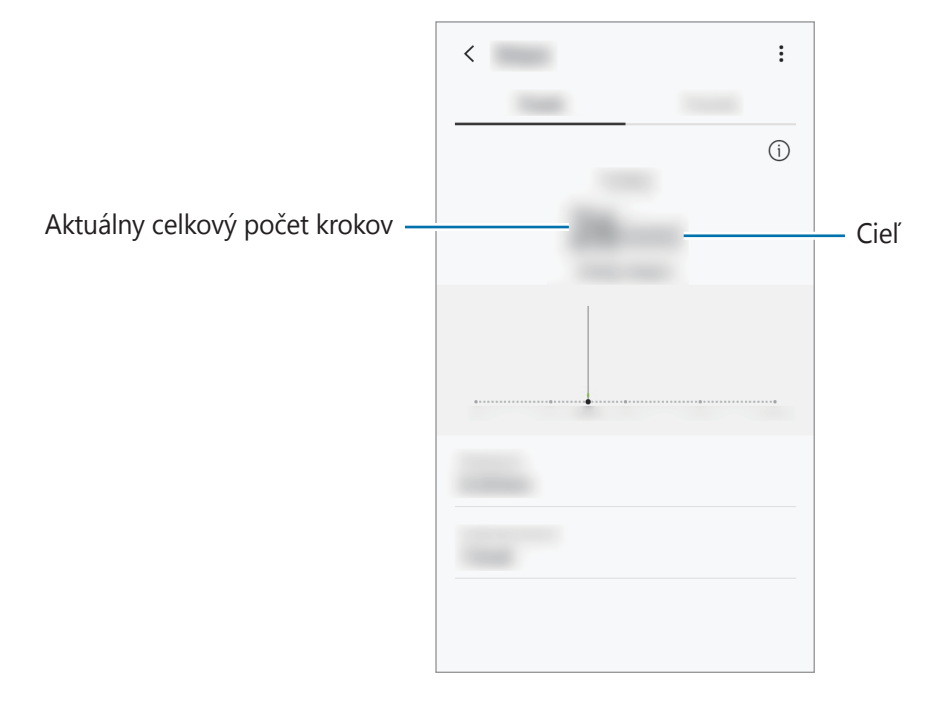

- Medzi sledovaním krokov a zobrazením počtu krokov v nástroji na sledovanie krokov môže nastať krátke oneskorenie. Okrem toho môže byť zobrazenie kontextového okna s informáciou o dosiahnutí cieľa mierne oneskorené.
  - Ak nástroj na sledovanie krokov použijete počas jazdy autom alebo vlakom, vibrácie môžu ovplyvniť počítanie krokov.
  - Na paneli oznámení môžete kontrolovať svoje aktuálne kroky. Ak chcete oznámenia vypnúť, na domovskej obrazovke Samsung Health postupne ťuknite na položky → → → Oznámenia a potom ťuknutím deaktivujte prepínač Kroky pod položkou Kategórie.

## Ďalšie informácie

- Aplikácia Samsung Health je určená len na účely telesnej kondície a zdravého životného štýlu a nie je určená na použitie pri diagnostike ochorení alebo iných stavov ani na liečbu, zmiernenie a prevenciu ochorení.
- Dostupné funkcie, vlastnosti a aplikácie, ktoré možno pridať do aplikácie Samsung Health, sa môžu meniť v závislosti od krajiny z dôvodu rôznych miestnych zákonov a predpisov. Pred použitím si musíte skontrolovať funkcie a aplikácie, ktoré sú k dispozícii vo vašom regióne.
- Aplikácie Samsung Health a ich služby môžu byť zmenené alebo ukončené bez predchádzajúceho upozornenia.
- Cieľ tohto zberu údajov je obmedzený na poskytnutie služby, ktorú ste žiadali, vrátane poskytovania ďalších informácií na zlepšenie zdravého životného štýlu, zálohovania a synchronizácie údajov, analýzy údajov a štatistiky alebo na vývoja a poskytovania lepších služieb. (Ak sa však do svojho konta Samsung prihlásite z aplikácie Samsung Health, vaše údaje sa môžu uložiť na server za účelom zálohovania údajov.) Osobné informácie môžu byť uložené až do doby, kým nepominú dané účely. Svoje osobné údaje uložené v aplikácii Samsung Health môžete vymazať výberom možnosti Vymazať osobné údaje v ponuke Nastavenia. Ak chcete odstrániť všetky údaje, ktoré ste zdieľali na sociálnych sieťach alebo preniesli do pamäťových zariadení, musíte ich odstrániť samostatne.
- Svoje údaje môžete zdieľať alebo synchronizovať s ďalšími službami spoločnosti Samsung alebo s vybranými kompatibilnými službami tretích strán, ako aj s niektorými ďalšími pripojenými zariadeniami. Prístup k informáciám z aplikácie Samsung Health prostredníctvom týchto ďalších služieb alebo zariadení tretej strany bude povolený iba s vaším výslovným súhlasom.
- Nesiete plnú zodpovednosť za nevhodné používanie údajov, zdieľaných na sociálnych sieťach alebo poslaných iným osobám. Pri zdieľaní svojich osobných údajov s inými osobami buďte opatrní.
- Ak používate bezdrôtové pripojenie, napríklad Bluetooth, zariadenie môže ovplyvňovať elektronické rušenie z iných zariadení. Zabráňte používaniu tohto zariadenia v blízkosti zdrojov rádiových vĺn.
- Pred použitím si pozorne prečítajte zmluvné podmienky a zásady ochrany osobných údajov platné pre aplikáciu Samsung Health.

## **Galaxy Wearable**

Galaxy Wearable je aplikácia, ktorá vám umožňuje spravovať svoje prenosné zariadenia. Keď pripojíte svoje zariadenie k prenosnému zariadeniu, môžete prispôsobiť nastavenia a aplikácie prenosného zariadenia.

Spustite aplikáciu Galaxy Wearable.

Ak chcete pripojiť svoje zariadenie k prenosnému zariadeniu, ťuknite na položku **Začať**. Podľa pokynov na obrazovke dokončite nastavenie. Ďalšie informácie o spôsobe pripojenia a používaní prenosného zariadenia s vaším zariadením nájdete v používateľskej príručke prenosného zariadenia.

## **Samsung Members**

**Samsung Members** ponúka zákazníkom služby podpory, napríklad diagnostiku problému so zariadením, a používateľom umožňuje odosielať otázky a správy o chybách. Okrem toho môžete zdieľať informácie s ostatnými používateľmi v rámci komunity používateľov zariadenia Galaxy alebo zobrazovať najnovšie správy a tipy súvisiace so zariadením Galaxy. Aplikácia **Samsung Members** vám môže pomôcť vyriešiť akýkoľvek problém, ktorý sa môže vyskytnúť pri používaní vášho zariadenia.

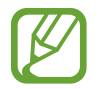

Ak chcete odoslať odozvu alebo komentáre, je potrebné prihlásiť sa do konta Samsung. Viac informácií nájdete v časti Konto Samsung.

## Samsung Notes

Vytvárajte poznámky zadávaním textu pomocou klávesnice alebo písaním rukou či kreslením na obrazovku. Do poznámok môžete vkladať aj obrázky alebo hlasové nahrávky.

### Vytváranie poznámok

- 1 Spustite aplikáciu **Samsung Notes** a ťuknite na možnosť 🕀.
- 2 Vyberte metódu zadávania z panela nástrojov v hornej časti obrazovky a vytvorte poznámku.

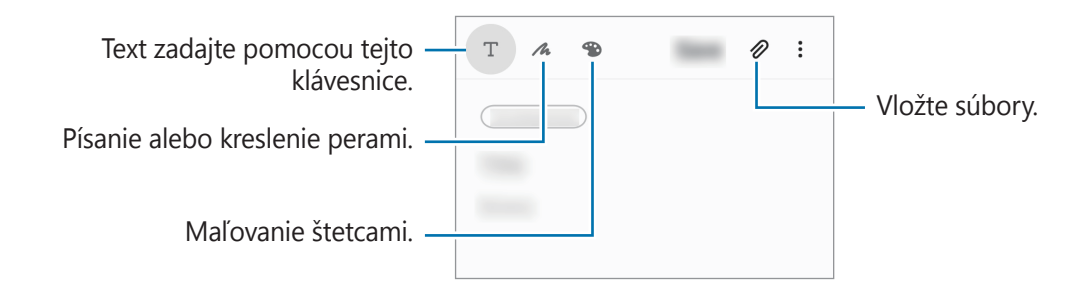

**3** Po skončení vytvárania poznámky ťuknite na položku **Uložiť**.

### Odstránenie poznámok

- 1 Spustite aplikáciu Samsung Notes.
- Žuknite na poznámku, ktorú chcete odstrániť, a podržte na nej prst.
   Ak chcete odstrániť viacero poznámok, označte poznámky, ktoré sa majú odstrániť.
- 3 Ťuknite na položku Odstrániť.

## Kalendár

Spravovanie plánu zadaním pripravovaných udalostí alebo pripomienok do plánovača.

### Vytváranie udalostí

Spustite aplikáciu Kalendár a ťuknite na položku 
 alebo dvakrát ťuknite na dátum.
 Ak už sú k dátumu uložené udalosti alebo úlohy, ťuknite na dátum a ťuknite na položku 

2 Vstúpte do podrobností udalosti.

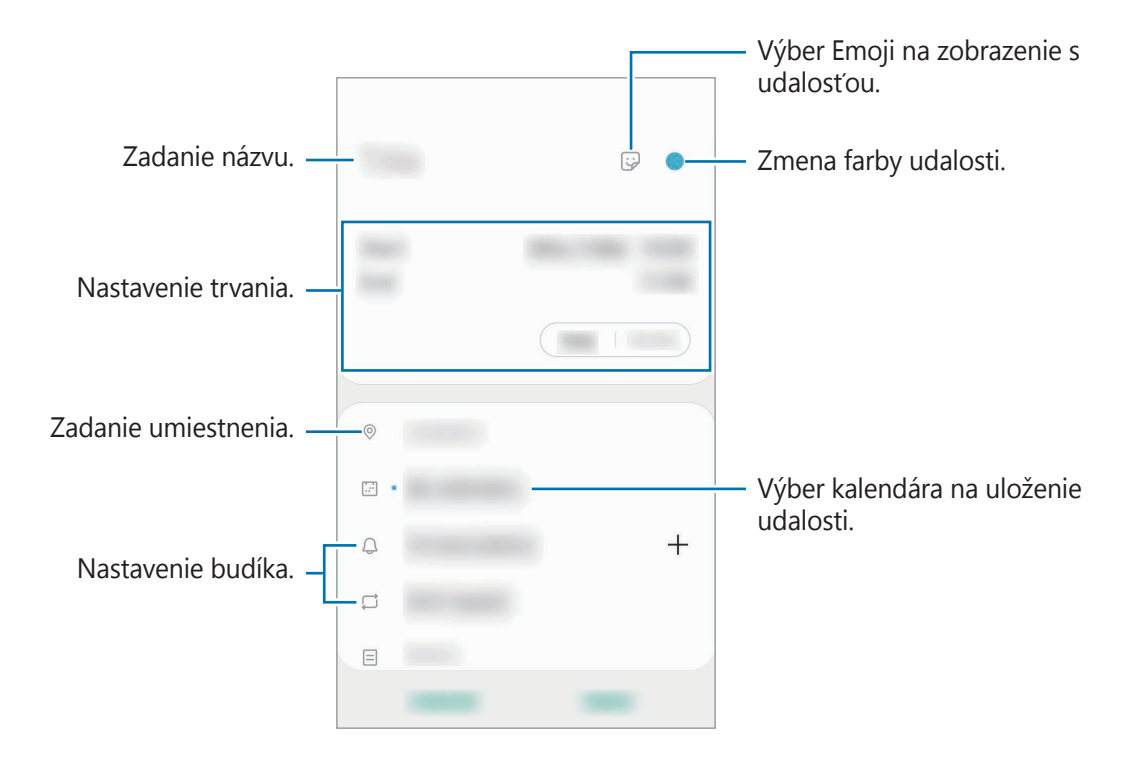

3 Ťuknutím na tlačidlo **Uložiť** udalosť uložíte.

### Vytváranie pripomenutí

V nastavenom čase alebo mieste budete dostávať oznámenia pre každé pripomenutie a môžete si tiež pre každé pripomenutie vytvoriť úlohy ako pripomienky. Spustite aplikáciu **Kalendár** a postupne ťuknite na položky  $\equiv \rightarrow$  **Reminder**. Viac informácií nájdete v časti Reminder.

#### Synchronizácia udalostí s vašimi kontami

- Spustite aplikáciu Nastavenia, postupne ťuknite na položky Kontá a zálohovanie → Kontá a potom vyberte konto, s ktorým sa má vykonať synchronizácia.
- 2 Ťuknite na položku **Synchronizovať konto** a potom ťuknutím na prepínač **Kalendár** túto funkciu aktivujte.

V prípade účtu Samsung ťuknite na položku  $\stackrel{\bullet}{\bullet} \rightarrow$  **Nastavenia synchronizácie** a ťuknutím na prepínač **Kalendár** ho aktivujete.

## Hlasový záznamník

Táto aplikácia umožňuje zaznamenávanie alebo prehrávanie hlasových poznámok.

- Spustite aplikáciu **Hlasový záznamník**.
- 2 Ťuknutím na položku 🔵 spustite nahrávanie. Hovorte do mikrofónu.
  - Ak chcete nahrávanie pozastaviť, ťuknite na položku 💷.
  - Počas vytvárania hlasovej nahrávky vložíte záložku ťuknutím na položku ZÁLOŽKA.

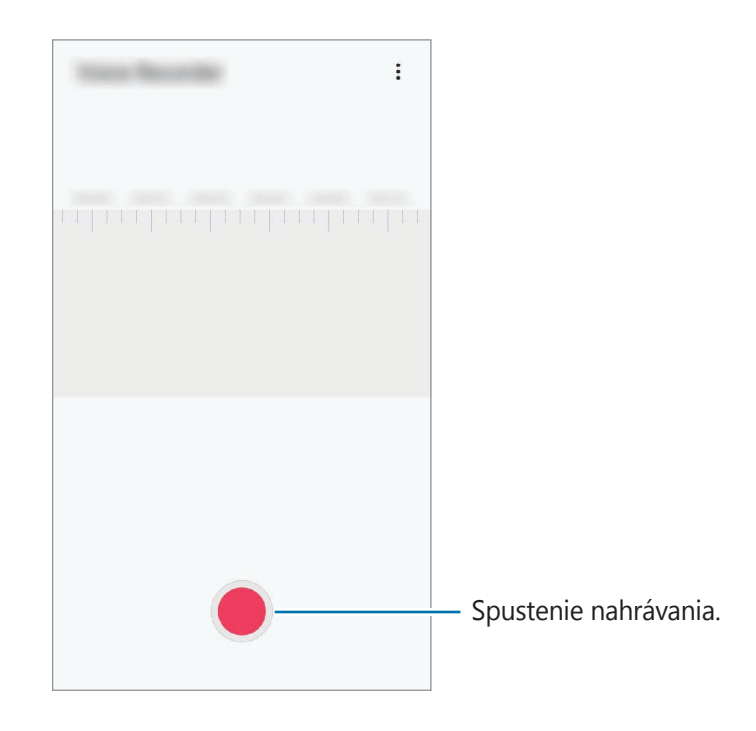

- 3 Ak chcete nahrávanie ukončiť, ťuknite na položku .
- 4 Zadajte názov súboru a ťuknite na možnosť Uložiť.

# Moje súbory

Pomocou tejto aplikácie získate prístup a možnosť správy súborov uložených v zariadení alebo v iných umiestneniach, napríklad v cloudových ukladacích službách.

Spustite aplikáciu Moje súbory.

Zobraziť súbory, ktoré sú uložené v každom ukladacom priestore.

Ak chcete skontrolovať nepotrebné údaje a uvoľniť ukladací priestor zariadenia, ťuknite na položku **Analyzovať úložisko**.

Ak chcete vyhľadať súbory alebo priečinky, ťuknite na položku Q.

# Hodiny

## Úvod

Pomocou tejto aplikácie môžete nastavovať budíky, kontrolovať aktuálny čas v mnohých mestách na celom svete, načasovať udalosť alebo nastaviť konkrétne trvanie.

### Budík

Spustite aplikáciu **Hodiny** a ťuknite na položku **Budík**.

### Nastavenie budíkov

V zozname budíkov ťuknite na položku +, nastavte čas budíka, vyberte dni, v ktorých sa budík bude opakovať, nastavte ďalšie rôzne možnosti budíka a potom ťuknite na položku **Uložiť**.

Ak chcete otvoriť klávesnicu a zadať čas budíka, ťuknite na pole pre zadanie času.

Ak chcete budíky zapnúť alebo vypnúť, v zozname budíkov ťuknite na prepínač vedľa budíka.

### Vypnutie budíkov

Ak chcete zastaviť budenie, ťuknite na položku **Zrušiť**. Ak ste možnosť posunutia budíka zapli skôr, ťuknutím na položku **Posunúť budík** zopakujte budenie po uplynutí určeného časového úseku.

### Odstránenie budíkov

Ťuknite na budík, podržte ho, označte budíky, ktoré sa majú odstrániť, a potom ťuknite na položku **Odstrániť**.

### Svetový čas

Spustite aplikáciu Hodiny a ťuknite na položku Svetový čas.

### Vytváranie hodín

Ťuknite na položku +, zadajte názov mesta alebo vyberte mesto na mape a potom ťuknite na položku **Pridať**.

Na použitie konvertora časových pásiem postupne ťuknite na položky  $\bullet \rightarrow \mathbf{Prevodník}$  časových pásiem.

### Odstránenie hodín

Ťuknite na hodiny, podržte ich, označte hodiny, ktoré sa majú odstrániť, a potom ťuknite na položku **Odstrániť**.

### Stopky

1 Spustite aplikáciu **Hodiny** a ťuknite na položku **Stopky**.

- Ak chcete zistiť trvanie udalosti, ťuknite na položku Štart.
   Ak chcete pri časovaní udalosti zaznamenať čas kôl, ťuknite na položku Medzičas.
- 3 Ťuknutím na položku **Stop** meranie trvania zastavíte.
  - Ak chcete načasovanie vynulovať, ťuknite na položku **Pokračovať**.
  - Ak chcete vymazať časy okruhov, ťuknite na položku Resetovať.

## Časovač

- Spustite aplikáciu Hodiny a ťuknite na položku Časovač.
   Na pridanie často používaného časovača ťuknite na možnosť +, nastavte trvanie a názov a potom ťuknite na možnosť Pridať.
- 2 Nastavte trvanie a ťuknite na položku Štart.
   Ak chcete otvoriť klávesnicu a zadať trvanie, ťuknite na pole pre zadanie času.
- 3 Ťuknite na položku **Zrušiť**, keď sa časovač spustí.

## Kalkulačka

Pomocou tejto aplikácie môžete vykonávať jednoduché alebo zložité výpočty.

Spustite aplikáciu Kalkulačka.

- C): Zobrazenie histórie výpočtov. Ak chcete históriu vymazať, ťuknite na položku Vymazať históriu. Ak chcete zatvoriť panel s históriou počítania, ťuknite na položku .
- Použitie nástroja na prepočet jednotiek. Rôzne hodnoty, napríklad plochu, dĺžku alebo teplotu, môžete prevádzať na iné jednotky.
- I Zobrazenie vedeckej kalkulačky.

# Rádio

### Počúvanie FM rádia

Spustite aplikáciu Rádio.

Pred použitím tejto aplikácie musíte pripojiť slúchadlá, ktoré slúžia ako anténa rádia.

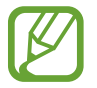

Keď FM rádio spustíte prvýkrát, automaticky vyhľadá a uloží dostupné stanice.

Zo zoznamu staníc vyberte požadovanú rozhlasovú stanicu.

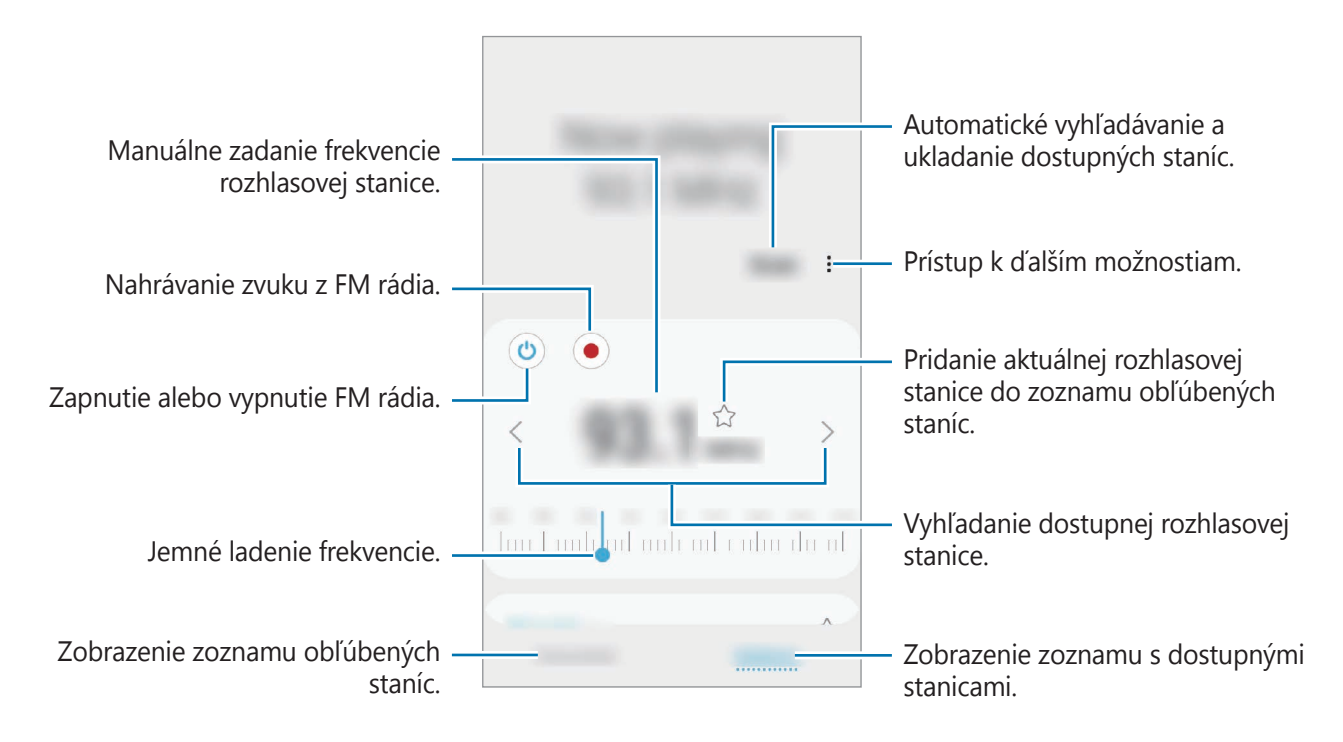

#### Prehrávanie prostredníctvom reproduktorov

Rádio môžete pripojených slúchadiel počúvať aj cez reproduktor. Ťuknite na položku  $\stackrel{\bullet}{\bullet} \rightarrow$  **Prehrať cez reproduktor**.

### Vyhľadávanie rozhlasových staníc

Spustite aplikáciu Rádio.

Ťuknite na položku Vyhľadať. FM rádio automaticky vyhľadá a uloží dostupné stanice.

Zo zoznamu staníc vyberte požadovanú rozhlasovú stanicu.

# Game Launcher

## Úvod

Game Launcher zhromažďuje hry prevzaté zo služby **Obchod Play** a **Galaxy Store** na jednom mieste s cieľom uľahčiť k nim prístup. Zariadenie môžete nastaviť do herného režimu a hrať tak hry jednoduchšie.

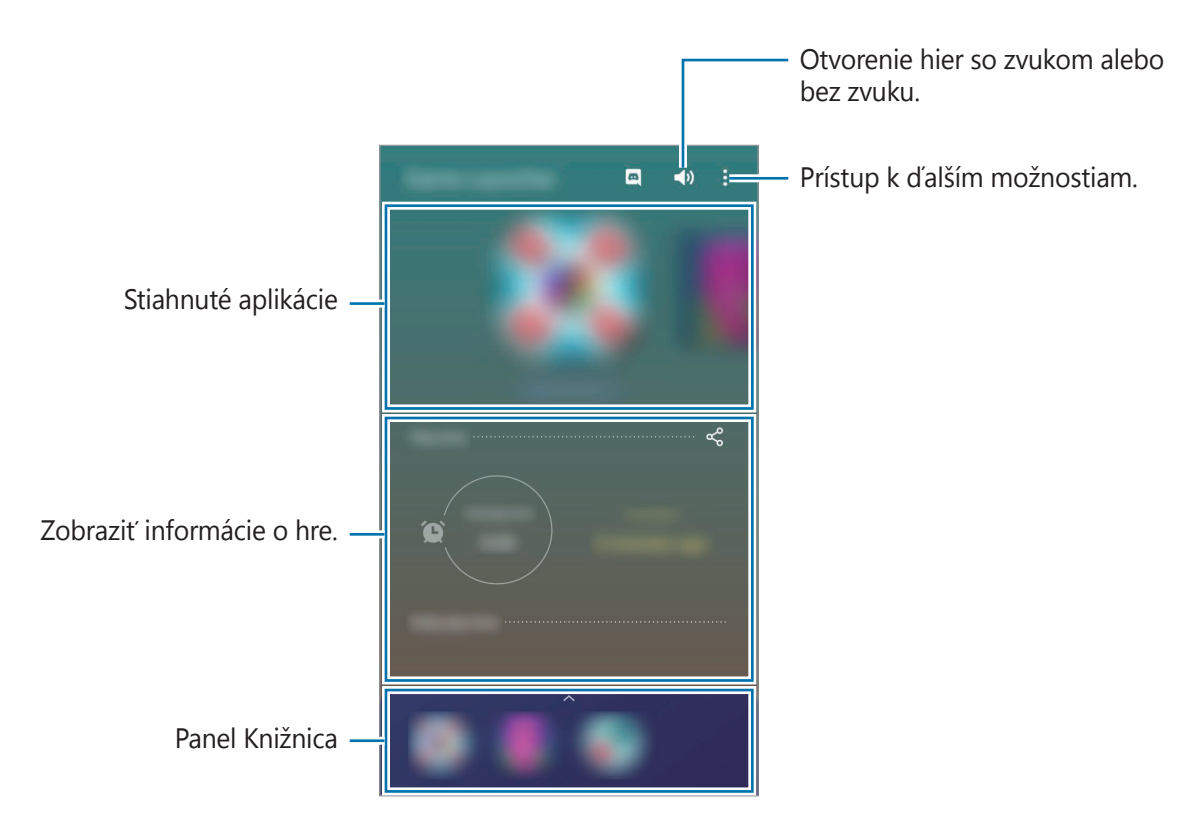

### Používanie funkcie Game Launcher

Spustite aplikáciu Game Launcher.

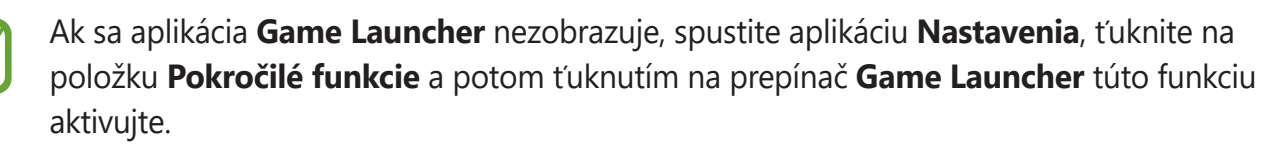

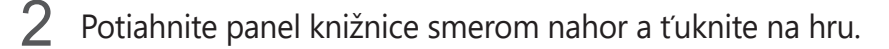

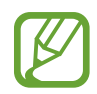

Hry prevzaté zo služby **Obchod Play** a **Galaxy Store** sa automaticky zobrazia na obrazovke Game Launcher. Ak nevidíte svoje hry, potiahnite panel Knižnica smerom nahor a ťuknite na  $\bullet \rightarrow \mathbf{Pridat'}$  aplikácie.

#### Odstránenie hry z Game Launcher

Potiahnite panel Knižnica smerom nahor, ťuknite a podržte hru a potom ťuknite na **Odstrániť z** Game Launcher.

### Zmena režimu výkonu

Môžete zmeniť režim výkonu.

Spustite aplikáciu **Game Launcher**, ťuknite na položku  $\stackrel{\bullet}{\bullet} \rightarrow Výkon hry \rightarrow Výkon hry$  a vyberte požadovaný režim.

- Dôraz na výkon: Ten najlepší herný výkon.
- Vyvážený: Výkon a spotreba batérie budú vyrovnané.
- Dôraz na úsporu energie: Počas hrania sa bude šetriť výkon batérie.

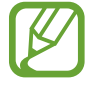

Efektívnosť využívania energie batérie sa môže líšiť v závislosti od hry.

## Game Booster

## Úvod

Game Booster vám umožní hrať hry vo vylepšenom prostredí a v paneli Game Booster vám prináša užitočné možnosti.

### Používanie funkcie Game Booster

Ak chcete otvoriť panel Game Booster počas hrania hier, otvorte panel oznámení a ťuknite na položku **Ťuknutím otvoríte Game Booster.** 

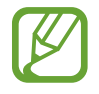

Dostupné funkcie sa môžu líšiť v závislosti od hry.

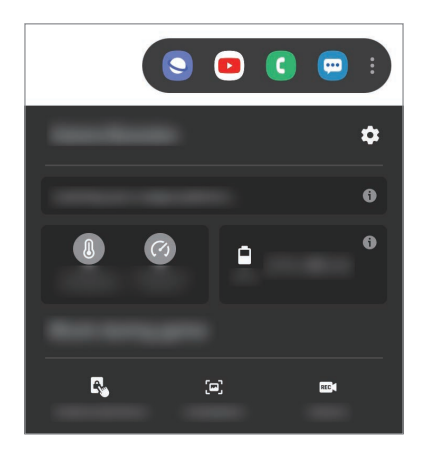

- 🏚 : Konfigurácia nastavení pre Game Booster.
- Monitorovanie teploty/Monitorovanie pamäte: Nastavte zariadenie tak, aby automaticky prispôsobovalo nastavenia s cieľom zabrániť prehrievaniu zariadenia a zastavovalo aplikácie na pozadí, čím sa postará o lepšiu správu pamäte.
- Blokovať počas hry: Zablokovanie určitých funkcií počas hrania.
- Zámok dotyku obrazovky: Uzamknutie dotykového displeja počas hrania hry. Na odomknutie dotykového displeja presuňte ikonu uzamknutia ktorýmkoľvek smerom.
- Snímka obrazovky: Vyhotovenie snímok obrazovky.
- Nahrať: Záznam herných relácií. Ak chcete nahrávanie zastaviť, ťuknite na položku Ťuknutím môžete zastaviť nahrávanie. na paneli oznámení.

### Spúšťanie aplikácií vo vyskakovacích oknách počas hrania hier

Počas hrania hier môžete vo vyskakovacích oknách spúšťať aplikácie.

Otvorte panel oznámení, ťuknite na položku **Ťuknutím otvoríte Game Booster.** a potom vyberte aplikáciu zo zoznamu aplikácií.

Ak chcete upraviť zoznam aplikácií, ťuknite na položku ┇

## **Bixby Home**

Na obrazovke aplikácie Bixby Home môžete zobrazovať odporúčané služby a informácie, ktoré poskytuje aplikácia Bixby na základe analýzy vašich vzorov a zvykov pri používaní.

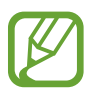

- Ak chcete vidieť viac obsahu, zariadenie pripojte k sieti Wi-Fi alebo k mobilnej sieti.
- Ak chcete úplné používať túto funkciu, musíte sa prihlásiť do konta Samsung.

### Otvorenie aplikácie Bixby Home

Na domovskej obrazovke potiahnite prstom doprava.

Zobrazí sa obrazovka aplikácie Bixby Home.

Pri prvom spustení tejto funkcie alebo po vykonaní obnovenia dát postupujte podľa pokynov na obrazovke a dokončite nastavenie.

2 Ak chcete zobraziť odporúčaný obsah, potiahnite prstom nahor alebo nadol.

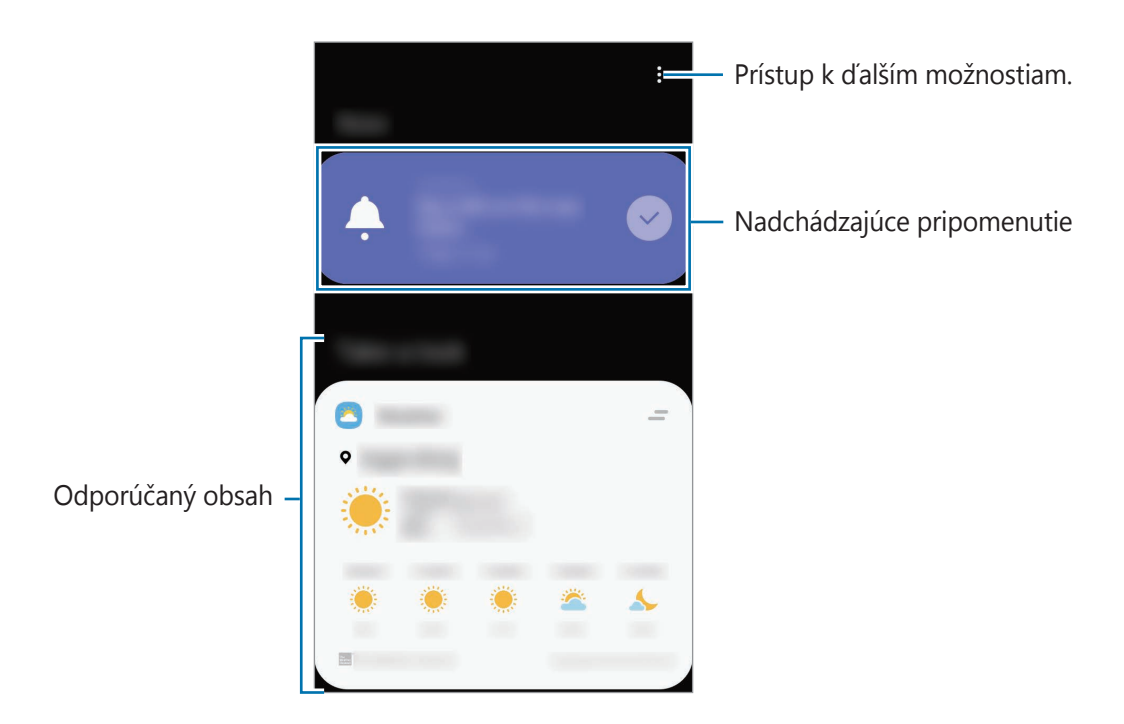

**3** Na zatvorenie Bixby Home potiahnite prstom po obrazovke smerom doľava alebo stlačte tlačidlo Späť.

#### Používanie obsahu odporúčaného na obrazovke aplikácie Bixby Home

Po otvorení obrazovky aplikácie Bixby Home môžete zobraziť často aktualizovaný obsah vo forme kariet. Ak chcete zobraziť karty, potiahnite prstom nahor alebo nadol.

Napríklad ráno počas cesty do práce sa na obrazovke aplikácie Bixby Home zobrazí váš denný plán a prehrajú sa vaše obľúbené skladby. Večer môžete zobraziť budíky, skontrolovať svoju dennú aktivitu a zobraziť informačné kanály vašich priateľov.

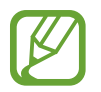

V špecifikovanom intervale sa automaticky aktualizujú obsah a poradie kariet. Ak chcete karty aktualizovať manuálne, potiahnite na obrazovke prstom nadol.

#### Úprava zoznamu kariet

- Ak chcete kartu pripnúť na hornú časť obrazovky aplikácie Bixby Home, postupne ťuknite na položky → Pripnúť navrch. Ak chcete zrušiť pripnutie karty, ťuknite na položku → Odopnúť.
- Ak chcete, aby sa karta prestala zobrazovať v zozname, potiahnite kartu doprava a ťuknite na položku Už nezobrazovať.
- Ak chcete skryť kartu zo zoznamu, potiahnite kartu doprava a ťuknite na položku Nateraz skryť.

Výber aplikácií, ktoré sa majú zobraziť ako karty

Môžete pridať alebo odstrániť aplikácie, ktoré sa majú zobraziť na obrazovke aplikácie Bixby Home ako karty.

Na obrazovke aplikácie Bixby Home ťuknite na  $\bullet \rightarrow Karty$ , vyberte aplikáciu a potom ťuknite na prepínače vedľa položiek, ktoré chcete pridať alebo odstrániť.

#### Prispôsobenie nastavení obrazovky Bixby Home

Na obrazovke aplikácie Bixby Home postupne ťuknite na položky  $\bullet \to \mathbf{Nastavenia}$ .

- Konto Samsung account: Umožňuje prihlásiť sa na konto Samsung.
- **Služba prispôsobenia**: Nastavenie používania interaktívnych a prispôsobených služieb aplikácie Bixby na vylepšenie vašej skúsenosti.
- Poskyt. obsahu služby Bixby Home: Prečítajte si podmienky a zásady ochrany osobných údajov jednotlivých poskytovateľov obsahu a vyjadrite s nimi svoj súhlas, prípadne svoj súhlas odvolajte.
- Zásady ochr. osob. údajov: Umožňuje prečítať si zásady ochrany osobných údajov.
- Bixby Home informácie: Zobrazenie verzie Bixby Home a právnych informácií.

## Reminder

Pripomenutia môžete vytvárať na plánovanie úloh alebo na neskoršie zobrazenie obsahu. V nastavenom čase alebo mieste budete dostávať oznámenia pre každé pripomenutie.

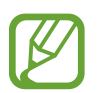

- Ak chcete dostávať presnejšie oznámenia, pripojte sa k sieti Wi-Fi alebo k mobilnej sieti.
- Ak chcete úplné používať túto funkciu, musíte sa prihlásiť do konta Samsung.
- Ak chcete používať pripomenutia polohy, musí byť aktivovaná funkcia GPS.

#### Spustenie aplikácie Reminder

Spustenie aplikácie Reminder z aplikácie Bixby Home

- Na domovskej obrazovke potiahnite prstom doprava.
   Zobrazí sa obrazovka aplikácie Bixby Home.
- 2 Ťuknite na položku **Začať** na karte **Reminder**.

Zobrazí sa obrazovka Reminder a na obrazovku aplikácií sa pridá ikona aplikácie **Reminder** (()).

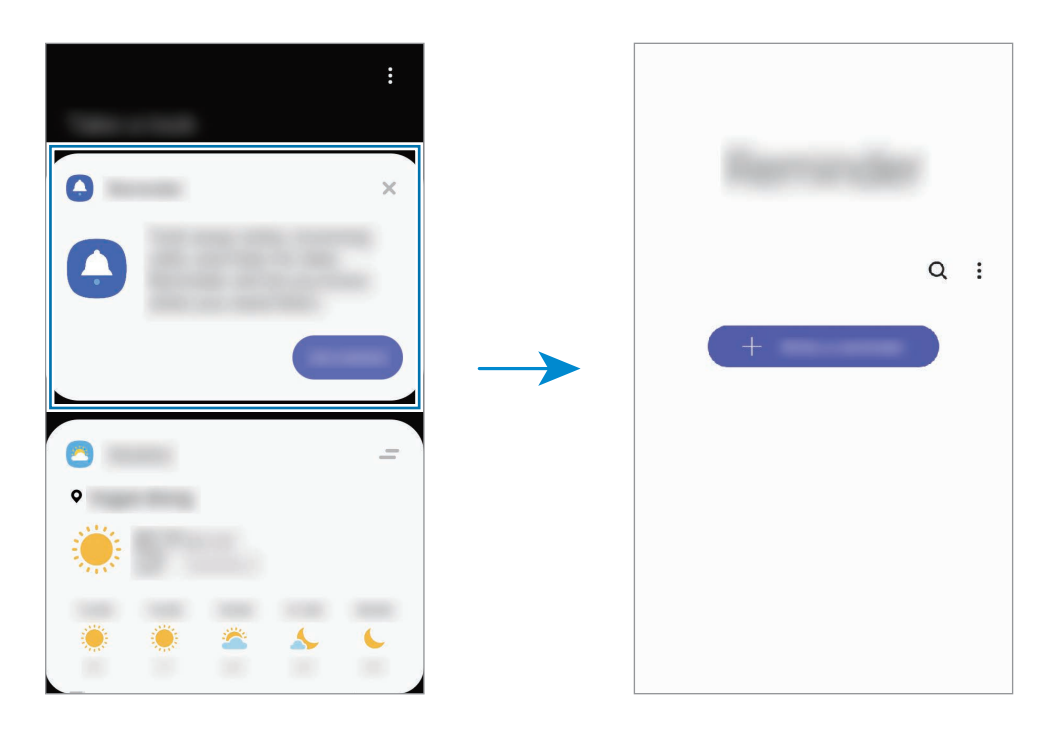

Spustenie aplikácie Reminder z aplikácie Kalendár

Spustite aplikáciu **Kalendár** a postupne ťuknite na položky  $\equiv \rightarrow$  **Reminder**. Zobrazí sa obrazovka Reminder a na obrazovku aplikácií sa pridá ikona aplikácie **Reminder** ( $\bigtriangleup$ ).

### Vytváranie pripomenutí

Vytvárajte pripomenutia rôznymi metódami. Aplikácia Reminder vás upozorní na vytvorenie pripomenutia s nastavením času alebo miesta. Okrem toho môžete ukladať rôzny obsah, napríklad jednoduchú poznámku alebo adresu webovej stránky, a zobraziť ich neskôr.

Napríklad vytvorte pripomenutie, ktoré vás upozorní, že máte "Poliať kvety, keď prídem domov".

- Spustite aplikáciu **Reminder**.
- Ž Ťuknite na položku Napísať pripomenutie alebo + a zadajte "Poliať kvety".
- 3 Postupne ťuknite na položky **Miesto**  $\rightarrow$  **Vybrať miesto** a nastavte miesto na domov.
- 4 Postupne ťuknite na položky Keď prídem do  $\rightarrow$  Hotovo.
- 5 Ťuknutím na položku **Uložiť** uložte pripomenutie. Keď prídete domov, zobrazí sa oznámenie "Poliať kvety".

### Dokončenie pripomenutí

Označenie pripomenutí, na ktoré nepotrebujete byť upozornení, ako dokončených.

V zozname pripomenutí vyberte pripomenutie a ťuknite na položku Dokončiť.

#### Obnovenie pripomenutí

Obnovenie pripomenutí, ktoré boli dokončené.

- 1 V zozname pripomenutí postupne ťuknite na položky  $\bullet \rightarrow \mathbf{Dokončen} \bullet \rightarrow \mathbf{Upravit}$ .
- Začiarknite položky, ktoré chcete obnoviť, a ťuknite na položku Obnoviť.
   Pripomenutia sa pridajú do zoznamu pripomenutí a v nastavených časoch budete upozornení.

### Odstránenie pripomenutí

Ak chcete odstrániť pripomenutie, vyberte ho a ťuknite na položku **Odstrániť**. Ak chcete odstrániť viacero pripomenutí, ťuknite na pripomenutie, podržte ho, začiarknite pripomenutia, ktoré chcete odstrániť, a ťuknite na položku **Odstrániť**.

# Detská dom. obr.

## Úvod

Deťom môžete obmedziť prístup k určitým aplikáciám, nastaviť ich časy používania a nakonfigurovať nastavenia, aby poskytovali zábavné a bezpečné prostredie pre deti pri používaní zariadenia.

### Používanie aplikácie Kids Home

Otvorte panel oznámení, potiahnite panel oznámení nadol a potom ťuknutím na položku (**Detská dom. obr.**) túto funkciu aktivujte. Zobrazí sa obrazovka aplikácie Kids Home. Pri prvom spustení aplikácie Kids Home alebo po vykonaní obnovenia dát postupujte podľa pokynov na obrazovke a dokončite nastavenie.

Na obrazovke Kids Home zvoľte aplikáciu, ktorú chcete použiť.

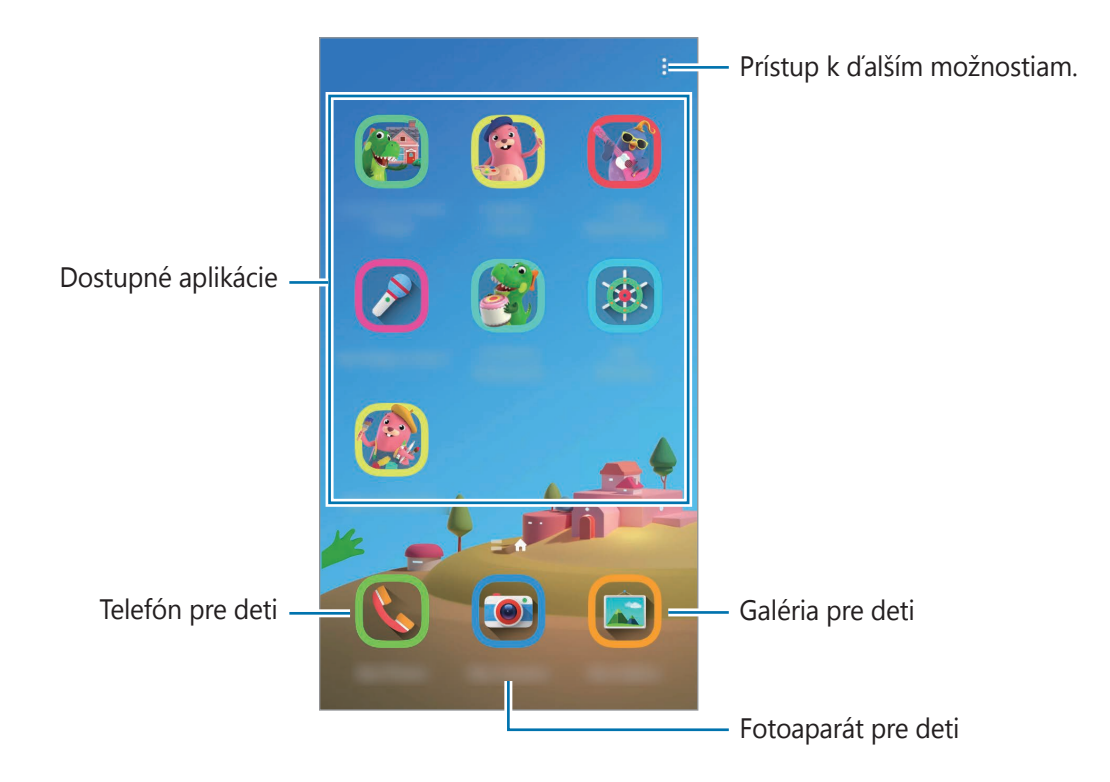

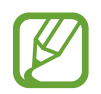

Váš nastavený spôsob uzamknutia obrazovky alebo vytvorený kód PIN sa bude používať pri aktivácii funkcie **Rodičovská kontrola** alebo zatvorení aplikácie Kids Home.

### Používanie funkcií rodičovskej kontroly

Môžete si nakonfigurovať nastavenia Kids Home a zobraziť si históriu používania.

Na obrazovke aplikácie Kids Home ťuknite na položku  $\stackrel{\bullet}{\bullet} \rightarrow \mathbf{Rodičovská \ kontrola}$  a zadajte svoj odomykací kód.

- Meno dieťaťa: Spravovanie profilu vášho dieťaťa.
- Nastavte dennú dobu hrania: Obmedzenie času používania pre aplikáciu Kids Home.
- Denné používanie: Zobrazenie denného času používania aplikácie Kids Home.
- Aktivita: Zobrazenie histórie aktivity aplikácie Kids Home.
- Často kontaktovaní: Zobrazenie často používaných kontaktov v aplikácii Kids Home.
- Výtvory môjho dieťaťa: Zobrazenie prác vytvorených z aplikácií v aplikácii Kids Home.
- Povolený obsah: Kontrola aplikácií alebo obsahu podporovaného aplikáciou Kids Home a ich pridanie.
- Zobraziť stránku s obsahom: Nastavenie zariadenia na zobrazenie stránky obsahu partnerov spoločnosti Samsung na obrazovke Samsung Kids.

### Zatvorenie aplikácie Kids Home

Ak chcete zatvoriť aplikáciu Kids Home, stlačte tlačidlo Späť alebo ťuknite na položku <sup>♣</sup> → **Zavrieť Detskú dom. obraz.** a potom zadajte svoj odomykací kód.

# **SmartThings**

## Úvod

Môžete sa jednoducho a rýchlo pripájať k zariadeniam v blízkosti, ako sú napríklad náhlavné súpravy Bluetooth alebo smartfóny. Okrem toho môžete smartfónom ovládať a riadiť televízory, domáce spotrebiče a produkty pripojené na internet.

- **Pripojenie k zariadeniam v blízkosti**: Rýchle a ľahké pripojenie k zariadeniam v blízkosti, napríklad k slúchadlám Bluetooth alebo k nositeľným zariadeniam.
- Registrácia a ovládanie domácich spotrebičov, televízorov a produktov IoT: Registrácia inteligentných chladničiek, práčok, klimatizácie, čističiek vzduchu, televízorov a produktov pripojených na internet (IoT) na smartfóne a zobrazenie ich stavu alebo ich ovládanie z obrazovky smartfónu.

• **Prijímanie upozornení**: Prijímanie upozornení z pripojených zariadení na smartfóne. Napríklad keď práčka doperie, môžete prijať upozornenie na smartfóne.

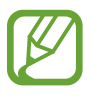

 Aby ste mohli používať aplikáciu SmartThings, váš smartfón a ďalšie zariadenia musia byť pripojené k sieti Wi-Fi alebo mobilnej sieti. Ak chcete úplné používať SmartThings, musíte sa prihlásiť do konta Samsung.

- Zariadenia, ktoré môžete pripojiť, sa môžu líšiť v závislosti od oblasti alebo poskytovateľa služieb. Dostupné funkcie sa môžu líšiť v závislosti od pripojeného zariadenia.
- Na chyby ani poruchy pripojených zariadení sa nevzťahuje záruka spoločnosti Samsung. Keď sa v pripojených zariadeniach vyskytnú chyby alebo poruchy, obráťte sa na výrobcu zariadenia.

### Pripojenie k zariadeniam v blízkosti

Môžete sa jednoducho a rýchlo pripájať k zariadeniam v blízkosti, ako sú napríklad náhlavné súpravy Bluetooth.

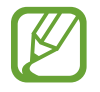

Metódy pripojenia sa môžu líšiť v závislosti od typu pripojených zariadení alebo zdieľaného obsahu.

- 1 Spustite aplikáciu **SmartThings**.
- 2 Ťuknite na položku **Pridať zariadenie** alebo ťuknite na  $+ \rightarrow$  **Zariadenie**.
- 3 Ťuknite na položku Vyhľadať.
- **4** Zo zoznamu vyberte zariadenie a pripojte ho podľa pokynov na obrazovke.

### Používanie domácich spotrebičov, televízorov a produktov IoT

Zobrazenie stavu inteligentných spotrebičov, televízorov a produktov IoT prostredníctvom obrazovky smartfónu. Zariadenia môžete zoskupiť podľa umiestnenia a môžete pridať pravidlá na jednoduché a pohodlné ovládanie zariadení.

### Pripojenie zariadení

- 1 Spustite aplikáciu **SmartThings**.
- 2 Ťuknite na položku **Pridať zariadenie** alebo ťuknite na + o **Zariadenie**.

**3** Vyberte si typ zariadenia.

Alebo ťuknite na možnosť **Vyhľadať**, prípadne ťuknite na pole vyhľadávania a vyhľadajte zariadenia.

4 Zariadenia pripojte podľa pokynov na obrazovke.

#### Zobrazenie a ovládanie pripojených zariadení

Zariadenia môžete zobraziť a ovládať. Napríklad môžete skontrolovať potraviny v chladničke alebo upraviť hlasitosť televízora.

1 Spustite aplikáciu **SmartThings**.

Zobrazí sa zoznam pripojených zariadení.

2 Pozrite si stav zariadení v zozname.

Ak chcete ovládať zariadenia, zariadenie vyberte. Po stiahnutí ovládača zariadenia dodaného s vybratým zariadením môžete ovládať zariadenie.

#### Pridanie zariadení a scén podľa umiestnení

Pridanie zariadenia podľa umiestnenia, zobrazenie zoznamu zariadení v rovnakom umiestnení a ich ovládanie. K umiestneniu tiež môžete pridať scénu na súčasné ovládanie viacerých zariadení.

#### Pridanie umiestnení

- 1 Spustite aplikáciu **SmartThings** a postupne ťuknite na  $\longrightarrow \checkmark \rightarrow$ **Pridať miesto**.
- 2 Zadajte názov umiestnenia.
  - Pre nastavenie umiestnenia ťuknite na **Geolokalizácia** a vyberte umiestnenie na mape, ťuknite na **Hotovo**.
  - Na pridanie miestností k umiestneniu ťuknite na možnosť Miestnosti, označte miestnosti, ktoré chcete pridať, a potom ťuknite na možnosť Hotovo.
- 3 Ťuknite na položku Hotovo.

Vaše umiestnenie bude pridané.

Ak chcete k umiestneniu pridať zariadenia, ťuknite na položku **Pridať zariadenie** alebo  $+ \rightarrow$  **Zariadenie** a zariadenia registrujte podľa pokynov na obrazovke.

#### Pridávanie scén

Pridajte scénu a zaregistrujte k nej zariadenia na súčasné ovládanie viacerých zariadení.

- **1** Spustite aplikáciu **SmartThings**.
- 2 Ťuknite na  $\blacksquare \rightarrow \checkmark$  a zvoľte si umiestnenie.
- 3 Ťuknite na  $\longrightarrow$  Scény  $\rightarrow$  Pridať scénu.
- **4** Zadajte názov scény.
- 5 Ťuknite na  $\oplus$  v časti **Činnosti** a pridajte akcie, ktoré sa majú vykonať.
- 6 Ťuknite na položku Uložiť.

### Pridanie automatizácií

Na automatické ovládanie zariadení v závislosti od prednastaveného času, stavu zariadenia a ďalších vlastností môžete použiť aj automatizáciu.

Môžete napríklad pridať pravidlo, aby sa každý deň o 7:00 automaticky zapol zvuk.

- 1 Spustite aplikáciu **SmartThings**.
- 2 Ťuknite na  $\blacksquare \rightarrow \checkmark$  a zvoľte si umiestnenie.
- 3 Ťuknite na  $\longrightarrow$  Automatizácie  $\rightarrow$  Pridanie automatizácie.
- 4 Ťuknite na + v časti Ak, nastavte podmienky aktivácie automatizácie a potom ťuknite na Ďalej.
- 5 Ťuknite na 🕂 v časti **Potom**, nastavte akcie, ktoré sa majú vykonať, a potom ťuknite na **Hotovo**.
- 6 Zadajte názov automatizácie a ťuknite na položku **OK**.

#### Prijímanie upozornení

Môžete prijímať upozornenia z pripojených zariadení na svojom smartfóne. Napríklad keď práčka doperie, môžete prijať upozornenie na smartfóne.

Ak chcete nastaviť zariadenia na prijímanie upozornení, spustite aplikáciu **SmartThings**, ťuknite na  $\blacksquare \rightarrow \diamondsuit \rightarrow Oznámenia$  a potom ťuknite na prepínače vedľa požadovaných zariadení.

## Zdieľanie obsahu

Zdieľajte obsah pomocou rôznych možností zdieľania. Nasledovné kroky predstavujú príklady zdieľania obrázkov.

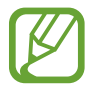

Keď súbory zdieľate cez mobilnú sieť, môžu sa vám účtovať ďalšie poplatky.

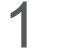

Spustite aplikáciu **Galéria** a vyberte obrázok.

2 Ťuknite na položku <br/> a vyberte metódu zdieľania, napríklad správu a e-mail.

| < |                  |          | : |
|---|------------------|----------|---|
|   |                  |          |   |
|   |                  |          |   |
| Э | $   \mathbf{E} $ | •        | * |
| 8 | <b>_</b>         | <u>S</u> | * |
|   |                  |          |   |

Ak máte históriu komunikácie alebo zdieľania, ľudia, ktorých ste kontaktovali, sa zobrazia na paneli možností zdieľania. Ak chcete obsah zdieľať priamo s nimi prostredníctvom príslušnej aplikácie, vyberte ikonu osoby. Ak táto funkcia nie je aktivovaná, spustite aplikáciu **Nastavenia**, ťuknite na položku **Pokročilé funkcie** a ťuknutím na prepínač **Priame zdieľanie** túto funkciu aktivujte.

### Používanie doplnkových funkcií

- Odoslať do zariadenia: Zdieľanie obsahu so zariadeniami v blízkosti prostredníctvom Wi-Fi Direct alebo Bluetooth alebo so zariadeniami podporovanými aplikáciou SmartThings.
- **Smart View**: Po pripojení vášho zariadenia k televízoru alebo monitoru s funkciou zrkadlenia obrazovky môžete obsah zariadenia zobrazovať aj na veľkej obrazovke.
- **Zdieľanie prepojení**: Zdieľanie veľkých súborov. Odovzdanie súborov na ukladací server spoločnosti Samsung a ich zdieľanie s inými používateľmi prostredníctvom webového prepojenia. Ak chcete používať túto funkciu, musíte sa prihlásiť do konta Samsung.
- **Zdieľ. album**: Vytvorenie zdieľaného albumu, ktorý vám umožňuje zdieľať fotografie alebo videá s inými osobami a stiahnuť si súbory kedykoľvek chcete. Ak chcete používať túto funkciu, musíte sa prihlásiť do konta Samsung.

# Aplikácie Google

Google poskytuje zábavu, sociálne siete a obchodné aplikácie. Ak chcete získať prístup k niektorým aplikáciám môžete požiadať o konto Google.

Ak chcete zobraziť viac informácií o aplikácii, v každej aplikácii vstúpte do ponuky Pomocník.

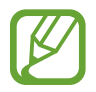

V závislosti od oblasti alebo poskytovateľa služieb nemusia byť niektoré aplikácie dostupné alebo môžu byť ináč označené.

### Google

Rýchle vyhľadávať položky na internete alebo vo vašom zariadení.

### Chrome

Vyhľadávanie informácií a prehľadávanie webových stránok.

### Gmail

Odosielanie alebo prijímanie e-mailov prostredníctvom služby Google Mail.

### Мару

Nájsť svoje miesto na mape, vyhľadávať na mape sveta a zobraziť informácie o rôznych miestach vo vašom okolí.

### YouTube

Sledovať alebo vytvárať videá a zdieľať ich s inými.

#### Disk

Ukladať obsah do cloudu, vstupovať do neho z ktoréhokoľvek miesta a zdieľať ho s inými.

### Hudba Play

Zisťovať, počúvať a zdieľať hudbu vo vašom zariadení. Hudobné kolekcie, ktoré máte uložené v zariadení, môžete nahrať do cloudového úložiska a získavať k nim prístup neskôr.

### **Filmy Play**

Zakúpiť alebo zapožičať si videá, ako sú filmy a TV programy z Obchod Play.

### Duo

Uskutočnenie jednoduchého videohovoru.

### Fotky

Vyhľadávanie, spravovanie a úprava všetkých fotografií a videí z rôznych zdrojov na jednom mieste.

# Nastavenia

# Úvod

Prispôsobte si nastavenia zariadenia. Konfiguráciou rôznych možností nastavenia môžete zariadenie lepšie prispôsobiť.

Spustite aplikáciu Nastavenia.

Ak chcete vyhľadať nastavenia podľa kľúčového slova, ťuknite na položku Q.

# Pripojenia

### Možnosti

Zmena nastavení rôznych pripojení, ako sú napríklad funkcie Wi-Fi a Bluetooth.

Na obrazovke nastavení ťuknite na položku Pripojenia.

- **Wi-Fi**: Aktivácia funkcie Wi-Fi vám umožní pripojiť sa k sieti Wi-Fi a získať prístup na internet alebo k iným sieťovým zariadeniam. Viac informácií nájdete v časti Wi-Fi.
- **Bluetooth**: Pomocou funkcie Bluetooth si môžete s inými zariadeniam vymieňať údaje alebo mediálne súbory. Viac informácií nájdete v časti Bluetooth.
- Viditeľnosť telefónu: Povolenie ostatným zariadeniam vyhľadať vaše zariadenie a zdieľať s vami obsah. Keď je povolená táto funkcia, zariadenie je viditeľné pre ostatné zariadenia, prostredníctvom ktorých používatelia vyhľadávajú dostupné zariadenia pomocou možnosti Preniesť súbory do zariadenia.
- NFC a platba: Nastavenie zariadenia tak, aby umožňovalo načítať tagy technológie NFC (Near Field Communication), ktoré obsahujú informácie o produktoch. Po prevzatí požadovaných aplikácií môžete pomocou tejto funkcie platiť v obchodoch a kupovať si lístky v hromadnej doprave alebo na rôzne podujatia. Viac informácií nájdete v časti NFC a platba.
- Lietadlový režim: Nastavenie zariadenia tak, aby sa vypli všetky jeho bezdrôtové funkcie.
   Budete tak môcť využívať iba služby nesúvisiace so sieťou.

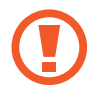

Dodržiavajte predpisy poskytnuté leteckou spoločnosťou a pokyny posádky lietadla. V prípadoch, keď je povolené zariadenie používať, ho vždy používajte v letovom režime.

- Mobilné siete: Konfigurácia nastavení mobilnej siete.
- **Využitie dát**: Sledovanie spotreby dát a prispôsobenie nastavení obmedzenia. Nastavenie zariadenia tak, aby automaticky vyplo mobilné dátové pripojenie, keď objem použitých mobilných údajov dosiahne stanovený limit.

Aby ste predišli odosielaniu alebo prijímaniu dát aplikáciami bežiacimi na pozadí, môžete aktivovať aj funkciu šetrenia dát. Viac informácií nájdete v časti Šetrič dát.

- Správca kariet SIM: Aktivácia kariet SIM alebo USIM a prispôsobenie nastavení kariet SIM.
   Viac informácií nájdete v časti Správca kariet SIM.
- Mobilný bod a zdieľanie pripoj.: Ak nie je k dispozícii sieťové pripojenie, zariadenie môžete použiť ako mobilný prístupový bod na zdieľanie mobilného dátového pripojenia zariadenia s inými zariadeniami. Pripojenia možno vytvoriť prostredníctvom funkcie Wi-Fi, USB alebo Bluetooth. Viac informácií nájdete v časti Mobilný bod a zdieľanie pripoj..
- Ďalšie nastavenia pripojenia: Prispôsobenie nastavení na ovládanie ďalších funkcií. Viac informácií nájdete v časti Ďalšie nastavenia pripojenia.

### Wi-Fi

Aktivácia funkcie Wi-Fi vám umožní pripojiť sa k sieti Wi-Fi a získať prístup na internet alebo k iným sieťovým zariadeniam.

#### Pripojenie k sieti Wi-Fi

1 Na obrazovke nastavení ťuknite na položku Pripojenia → Wi-Fi a túto funkciu aktivujte ťuknutím na prepínač.

2 Vyberte sieť zo zoznamu sietí Wi-Fi.

Siete vyžadujúce heslo sa zobrazujú s ikonou zámku. Zadajte heslo a ťuknite na položku **Pripojiť**.

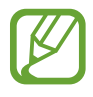

- Keď sa zariadenie pripojí k sieti Wi-Fi, k tejto sieti sa pripojí vždy, keď je k dispozícii, bez nutnosti zadania hesla. Aby sa zabránilo automatickému pripojeniu zariadenia k sieti, ťuknite na vedľa siete a ťuknutím na prepínač **Automaticky pripojiť znova** ho deaktivujte.
  - Ak sa k sieti Wi-Fi nemôžete pripojiť správne, reštartujte funkciu Wi-Fi v zariadení alebo reštartujte bezdrôtový smerovač.

#### Wi-Fi Direct

Wi-Fi Direct pripája zariadenia priamo prostredníctvom siete Wi-Fi, nevyžaduje prístupový bod.

1 Na obrazovke nastavení ťuknite na položku **Pripojenia** → **Wi-Fi** a túto funkciu aktivujte ťuknutím na prepínač.

#### 2 Ťuknite na položku Wi-Fi Direct.

Zobrazí sa zoznam nájdených zariadení.

Ak zariadenie, s ktorým ho chcete spárovať, nie je v zozname, vzneste požiadavku, aby sa v tomto zariadení zapla funkcia Wi-Fi Direct.

**3** Vyberte zariadenie, s ktorým ho chcete prepojiť.

Zariadenia budú pripojené, keď ďalšie zariadenie prijme požiadavku na pripojenie prostredníctvom funkcie Wi-Fi Direct.

#### Odosielanie a prijímanie dát

Údaje, ako kontakty alebo mediálne súbory môžete zdieľať s inými zariadeniami. Nasledovné kroky sú príkladmi odoslania obrázka do iného zariadenia.

- Spustite aplikáciu **Galéria** a vyberte obrázok.
- 2 Postupne ťuknite na položky **<**C → **Wi-Fi Direct** a potom vyberte zariadenie, do ktorého chcete preniesť obrázok.
- 3 V druhom zariadení prijmite požiadavku na pripojenie cez Wi-Fi Direct.

Ak sú už zariadenia spojené, obrázok bude odoslaný do druhého zariadenia bez požiadavky na pripojenie.

Ukončenie pripojenia zariadenia

- 1 Na obrazovke nastavení ťuknite na položku **Pripojenia** → **Wi-Fi**.
- 2 Ťuknite na položku **Wi-Fi Direct**.

Na zariadení sa zobrazí zoznam pripojených zariadení.

3 Ak chcete zariadenia odpojiť, ťuknite na názov zariadenia.

### Bluetooth

Pomocou funkcie Bluetooth si môžete s inými zariadeniam vymieňať dáta alebo mediálne súbory.

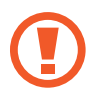

- Spoločnosť Samsung nezodpovedá za stratu, zachytenie, ani nesprávne použitie dát odosielaných alebo prijímaných prostredníctvom funkcie Bluetooth.
- Vždy sa uistite, že zdieľate a prijímate údaje so zariadeniami, ktoré sú dôveryhodné a správne zabezpečené. Ak sú medzi zariadeniami prekážky, prevádzkový dosah môže byť kratší.
- Niektoré zariadenia, najmä tie, ktoré nie sú testované alebo schválené spoločnosťou Bluetooth SIG, nemusia byť so zariadením kompatibilné.
- Funkciu Bluetooth nepoužívajte na nezákonné účely (napríklad na odosielanie pirátskych kópií súborov alebo nezákonné odosielanie komerčných informácií).
   Spoločnosť Samsung nezodpovedá za dôsledky nezákonného použitia funkcie Bluetooth.

### Párovanie s inými zariadeniami Bluetooth

1 Na obrazovke nastavení postupne ťuknite na položky Pripojenia → Bluetooth a túto funkciu aktivujte ťuknutím na prepínač.

Zobrazí sa zoznam nájdených zariadení.

2 Vyberte zariadenie, s ktorým ho chcete spárovať.

Ak sa zariadenie, s ktorých ho chcete spárovať, nenachádza na zozname, nastavte zariadenie do režimu párovania Bluetooth. Pozrite si používateľskú príručku ďalšieho zariadenia.

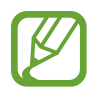

Vaše zariadenie je pre iné zariadenia viditeľné, kým je otvorená obrazovka s nastaveniami Bluetooth.

**3** Vo svojom zariadení potvrďte prijatím požiadavky na pripojenie prostredníctvom funkcie Bluetooth.

Zariadenia budú pripojené, keď ďalšie zariadenie prijme požiadavku na pripojenia prostredníctvom funkcie Bluetooth.

### Odosielanie a prijímanie dát

Prenos dát prostredníctvom funkcie Bluetooth podporujú mnohé aplikácie. Údaje, ako kontakty alebo mediálne súbory môžete zdieľať s inými zariadeniami Bluetooth. Nasledovné kroky sú príkladmi odoslania obrázka do iného zariadenia.

- 1 Spustite aplikáciu **Galéria** a vyberte obrázok.

Ak zariadenie, s ktorým ho chcete spárovať, nie je v zozname, vzneste požiadavku, aby sa na zariadení zapla funkcia jeho zviditeľnenia.

3 Na druhom zariadení prijmite požiadavku na pripojenie cez Bluetooth.

#### Zrušenie párovania zariadení Bluetooth

- Na obrazovke nastavení ťuknite na položku Pripojenia → Bluetooth.
   Na zariadení sa zobrazí zoznam spárovaných zariadení.
- 2 🛚 Ťuknite na položku 💠 vedľa názvu zariadenia, ktorého párovanie chcete zrušiť.
- 3 Ťuknite na položku **Zrušiť párovanie**.

### NFC a platba

Zariadenie umožňuje načítať tagy technológie NFC (Near Field Communication), ktoré obsahujú informácie o produktoch. Po prevzatí požadovaných aplikácií môžete pomocou tejto funkcie platiť v obchodoch a kupovať si lístky v hromadnej doprave alebo na rôzne podujatia.

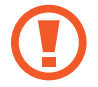

Batéria obsahuje vstavanú NFC anténu. Zachádzajte s batériou opatrne, aby ste nepoškodili NFC anténu.

#### Načítanie informácií z tagov NFC

Funkciu NFC použite na čítanie informácií o produkte z NFC tagov.

1 Na obrazovke nastavení ťuknite na položku **Pripojenia** a potom funkciu aktivujte ťuknutím na prepínač **NFC a platba**.

2 Oblasť antény NFC umiestnite na zadnú časť zariadenia do blízkosti tagu NFC. Zobrazia sa informácie z tagu.

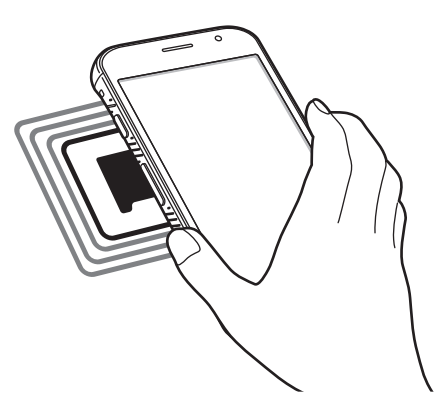

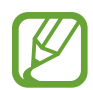

Uistite sa, že je obrazovka zariadenia zamknutá. V opačnom prípade zariadenie nebude snímať NFC tagy a prijímať údaje.

#### Platenie pomocou funkcie NFC

Pred nakupovaním pomocou funkcie NFC sa musíte zaregistrovať na používanie služby mobilných platieb. Ak sa chcete zaregistrovať alebo získať informácie o tejto službe, obráťte sa na svojho poskytovateľa služieb.

- 1 Na obrazovke nastavení ťuknite na položku **Pripojenia** a potom funkciu aktivujte ťuknutím na prepínač **NFC a platba**.
- 2 Umiestnite oblasť antény NFC na zadnej strane zariadenia do blízkosti NFC tagu.

Ak chcete nastaviť predvolenú platobnú aplikáciu, otvorte obrazovku nastavení, postupne ťuknite na položky **Pripojenia**  $\rightarrow$  **NFC a platba**  $\rightarrow$  **Ťuknúť a zaplatiť**  $\rightarrow$  **PLATBA** a potom vyberte aplikáciu.

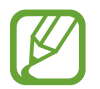

Zoznam platobných služieb nemusí obsahovať všetky dostupné platobné aplikácie.

#### Odosielanie dát pomocou funkcie NFC

Priložením NFC antény vášho zariadenia k NFC anténe druhého zariadenia presúvajte údaje, akými sú snímky alebo kontakty do druhého zariadenia.

- 1 Na obrazovke nastavení postupne ťuknite na položky **Pripojenia** → **NFC a platba** a potom túto funkciu aktivujte ťuknutím na prepínač.
- 2 Vyberte položku a spojte NFC anténu iného zariadenia s NFC anténou vášho zariadenia.
- **3** Po zobrazení položky **Dotykom spustíte prenos.** na obrazovke, ťuknutím na obrazovku vášho zariadenia položku odošlete.

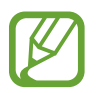

Ak sa obidve zariadenia pokúsia odoslať dáta naraz, prenos súborov môže zlyhať.

## Šetrič dát

Znížte spotrebu dát tým, že predídete odosielaniu alebo prijímaniu dát aplikáciami bežiacimi na pozadí.

Na obrazovke nastavení postupne ťuknite na položky **Pripojenia**  $\rightarrow$  **Využitie dát**  $\rightarrow$  **Šetrič dát** a potom túto funkciu aktivujte ťuknutím na prepínač.

Ak je funkcia šetrenia dát aktivovaná, v stavovom riadku sa zobrazí ikona 🕰.

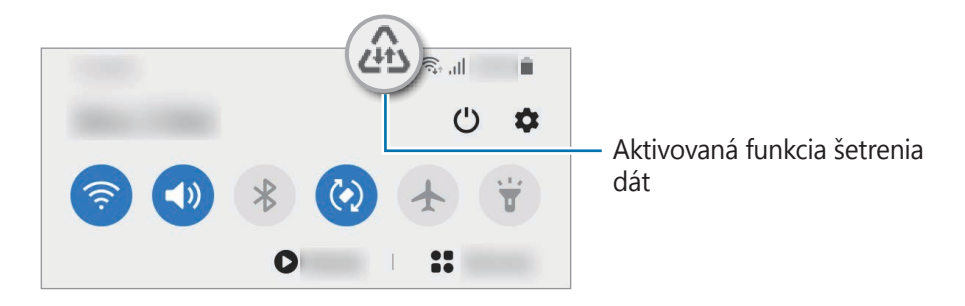

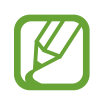

Ak chcete vybrať aplikácie, ktoré môžu využívať dáta bez obmedzenia, ťuknite na položku **Povoliť apl. pri zap. Šetr. dát** a vyberte aplikácie.

### Aplikácie použ. iba mobil. prip.

Zvoľte si aplikácie, ktoré budú stále využívať mobilné dáta, a to aj v prípade, že je vaše zariadenie pripojené k sieti Wi-Fi.

Napríklad môžete zariadenie nastaviť na využívanie mobilných dát pre aplikácie, ktoré chcete ponechať zabezpečené, príp. pre streamovacie aplikácie, ktoré sa môžu odpojiť. Aj keď funkciu Wi-Fi neaktivujete, aplikácie spustia režim využívania mobilných dát.

Na obrazovke nastavení ťuknite na položky **Pripojenia** → **Využitie dát** → **Aplikácie použ. iba mobil. prip.**, ťuknutím na prepínač ho aktivujte a potom ťuknite na prepínače vedľa požadovaných aplikácií.

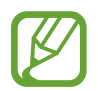

Za použitie tejto funkcie sa vám môžu účtovať ďalšie poplatky.

### Správca kariet SIM

Aktivácia kariet SIM alebo USIM a prispôsobenie nastavení kariet SIM. Viac informácií nájdete v časti Používanie dvoch kariet SIM alebo USIM.

Na obrazovke nastavení postupne ťuknite na položky **Pripojenia**  $\rightarrow$  **Správca kariet SIM**.

- Hovory: Výber karty SIM alebo USIM pre hlasové hovory.
- SMS: Výber karty SIM alebo USIM na odosielanie správ.
- Mobilné dátové pripojenie: Výber karty SIM alebo USIM pre dátové služby.
- Potvrdiť kartu SIM pre hovory: Nastavte, aby sa zariadenie spýtalo, ktorú kartu SIM alebo USIM chcete použiť na nasledujúci hovor pri hovore bez použitia karty SIM alebo USIM preferovanej na hovory.
- **Neustále zapnutie režimu dvoch kariet SIM**: V zariadení povoliť prichádzajúce hovory z druhej karty SIM alebo karty USIM počas hovoru.

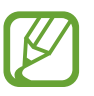

Ak je táto funkcia aktivovaná, v závislosti od oblasti alebo poskytovateľa služby môžu byť účtované dodatočné poplatky za presmerovanie hovorov.

### Mobilný bod a zdieľanie pripoj.

Ak nie je k dispozícii sieťové pripojenie, na zdieľanie mobilného dátového pripojenia svojho zariadenia s inými zariadeniami môžete svoje zariadenie použiť ako mobilný prístupový bod. Pripojenia možno vytvoriť prostredníctvom funkcie Wi-Fi, USB alebo Bluetooth.

Na obrazovke nastavení postupne ťuknite na položky **Pripojenia** → **Mobilný bod a zdieľanie pripoj.** 

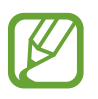

Za použitie tejto funkcie sa vám môžu účtovať ďalšie poplatky.

- Mobilný prístupový bod: Použitie mobilného prístupového bodu na zdieľanie pripojenia zariadenia k mobilnej dátovej sieti s počítačmi alebo inými zariadeniami.
- **Zdieľanie pripojenia Bluetooth**: Nastavenie zdieľania pripojenia Bluetooth na zdieľanie pripojenia zariadenia k mobilnej dátovej sieti s počítačmi alebo inými zariadeniami prostredníctvom Bluetooth pripojenia.
- Zdieľanie pripojenia USB: Nastavenie zdieľania USB pripojenia na zdieľanie pripojenia zariadenia k mobilnej dátovej sieti s počítačom prostredníctvom USB pripojenia. Po pripojení k počítaču sa bude zariadenie používať ako bezdrôtový modem pre počítač.

### Použitie mobilného prístupového bodu

Vaše zariadenie môžete použiť ako mobilný prístupový bod na zdieľanie mobilného dátového pripojenia s inými zariadeniami.

1 Na obrazovke nastavení postupne ťuknite na položky Pripojenia → Mobilný bod a zdieľanie pripoj. → Mobilný prístupový bod.

2 Ťuknutím na prepínač zapnite túto funkciu.

V stavovom riadku sa zobrazí ikona 🛜. Ostatné zariadenia budú môcť vaše zariadenie vyhľadať v zozname sietí Wi-Fi.

Ak chcete mobilnému prístupovému bodu nastaviť heslo, postupne ťuknite na položky **Mobilný prístupový bod – konfigurácia** a vyberte úroveň zabezpečenia. Potom zadajte heslo a ťuknite na položku **Uložiť**.

**3** V zozname sietí Wi-Fi na obrazovke toho druhého zariadenia vyhľadajte a vyberte svoje zariadenie.

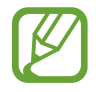

Ak sa mobilný prístupový bod nenájde, v zariadení nastavte **Pásmo** na **2.4 GHz**, ťuknite na položky <sup>•</sup>→ **Mobilný prístupový bod – konfigurácia** a potom zrušte výber položky **Skryť moje zariadenie**.

4 V pripojenom zariadení použite na prístup na internet mobilné dátové pripojenie zariadenia.

## Ďalšie nastavenia pripojenia

Prispôsobenie nastavení na ovládanie ďalších funkcií pripojenia.

Na obrazovke nastavení postupne ťuknite na položky **Pripojenia**  $\rightarrow$  **Ďalšie nastavenia pripojenia**.

- Hľadanie blízkych zariad.: Nastavenie zariadenia tak, aby vyhľadávalo blízke zariadenia, ku ktorým sa môže pripojiť.
- Tlač: Konfigurácia nastavení doplnkov tlačiarne nainštalovaných v zariadení. Môžete vyhľadať dostupné tlačiarne alebo ich pridať manuálne a tlačiť súbory. Viac informácií nájdete v časti Tlač.
- MirrorLink: Táto funkcia umožňuje ovládať aplikácie MirrorLink vo vašom zariadení na displeji vo vozidle. Viac informácií nájdete v časti MirrorLink.
- VPN: Nastavte si na zariadení virtuálne súkromné siete (VPN) a pripojte sa k súkromnej školskej alebo podnikovej sieti.
- Súkromný server DNS: Nastavenie zariadenia tak, aby využívalo súkromné DNS s pokročilým zabezpečením.
- **Ethernet**: Po pripojení ethernetového adaptéra môžete využívať káblové pripojenie a konfiguráciu sieťového pripojenia.

### Tlač

Konfigurácia nastavení doplnkov tlačiarne nainštalovaných v zariadení. Zariadenie môžete pripojiť k tlačiarni cez sieť Wi-Fi alebo Wi-Fi Direct a tlačte obrázky alebo dokumenty.

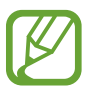

Niektoré tlačiarne nemusia byť so zariadením kompatibilné.

#### Pridanie doplnkov k tlačiarni

K tlačiarňam, ku ktorým chcete pripojiť zariadenie, pridajte doplnky k tlačiarni.

- 1 Na obrazovke nastavení postupne ťuknite na položky Pripojenia → Ďalšie nastavenia pripojenia → Tlač → Stiahnuť doplnok.
- 2 Vyhľadajte doplnok k tlačiarni v službe **Obchod Play**.
- **3** Vyberte doplnok k tlačiarni a nainštalujte ho.
4 Vyberte doplnok k tlačiarni a aktivujte ho ťuknutím na prepínač.

Zariadenie automaticky vyhľadáva tlačiarne, ktoré sú pripojené k rovnakej sieti Wi-Fi, ako vaše zariadenie.

5 Vyb

Vyberte tlačiareň, ktorá sa má pridať.

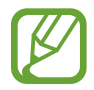

Ak chcete tlačiarne pridať manuálne, postupne ťuknite na položky  $\bullet \rightarrow \mathbf{Pridať}$  tlačiareň.

#### Obsah tlače

Počas zobrazenia obsahu, napríklad obrázkov alebo dokumentov, otvorte zoznam možností, postupne ťuknite na položky **Tlač**  $\rightarrow \mathbf{\nabla} \rightarrow \mathbf{V}$ šetky tlačiarne... a potom vyberte tlačiareň.

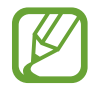

Spôsoby tlače sa môžu líšiť v závislosti od typu obsahu.

#### MirrorLink

Obrazovku svojho zariadenia môžete zobraziť na displeji vo vozidle.

Táto funkcia umožňuje pripojiť vaše zariadenie k vozidlu a ovládať aplikácie MirrorLink vo vašom zariadení na displeji vo vozidle.

Na obrazovke nastavení postupne ťuknite na položky **Pripojenia**  $\rightarrow$  **Ďalšie nastavenia** pripojenia  $\rightarrow$  MirrorLink.

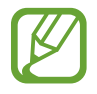

Vaše zariadenie je kompatibilné s vozidlami, ktoré podporujú aplikáciu MirrorLink, verzia 1.1 alebo novšiu.

Pripojenie zariadenie k vozidlu pomocou aplikácie MirrorLink

Pri prvom používaní tejto aplikácie zariadenie pripojte k sieti Wi-Fi alebo mobilnej sieti.

Svoje zariadenie spárujte s druhým zariadením cez Bluetooth.
 Viac informácií nájdete v časti Párovanie s inými zariadeniami Bluetooth.

2 Svoje zariadenie pripojte k vozidlu pomocou kábla USB.

Po pripojení môžete na displeji ovládať aplikáciu MirrorLink vo vašom zariadení.

Ukončenie pripojenia MirrorLink

Kábel USB odpojte od svojho zariadenia a vozidla.

# Zvuky a vibrovanie

## Možnosti

Zmena nastavení rôznych zvukov zariadenia.

Na obrazovke nastavení ťuknite na položku Zvuky a vibrovanie.

- Režim zvuku: Nastavenie zariadenia na zvukový, vibračný alebo tichý režim.
- **Vibrovať pri zvonení**: Nastavenie zariadenia na vibrovanie a prehrávanie zvonenia pri prichádzajúcich hovoroch.
- Dočasné stíšenie: Nastavte zariadenie, aby používalo určitý čas tichý režim.
- **Zvonenie**: Zmena zvonenia hovoru.
- · Zvuk oznámení: Zmena zvuku oznámení.
- Hlasitost': Nastavenie úrovne hlasitosti pre zvonenia hovoru, hudbu a videá, systémové zvuky a oznámenia.
- Vzor vibrovania: Výber vzoru vibrovania.
- **Systémový zvuk**: Nastavenie zariadenia, aby vydalo zvuk pri činnostiach ako sú zapnutie alebo vypnutie obrazovky alebo ovládanie dotykového displeja.
- Kvalita zvuku a efekty: Nastavte kvalitu zvuku a zvukových efektov zariadenia. Viac informácií nájdete v časti Dolby Atmos (priestorový zvuk).
- Oddelený zvuk aplikácie: Nastavte zariadenie na samostatné prehrávanie mediálneho zvuku z konkrétnej aplikácie na druhom zvukovom zariadení. Viac informácií nájdete v časti Oddelený zvuk aplikácie.

# Dolby Atmos (priestorový zvuk)

Výber režimu priestorového zvuku optimalizovaného pre rôzne typy zvuku, napríklad filmy, hudbu a hlas. Pri Dolby Atmos budete mať pocit, že prehrávaný zvuk plynie všade okolo vás.

Na obrazovke nastavení postupne ťuknite na položky **Zvuky a vibrovanie** → **Kvalita zvuku a efekty** → **Dolby Atmos**, ťuknutím na prepínač funkciu aktivujte a potom vyberte režim.

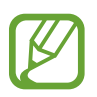

Pred využitím tejto funkcie musíte pripojiť slúchadlo.

# Oddelený zvuk aplikácie

Nastavenie zariadenia na prehrávanie zvuku médií zo špecifickej aplikácie prostredníctvom pripojeného reproduktora alebo náhlavnej súpravy Bluetooth nezávisle od zvuku iných aplikácií. Prostredníctvom reproduktora zariadenia môžete napríklad počúvať zvuk aplikácie Navigácie a zároveň počúvať prehrávanie hudobnej aplikácie cez reproduktor Bluetooth vo vozidle.

- 1 Na obrazovke nastavení postupne ťuknite na položky Zvuky a vibrovanie → Oddelený zvuk aplikácie a ťuknutím na prepínač funkciu aktivujte.
- 2 Vyberte aplikáciu na prehrávanie zvukov média nezávisle a stlačte tlačidlo Späť.
- **3** Vyberte zariadenie na prehrávanie zvuku média zvolenej aplikácie.

# Oznámenia

Zmeňte nastavenia oznámení.

Na obrazovke nastavení ťuknite na položku Oznámenia.

- Navrhovať akcie a odpovede: Nastavte zariadenie tak, aby navrhovalo akcie a odpovede na upozornenia.
- Zobraziť možnosť odloženia: Nastavte, či sa má zobrazovať možnosť odloženia.
- Ikonové odznaky aplikácií: Zmena nastavení pre oznámenia na ikonách.
- **Stavový riadok**: Nastavte, ako sa majú zobrazovať ikony upozornení a či sa má na stavovom riadku zobrazovať zostávajúce percento batérie.
- **Nerušiť**: Nastavenie zariadenia tak, aby stlmilo zvuk pri prichádzajúcich hovoroch, zvuky oznámení a zvuk médií okrem povolených výnimiek.
- Naposledy odoslané: Zobrazenie aplikácií, ktoré prijali najnovšie oznámenia, a zmena nastavení oznámení. Ak chcete prispôsobiť nastavenia oznámení pre viac aplikácií, postupne ťuknite na položky Zobraziť všetko → ▼ → Všetky a vyberte aplikáciu zo zoznamu aplikácií.

# Zobrazenie

#### Možnosti

Zmena nastavení displeja a domovskej obrazovky.

Na obrazovke nastavení ťuknite na položku **Zobrazenie**.

- Jas: Nastavenie jasu displeja.
- **Adaptívny jas**: Nastavenie zariadenia tak, aby sledovalo vaše nastavenia jasu a v podobných podmienkach osvetlenia ich automaticky použilo.
- Filter modrého svetla: Aktivácia filtra modrého svetla a zmena nastavení filtra. Viac informácií nájdete v časti Filter modrého svetla.
- Tmavý režim: Obmedzenie namáhania očí použitím tmavého motívu pri používaní zariadenia v noci alebo na tmavom mieste. Viac informácií nájdete v časti Tmavý režim.
- · Veľkosť a štýl písma: Zmena veľkosti a štýlu písma.
- Lupa obrazovky: Zmena nastavenia priblíženia obrazovky.
- Časový limit obrazovky: Nastavenie doby, po uplynutí ktorej zariadenie vypne podsvietenie displeja.
- Domovská obrazovka: Konfigurácia nastavení pre domovskú obrazovku, napríklad mriežky alebo rozloženia obrazovky.
- **Jednoduchý režim**: Prepnutie na jednoduchý režim na zobrazenie väčších ikon a jednoduchšieho usporiadania na domovskej obrazovke.
- Ochrana pred náhodným dotykom: Nastavenie zariadenia tak, aby obrazovka nerozpoznávala dotyky, keď je zariadenie na tmavom mieste, napríklad vo vrecku alebo v taške.
- Citlivosť na dotyk: Zvýšenie citlivosti obrazovky na dotyk pri použití s ochrannými prvkami obrazovky.
- Šetrič obrazovky: Nastavenie zariadenia tak, aby spustilo šetrič počas nabíjania. Viac informácií nájdete v časti Šetrič obrazovky.

### Filter modrého svetla

Obmedziť namáhanie očí znížením množstva modrého svetla vylúčeného obrazovkou.

- 1 Na obrazovke nastavení postupne ťuknite na položky **Zobrazenie** → **Filter modrého svetla** a ťuknutím na prepínač **Zapnúť teraz** túto funkciu aktivujte.
- 2 Posúvaním nastavovacej lišty upravte priehľadnosť filtra.
- **3** Ak chcete nastaviť čas, kedy sa má na obrazovke použiť filter modrého svetla, ťuknutím na prepínač **Zapnutie podľa plánu** túto funkciu aktivujte a vyberte príslušnú možnosť.
  - **Od súmraku do úsvitu**: Nastavenie zariadenia tak, aby sa filter modrého svetla používal v noci a vypol ráno v závislosti od vašej aktuálnej polohy.
  - Vlastný rozvrh: Nastavenie zariadenia tak, aby sa filter modrého svetla používal v určitom čase.

### Tmavý režim

Obmedzenie namáhania očí použitím tmavej témy pri používaní zariadenia v noci alebo na tmavom mieste.

- V niektorých aplikáciách sa tmavá téma nemusí použiť.
- Na paneli oznámení môžete aktivovať alebo deaktivovať tmavý režim. Otvorte panel oznámení, potiahnite panel oznámení nadol a potom ťuknite na položku 
   (Tmavý režim).
- 1 Na obrazovke nastavení postupne ťuknite na položky Zobrazenie → Tmavý režim a ťuknutím na prepínač Zapnúť teraz túto funkciu aktivujte.
- 2 Ak chcete nastaviť čas, kedy sa má na obrazovke použiť tmavý režim, ťuknutím na prepínač Zapnutie podľa plánu túto funkciu aktivujte a vyberte príslušnú možnosť.
  - Od súmraku do úsvitu: Nastavenie zariadenia tak, aby sa tmavý režim používal v noci a vypol ráno v závislosti od vašej aktuálnej polohy.
  - Vlastný rozvrh: Nastavenie špecifického času zapínania a vypínania tmavého režimu.

# Šetrič obrazovky

Môžete nastaviť zobrazovanie obrázkov v šetriči obrazovky, keď sa obrazovka automaticky vypne. Šetrič obrazovky sa zobrazí počas nabíjania zariadenia.

- 1 Na obrazovke nastavení ťuknite na položku **Zobrazenie** → **Šetrič obrazovky**.
- 2 Vyberte možnosť.

Ak vyberiete možnosť **Rám fotografie** alebo **Fotky**, spustí sa prezentácia s vybranými obrázkami. Ak vyberiete možnosť **Tabuľka fotografií**, vybrané obrázky sa zjavia ako malé prekrývajúce sa karty.

- 3 Ťuknite na položku 💠 a vyberte albumy obrázkov, ktoré sa majú zobrazovať.
- 4 Keď skončíte, stlačte tlačidlo Späť.

Ak chcete zobraziť ukážku vybranej možnosti, ťuknite na položku Ukážka.

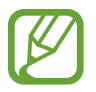

Ak ťuknete na displej počas zobrazenia šetrič, obrazovka sa zapne.

# Témy

Zmena nastavení tapety pre domovskú obrazovku a uzamknutú obrazovku alebo použitie rôznych motívov pre zariadenie.

Na obrazovke nastavení ťuknite na položku Témy.

- Témy: Zmena témy v zariadení.
- Tapety: Zmena nastavení tapety pre domovskú obrazovku a uzamknutú obrazovku.
- Ikony: Zmena štýlu ikon.

# Zamknutá obrazovka

## Možnosti

Zmena nastavení uzamknutej obrazovky.

Na obrazovke nastavení ťuknite na položku Zamknutá obrazovka.

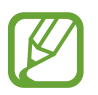

Dostupné možnosti sa môžu líšiť v závislosti od vybratého spôsobu uzamknutia obrazovky.

- Typ zamknutia obrazovky: Zmena spôsobu uzamknutia obrazovky.
- **Smart Lock**: Nastavenie zariadenia tak, aby sa odomklo, keď rozpozná dôveryhodné miesta alebo zariadenia. Viac informácií nájdete v časti Smart Lock.
- Nastavenia bezpečného zámku: Zmena nastavení bezpečnostnej zámky pre vybraný spôsob uzamknutia.
- Tapetové služby: Nastavenie zariadenia, aby používalo služby tapety, napríklad obrazovku Dynamické uzamknutie.
- Štýl hodín: Zmena typu a farby hodín na uzamknutej obrazovke.
- **Roamingové hodiny**: Zmena hodín tak, aby počas roamingu na uzamknutej obrazovke zobrazovali miestnu aj domácu časovú zónu.
- **Miniaplikácie FaceWidget**: Zmena nastavení položiek zobrazených na uzamknutej obrazovke.
- **Kontaktné údaje**: Nastavenie zariadenia na zobrazenie informácií o kontakte, napríklad e-mailovej adresy, na zamknutej obrazovke.
- **Oznámenia**: Nastavenie, ako sa majú zobrazovať oznámenia na uzamknutej obrazovke.
- Odkazy: Vyberte aplikácie, na ktoré chcete zobraziť odkazy na uzamknutej obrazovke.
- **Zamknutá obrazovka informácie**: Zobrazenie verzie uzamknutej obrazovky a právnych informácií.

# Smart Lock

Zariadenie môžete nastaviť tak, aby sa odomklo a ostalo odomknuté, keď rozpozná dôveryhodné miesta alebo zariadenia.

Napríklad, ak ste nastavili ako dôveryhodné miesto svoj domov, pri príchode domov to zariadenie rozpozná a automaticky sa odomkne.

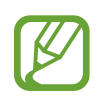

- Táto funkcia bude k dispozícii po nastavení metódy uzamknutia obrazovky.
- Ak nepoužijete zariadenie po dobu štyroch hodín alebo ak zariadenie vypnete, musíte odomknúť obrazovku pomocou vzoru, kódu PIN alebo nastaveným heslom.

- 1 Na obrazovke nastavení postupne ťuknite na položky Zamknutá obrazovka → Smart Lock.
- 2 Odomknite obrazovku použitím vopred nastavenej metódy uzamknutia obrazovky.
- **3** Vyberte možnosť a nastavenie dokončite podľa pokynov na obrazovke.

# Zabezpečenie

## Možnosti

Nastavenia zmeňte na zabezpečenie zariadenia.

Na obrazovke nastavení ťuknite na položku Zabezpečenie.

- **Google Play Protect**: Nastavenie zariadenia na kontrolu škodlivých aplikácií a správania a varovania pred prípadnými škodami a ich odstránenie.
- Hľadať môj mobil: Aktivácia alebo deaktivácia funkcie Nájsť môj mobilný telefón. Ak chcete sledovať a ovládať svoje stratené a ukradnuté zariadenie, vstúpte na webovú stránku Nájsť môj mobilný telefón na lokalite (findmymobile.samsung.com).
- Bezpečnostná aktualizácia: Zobrazenie verzie softvéru zariadenia a kontrola, či sú k dispozícii aktualizácie.
- Aktualizácia systému Google Play: Zobrazenie verzie systému Google Play a kontrola aktualizácií.
- Inštalovať neznáme aplikácie: Nastavenie zariadenia tak, aby umožňovalo inštalovať aplikácie z neznámych zdrojov.
- Zabezpečený priečinok: Vytvorenie zabezpečeného priečinka na ochranu vášho súkromného obsahu a aplikácií pred inými používateľmi. Viac informácií nájdete v časti Zabezpečený priečinok.
- Zašifrovanie alebo dešifrovanie karty SD: Nastavenie zariadenia tak, aby zašifrovalo súbory na pamäťovej karte.

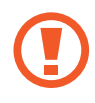

Ak je toto nastavenie povolené a v zariadení obnovíte nastavenia výrobcu, zariadenie nebude môcť prečítať zašifrované súbory. Pred resetovaním zariadenia vypnite toto nastavenie.

• Ďalšie nastavenia zabezpečenia: Konfigurácia nastavení ďalšieho zabezpečenia.

## Zabezpečený priečinok

Zabezpečený priečinok chráni váš súkromný obsah a aplikácie, napríklad fotografie a kontakty, aby k nemu nemali prístup iní používatelia. Svoj súkromný obsah a aplikácie môžete bezpečne uchovať aj v prípade odomknutia zariadenia.

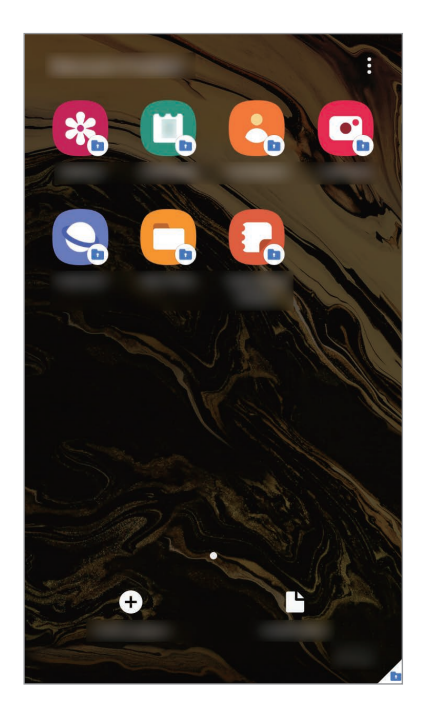

Zabezpečený priečinok je samostatný zabezpečený ukladací priestor. Údaje v ukladacom priestore Zabezpečený priečinok nemožno preniesť do iných zariadení prostredníctvom neschválených metód zdieľania, napr. USB alebo Wi-Fi Direct. Pri pokuse o prispôsobenie operačného systému alebo úprave softvéru sa ukladací priestor Zabezpečený priečinok automaticky uzamkne a bude neprístupný. Pred uložením údajov do ukladacieho priestoru Zabezpečený priečinok zálohujte kópiu údajov na iné bezpečné miesto.

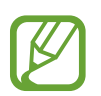

Zabezpečený priečinok môžete používať po prihlásení do konta Samsung.

#### Nastavenie aplikácie Zabezpečený priečinok

- 1 Spustite aplikáciu Nastavenia a postupne ťuknite na položky Zabezpečenie → Zabezpečený priečinok.
- 2 Vyjadrite súhlas s podmienkami aplikácie Zabezpečený priečinok.
- **3** Zadajte ID a heslo konta Samsung a ťuknite na položku **Prihlásiť sa**.

4 Vyberte spôsob uzamknutia, ktorý sa má použiť pre ukladací priestor Zabezpečený priečinok, a dokončite nastavenia podľa pokynov na obrazovke.

Ak chcete zmeniť názov alebo farbu ikony Zabezpečeného priečinka, postupne ťuknite na položky  $\stackrel{\bullet}{\bullet} \rightarrow \mathbf{Prispôsobiť}$ .

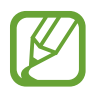

- Pri spúšťaní aplikácie Zabezpečený priečinok musíte odomknúť aplikáciu pomocou nastaveného spôsobu uzamknutia.
- Ak zabudnete svoj kód odomknutia pre ukladací priestor Zabezpečený priečinok, môžete ho resetovať pomocou svojho konta Samsung. Ťuknite na tlačidlo v spodnej časti zamknutej obrazovky a zadajte heslo konta Samsung.

#### Nastavenie automatického uzamknutia ukladacieho priestoru Zabezpečený priečinok

Nastavenie zariadenia na automatické uzamknutie ukladacieho priestoru Zabezpečený priečinok, keď sa nepoužíva.

- Spustite aplikáciu Zabezpečený priečinok a postupne ťuknite na položky → Nastavenia →
   Zabezpečený priečinok aut. zámok.
- 2 Vyberte možnosť uzamknutia.

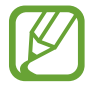

Ak chcete ukladací priestor Zabezpečený priečinok uzamknúť manuálne, postupne ťuknite na položky  $\bullet \rightarrow \mathbf{Zamknúť}$  a ukončiť.

#### Premiestnenie obsahu do ukladacieho priestoru Zabezpečený priečinok

Obsah, ako napríklad fotografie a videá, presuňte do ukladacieho priestoru Zabezpečený priečinok. Nasledujúce činnosti sú príkladom presunutia obrázka z predvoleného ukladacieho priestoru do ukladacieho priestoru Zabezpečený priečinok.

- 1 Spustite aplikáciu Zabezpečený priečinok a ťuknite na položku Pridať súbory.
- 2 Ťuknite na položku **Fotografie**, označte obrázky, ktoré chcete presunúť, a potom ťuknite na položku **Hotovo**.
- 3 Ťuknite na položku Premiestniť.

Vybrané položky sa odstránia z pôvodného priečinka a presunú sa do aplikácie Zabezpečený priečinok. Ak chcete skopírovať položky, ťuknite na položku **Kopírovať**.

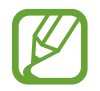

Spôsob presúvania obsahu sa môže líšiť v závislosti od typu obsahu.

#### Premiestnenie obsahu z ukladacieho priestoru Zabezpečený priečinok

Premiestnenie obsahu z ukladacieho priestoru Zabezpečený priečinok do príslušnej aplikácie v predvolenom ukladacom priestore. Nasledujúce činnosti sú príkladom premiestnenia obrázka z ukladacieho priestoru Zabezpečený priečinok do predvoleného ukladacieho priestoru.

- 1 Spustite aplikáciu Zabezpečený priečinok a ťuknite na položku Galéria.
- 2 Vyberte obrázok a potom postupne ťuknite na položky → Premiestniť z kontajnera Zabezpeč. priečinok.

Vybraté položky sa premiestnia do priečinka Galéria v predvolenom ukladacom priestore.

#### Pridávanie aplikácií

Pridajte aplikáciu na použitie do ukladacieho priestoru Zabezpečený priečinok.

- 1 Spustite aplikáciu **Zabezpečený priečinok** a ťuknite na položku **Pridať aplikácie**.
- 2 Označte jednu alebo viac aplikácií nainštalovaných v zariadení a ťuknite na položku **Pridať**.

Ak chcete nainštalovať aplikácie zo služby **Obchod Play** alebo **Galaxy Store**, ťuknite na položku **Stiahnuť z Obchodu Play** alebo **Stiahnuť z Galaxy Store**.

Odstraňovanie aplikácií z ukladacieho priestoru Zabezpečený priečinok

Ťuknite a podržte aplikáciu, ktorá sa má odstrániť, a ťuknite na položku Odinštalovať.

#### Pridanie kont

Pridanie kont Samsung alebo Google alebo iných kont, na synchronizáciu s aplikáciami v ukladacom priestore Zabezpečený priečinok.

- 1 Spustite aplikáciu Zabezpečený priečinok a postupne ťuknite na položky → Nastavenia → Kontá → Pridať konto.
- 2 Vyberte službu konta.
- **3** Podľa pokynov na obrazovke dokončite nastavenie konta.

#### Skrytie ukladacieho priestoru Zabezpečený priečinok

Skratu na aplikáciu Zabezpečený priečinok môžete skryť z obrazovky aplikácií.

Spustite aplikáciu **Zabezpečený priečinok**, postupne ťuknite na položky •→ **Nastavenia** a ťuknutím na prepínač **Zobraziť ikonu na obr. aplikácií** túto funkciu deaktivujte.

Prípadne potiahnutím stavového riadka nadol otvorte panel oznámení. Potom potiahnite prstom nadol na paneli oznámení a ťuknutím na prepínač 💿 (**Zabezp. priečinok**) túto funkciu deaktivujte.

#### Zálohovanie a obnovenie obsahu aplikácie Zabezpečený priečinok

Obsah a aplikácie v aplikácii Zabezpečený priečinok môžete zálohovať do služby Samsung Cloud použitím vášho konta Samsung a neskôr ich obnoviť.

#### Zálohovanie údajov

- 1 Spustite aplikáciu Zabezpečený priečinok a postupne ťuknite na položky → Nastavenia → Zálohovanie a obnovenie.
- 2 Ťuknite na položku **Pridať konto** a podľa pokynov na obrazovke sa prihláste do konta Samsung.
- **3** Ťuknite na položku **Zálohovanie údajov Zabezpeč. priečinok**.
- 4 Označte položky, ktoré chcete zálohovať, a ťuknite na položku Zálohovať.
   Údaje sa zálohujú do služby Samsung Cloud.

#### Obnovenie údajov

- 1 Spustite aplikáciu Zabezpečený priečinok a postupne ťuknite na položky → Nastavenia → Zálohovanie a obnovenie.
- 2 Ťuknite na položku **Obnovenie**.
- 3 Ťuknite na položku 🔻 a vyberte zariadenie na obnovenie údajov.
- Začiarknite položky, ktoré chcete obnoviť, a ťuknite na položku Obnoviť.
   Zálohované údaje sa obnovia v zariadení.

#### Odinštalovanie ukladacieho priestoru Zabezpečený priečinok

Ukladací priestor Zabezpečený priečinok vrátane obsahu a aplikácií v ňom môžete odinštalovať.

Spustite aplikáciu **Zabezpečený priečinok** a postupne ťuknite na položky  $\stackrel{\bullet}{\bullet} \rightarrow$  **Nastavenia**  $\rightarrow$  **Ďalšie nastavenia**  $\rightarrow$  **Odinštalovať**.

Ak chcete zálohovať obsah pred odinštalovaním aplikácie Zabezpečený priečinok, označte položku **Premiestniť multimediálne súbory z kontajnera Zabezpečený priečinok** a ťuknite na položku **Odinštalovať**. Ak chcete získať prístup k údajom zálohovaným z ukladacieho priestoru Zabezpečený priečinok, spustite aplikáciu **Moje súbory** a postupne ťuknite na položky **Interné úložisko** → **Secure Folder**.

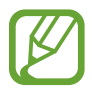

Poznámky uložené v aplikácii Samsung Notes nebudú zálohované.

# Kontá a zálohovanie

# Možnosti

Synchronizujte, zálohujte alebo obnovte údaje zariadenia použitím služby Samsung Cloud. Prostredníctvom aplikácie Smart Switch sa môžete prihlasovať ku kontám, ako napríklad konto Samsung alebo konto Google, alebo prenášať údaje do iných zariadení alebo z iných zariadení.

Na obrazovke nastavení ťuknite na položku Kontá a zálohovanie.

- **Kontá**: Pridanie kont Samsung alebo Google alebo iných kont, s ktorými ich chcete zosynchronizovať.
- Zálohovanie a obnovenie: Svoje osobné údaje, údaje aplikácií a nastavenia si vo svojom zariadení uchovávajte v bezpečí. Svoje citlivé údaje môžete zálohovať a neskôr k nim získať prístup. Ak chcete údaje zálohovať alebo obnoviť, musíte sa prihlásiť do konta Google alebo Samsung.
- Samsung Cloud: Spravovanie obsahu, ktorý chcete bezpečne uložiť v službe Samsung Cloud. Kontrola stavu využívania vášho ukladacieho priestoru Samsung Cloud a synchronizácia, zálohovanie a obnovenie vašich údajov. Viac informácií nájdete v časti Samsung Cloud.
- Smart Switch: Spustite aplikáciu Smart Switch a preneste údaje z predchádzajúceho zariadenia. Viac informácií nájdete v časti Prenesenie údajov z predchádzajúceho zariadenia (Smart Switch).

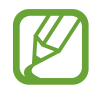

Pravidelne zálohujte svoje údaje na bezpečné miesto, ako je napríklad služba Samsung Cloud alebo počítač, aby ste mohli údaje obnoviť v prípade poškodenia alebo straty z dôvodu neplánovaného obnovenia údajov z výroby.

## Samsung Cloud

Synchronizujte si údaje uložené vo vašom zariadení. Ide napríklad o fotografie a videá. Použite na to Samsung Cloud a zobrazte si údaje uložené v Samsung Cloud. Môžete si tiež údaje zo svojho zariadenia uložiť do Samsung Cloud a neskôr si ich obnoviť.

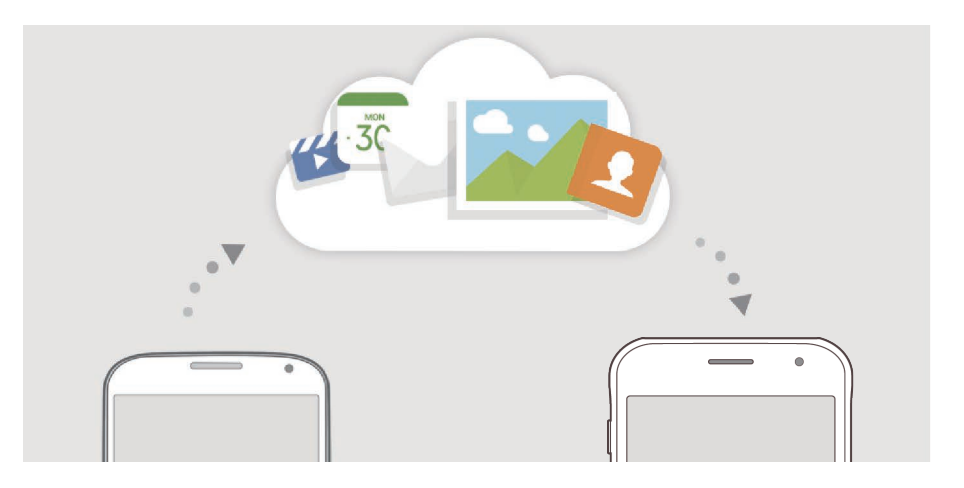

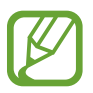

Samsung Cloud môžete používať po prihlásení do konta Samsung.

#### Synchronizácia údajov

Pomocou služby Samsung Cloud môžete synchronizovať údaje uložené vo vašom zariadení (akými sú obrázky, videá a udalosti) a získať k nim prístup z iných zariadení.

- 1 Na obrazovke nastavení postupne ťuknite na položky Kontá a zálohovanie → Samsung Cloud.
- 2 Postupne ťuknite na položky → Nastavenia → Nast. synchr. a aut. zálohovania → Synchronizovať.

**3** Ťuknite na prepínače vedľa položiek, s ktorými chcete vykonať synchronizáciu.

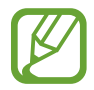

Ťuknutím na možnosť **Galéria**, **Ostatné synchronizované údaje** alebo **Disk Samsung Cloud** si môžete uložené údaje skontrolovať alebo zmeniť ich nastavenia.

#### Zálohovanie údajov

Môžete si zálohovať údaje zariadenia do Samsung Cloud.

- 1 Na obrazovke nastavení ťuknite na Kontá a zálohovanie → Samsung Cloud → Zálohovať tento telefón.
- 2 Označte položky, ktoré chcete zálohovať, a ťuknite na položku Zálohovať.
- **3** Ťuknite na položku **Hotovo**.
- Vaše údaje sa nezálohujú. Ak chcete zistiť, ktoré údaje sa budú zálohovať, na obrazovke nastavení ťuknite na možnosť Kontá a zálohovanie → Samsung Cloud → Zálohovať tento telefón.
- Ak chcete zobraziť zálohované údaje pre iné zariadenie vo vašom Samsung Cloud, na obrazovke nastavení ťuknite na položky Kontá a zálohovanie → Samsung Cloud → Obnoviť údaje → ▼ a potom vyberte požadované zariadenie.

#### Obnovenie údajov

Údaje zo Samsung Cloud si môžete obnoviť do svojho zariadenia.

- 1 Na obrazovke nastavení postupne ťuknite na položky Kontá a zálohovanie → Samsung Cloud.
- 2 Ťuknite na možnosť **Obnoviť údaje**  $\rightarrow \mathbf{v}$  a zvoľte si požadované zariadenie.
- 3 Začiarknite položky, ktoré chcete obnoviť, a ťuknite na položku **Obnoviť**.

# Google

Konfigurovať nastavenia niektorých funkcií, ktoré poskytuje spoločnosť Google. Na obrazovke nastavení ťuknite na položku **Google**.

# Pokročilé funkcie

## Možnosti

Aktivácia rozšírených funkcií a zmena nastavení, ktoré ich ovládajú.

Na obrazovke nastavení ťuknite na položku Pokročilé funkcie.

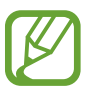

Nadmerné trasenie alebo náraz zariadenia môžu spôsobiť nechcený vstup pre niektoré funkcie využívajúce snímače.

- Tlačidlo XCover: Zobrazenie a úprava aplikácií, ktoré sa spustia po stlačení tlačidla XCover.
- **Hovory a správy cez iné zariadenia**: Používajte funkcie hovorov a posielania správ svojho zariadenia na iných zariadeniach, ktoré sú zaregistrované vo vašom konte Samsung.

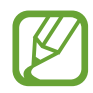

V závislosti od oblasti alebo poskytovateľa služieb nemusí byť táto funkcia dostupná.

 Intel. zobraz. v kontext. okne: Výber aplikácií na zobrazenie ich oznámení prostredníctvom kontextových okien. Pri používaní tejto funkcie môžete rýchlo zobraziť obsah prostredníctvom kontextových okien ťuknutím na ikonu na obrazovke.

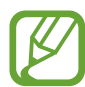

Táto funkcia je dostupná len v aplikáciách, ktoré podporujú funkciu viacerých okien.

- Snímky obrazovky: Zmena nastavení pre snímky obrazovky.
- **Priame zdieľanie**: Nastavenie zariadenia tak, aby zobrazovalo ľudí, ktorých ste kontaktovali, na paneli možností zdieľania, a umožnilo vám priamo zdieľať obsah.
- **Redukovať animácie**: Nastavte zariadenie tak, aby sa znížili efekty obrazovky pri určitých akciách. Ide napríklad o otváranie alebo zatváranie aplikácií.
- Pohyby a gestá: Aktivácia funkcie pohybu a konfigurácia nastavení. Viac informácií nájdete v časti Pohyby a gestá.
- **Režim ovládania jednou rukou**: Aktivácia režimu ovládania jednou rukou, ktorý umožňuje pohodlne ovládať zariadenie jednou rukou.

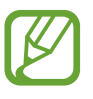

V závislosti od oblasti alebo poskytovateľa služieb nemusí byť táto funkcia dostupná.

- Game Launcher: Aktivácia aplikácie Game Launcher. Viac informácií nájdete v časti Game Launcher.
- **Duálny komunikátor**: Nainštalujte si druhú aplikáciu a používajte dve rôzne kontá pre rovnakú aplikáciu messenger. Viac informácií nájdete v časti Duálny komunikátor.
- Odosielať tiesňové správy: Nastavenie zariadenia tak, aby trojnásobným stlačením vypínacieho tlačidla odosielalo správy so žiadosťou o pomoc.

# Pohyby a gestá

Aktivácia funkcie pohybu a konfigurácia nastavení.

Na obrazovke nastavení ťuknite na položky **Pokročilé funkcie**  $\rightarrow$  **Pohyby a gestá**.

- Inteligentné zapnutie obrazovky: Nastavenie zariadenia tak, aby sa displej nevypol, keď sa naň pozeráte.
- Inteligentné upozorňovanie: Nastavenie zariadenia tak, aby vás upozornilo na zmeškané hovory alebo nové správy, keď ho vezmete do ruky.

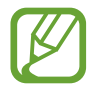

Táto funkcia nemusí fungovať, ak je obrazovka zapnutá alebo ak zariadenie nie je položené na rovnom povrchu.

- **Jednoduché stíšenie**: Nastavenie zariadenia tak, aby sa stlmil zvuk prichádzajúcich hovorov alebo upozornení otočením zariadenia displejom nadol.
- Hovory alebo správy potiahnutím: Nastavenie zariadenia tak, aby uskutočnilo hovor alebo odoslalo správu, keď potiahnete prstom doprava alebo doľava na kontakt alebo telefónne číslo v aplikácii Telefón alebo Kontakty.

# Duálny komunikátor

Nainštalujte si druhú aplikáciu a používajte dve rôzne kontá pre rovnakú aplikáciu.

1 Na obrazovke nastavení postupne ťuknite na položky Pokročilé funkcie → Duálny komunikátor.

Zobrazia sa podporované aplikácie.

2 Ťuknutím na prepínač aplikácie nainštalujte druhú aplikáciu.

Nainštaluje sa druhá aplikácia. Ikona druhej aplikácie sa bude zobrazovať s ikonou 6. Ak dostanete upozornenia z druhej aplikácie, tie sa budú zobrazovať s ikonou 7, aby sa tak dali odlíšiť od upozornení z prvej aplikácie.

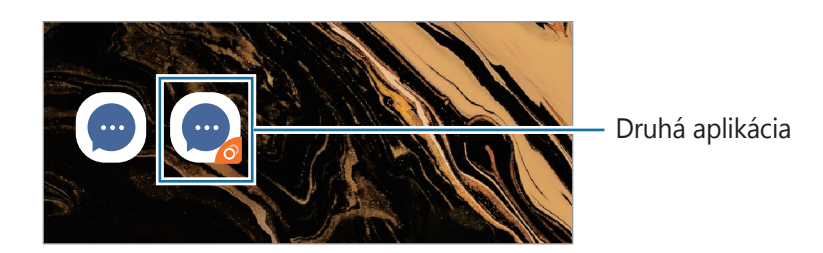

- Funkcia Duálny Messenger nemusí byť v závislosti od aplikácie k dispozícii.
  - Niektoré funkcie môžu byť pre druhú aplikáciu obmedzené.

#### Odinštalovanie druhej aplikácie

- 1 Na obrazovke nastavení postupne ťuknite na položky Pokročilé funkcie → Duálny komunikátor.
- Ž Ťuknite na prepínač aplikácie, ktorú chcete odinštalovať, a ťuknite na položku Vypnúť alebo Odinštalovať.

Všetky údaje súvisiace s druhou aplikáciou sa vymažú.

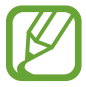

Ak odinštalujete prvú aplikáciu, vymaže sa aj druhá.

# Digitálna pohoda a rodičovská kontrola

#### Možnosti

Prezrite si históriu používania vášho zariadenia a použite funkcie, ktoré zabránia vášmu zariadeniu zasahovať do vášho života. Môžete tiež nastaviť rodičovskú kontrolu pre svoje deti a spravovať ich využívanie digitálneho sveta.

Na obrazovke nastavení ťuknite na položku Digitálna pohoda a rodičovská kontrola.

- Digitálna pohoda: Prezrite si históriu denného používania svojho zariadenia. Viac informácií nájdete v časti Digitálna pohoda.
- Rodičovská kontrola: Spravujte používanie digitálneho sveta vašimi deťmi.

## Digitálna pohoda

Prezrite si históriu denného používania svojho zariadenia. Môžete tiež obmedziť čas používania alebo zmeniť nastavenia oznámení pre každú aplikáciu.

Na obrazovke nastavení postupne ťuknite na položky **Digitálna pohoda a rodičovská kontrola** → **Digitálna pohoda**.

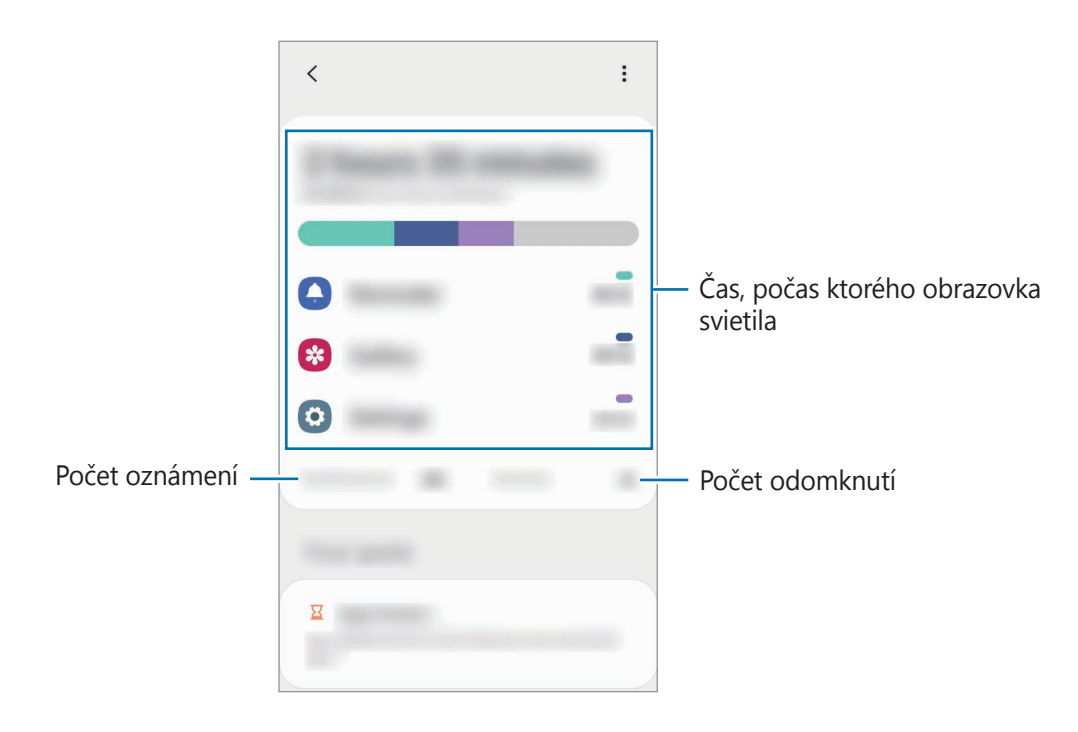

#### Nastavenie časovačov aplikácií

Nastavením časovača môžete obmedziť denný čas používania každej aplikácie. Po dosiahnutí limitu sa aplikácia deaktivuje a vy ju už nebudete môcť používať.

- 1 Na obrazovke nastavení postupne ťuknite na položky Digitálna pohoda a rodičovská kontrola → Časovače aplikácií.
- 2 Ťuknite na možnosť **Žiadny časovač** vedľa aplikácie, pri ktorej chcete časovač nastaviť.

#### Aktivácia relaxačného režimu

Relaxačný režim možno aktivovať na zníženie záťaže očí pred spaním a na zabezpečenie nerušeného spánku.

- 1 Na obrazovke nastavení postupne ťuknite na položky Digitálna pohoda a rodičovská kontrola → Postupné uvoľnenie.
- 2 Ak chcete nastaviť plán tak, aby sa aktivoval režim ukončenia, ťuknite na **Nastaviť rozvrh**, aktivujte ho ťuknutím na prepínač a potom nastavte dni a čas.

# Starostlivosť o zariadenie

# Úvod

Funkcia starostlivosti o zariadenie poskytuje prehľad o stave batérie, ukladacieho priestoru, pamäte a zabezpečenia systému zariadenia. Zariadenie môžete tiež automaticky optimalizovať ťuknutím prsta.

# Optimalizácia zariadenia

Na obrazovke nastavení postupne ťuknite na položky **Starostlivosť o zariadenie**  $\rightarrow$  **Optimalizovať**.

Funkcia Rýchla optimalizácia zvyšuje výkon zariadenia prostredníctvom týchto akcií.

- Vymazanie časti pamäte.
- · Odstránenie nežiaducich súborov a zatvorenie aplikácií, ktoré sú spustené v pozadí.
- Spravovanie abnormálneho využívania batérie.
- · Vyhľadanie aplikácií, ktoré zlyhali, a malvéru.

#### Používanie funkcie automatickej optimalizácie

Na zariadení možno nastaviť vykonanie automatickej optimalizácie vo chvíli, keď sa zariadenie nepoužíva. Ťuknite na položky  $\bullet \rightarrow \mathbf{Rozšíren} \bullet \mathbf{Automatick}$ á optimalizácia a funkciu aktivujte ťuknutím na spínač. V prípade, že chcete nastaviť čas, kedy má k automatickej optimalizácii dôjsť, ťuknite na možnosť **Čas**.

## Batéria

Skontrolujte zostávajúcu energiu batérie a čas na používanie zariadenia. V prípade zariadení s nízkou úrovňou nabitia batérie môžete ušetriť energiu batérie aktivovaním funkcií šetrenia energie batérie.

Na obrazovke nastavení postupne ťuknite na položky **Starostlivosť o zariadenie** — **Batéria**.

- Zostávajúci čas používania ukazuje čas do úplného vybitia batérie. Zostávajúci čas sa môže líšiť v závislosti od nastavení zariadenia a prevádzkových podmienok.
- Z aplikácií, ktoré využívajú režim šetrenia energie, sa nemusia prijímať oznámenia.

#### Režim výkonu

Vyberte režim využívania energie, ktorý vyhovuje účelom používania vášho zariadenia.

Ťuknite na položku **Režim výkonu** a vyberte možnosť.

- Optimalizované: Optimalizované na vyváženie medzi výkonom zariadenia a využívaním batérie.
- Stredné šetr. energie: Aktivácia režimu úspory energie na predĺženie času používania batérie.
- Max. šetrenie energie: V režime maximálnej úspory energie zariadenie znižuje spotrebu energie batérie aktiváciou tmavého režimu a obmedzením dostupných aplikácií a funkcií. Deaktivujú sa sieťové pripojenia okrem mobilnej siete.

Zariadenie môžete nastaviť tak, aby batériu nabíjalo rýchlejšie. Ťuknite na položku **Nabíjanie** a ťuknutím na prepínač **Rýchle nabíjanie** túto funkciu aktivujte.

#### Spravovanie využívania batérie pre jednotlivé aplikácie

Energiu batérie môžete ušetriť tým, že zabránite aplikáciám, ktoré sú spustené na pozadí a používajú napájanie z batérie, keď nie sú používané. Ťuknite na **Spotreba energie z batérie**, vyberte aplikácie zo zoznamu aplikácií a potom ťuknutím na prepínač **Prepnúť do rež. spánku** túto funkciu aktivujte.

# Úložisko

Kontrola stavu využitej a dostupnej pamäte.

Na obrazovke nastavení postupne ťuknite na položky **Starostlivosť o zariadenie**  $\rightarrow$  **Úložisko**.

- Skutočná dostupná kapacita internej pamäte je nižšia, než udávaná kapacita, pretože časť pamäte zaberá operačný systém a predvolené aplikácie. Dostupná kapacita sa môže po aktualizácií zariadenia zmeniť.
- Dostupnú kapacitu internej pamäte možno zobraziť na webovej lokalite Samsung v časti Technické parametre vášho zariadenia.

#### Spravovanie pamäte

Ak chcete odstrániť súbory alebo odinštalovať aplikácie, ktoré už nepoužívate, vyberte kategóriu. Potom začiarknutím vyberte položky a ťuknite na položku **Odstrániť** alebo **Odinštalovať**.

## Pamäť

Na obrazovke nastavení postupne ťuknite na položky **Starostlivosť o zariadenie** → **Pamäť**. Ak chcete zrýchliť zariadenie prostredníctvom zastavovania aplikácií na pozadí, označte ich v zozname aplikácií a ťuknite na možnosť **Vyčistiť**.

## Zabezpečenie

Skontrolujte stav zabezpečenia zariadenia. Táto funkcia vyhľadáva v zariadení malvér. Na obrazovke nastavení postupne ťuknite na položky **Starostlivosť o zariadenie**  $\rightarrow$  **Zabezpečenie**  $\rightarrow$  **Vyhľadať v telefóne**.

# **Aplikácie**

Spravovanie aplikácií v zariadení a zmena ich nastavení. Môžete zobraziť informácie o využívaní aplikácií, meniť nastavenia oznámení alebo povolení alebo odinštalovať alebo vypnúť nepotrebné aplikácie.

Na obrazovke nastavení ťuknite na položku Aplikácie.

# Všeobecné spravovanie

Prispôsobte systémové nastavenie vášho zariadenia, alebo zariadenie obnovte.

Na obrazovke nastavení ťuknite na položku Všeobecné spravovanie.

- Jazyk a vstup: Výber jazykov zariadenia a zmena nastavení, napríklad typov klávesníc a hlasových vstupov. Niektoré možnosti nemusia byť dostupné v závislosti od vybraného jazyka k dispozícii. Viac informácií nájdete v časti Pridanie jazykov zariadenia.
- Dátum a čas: Prístup a zmena nastavení na ovládanie spôsobu, akým zariadenie zobrazuje čas a dátum.

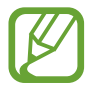

Ak sa batéria úplne vybije, dátum a čas sa vynulujú.

- Kontaktujte nás: Položte otázku alebo si pozrite často kladené otázky. Viac informácií nájdete v časti Samsung Members.
- Resetovanie: Obnovte systémové nastavenia vášho zariadenia alebo vykonajte obnovu nastavení z výroby. Môžete obnoviť všetky svoje nastavenia, alebo len nastavenia siete, alebo nastavenia zjednodušenia ovládania. Zariadenie tiež môžete nastaviť tak, aby sa v nastavenom čase reštartovalo a optimalizovalo.

#### Pridanie jazykov zariadenia

Môžete pridať jazyky, ktoré sa v zariadení budú používať.

1 Na obrazovke nastavení postupne ťuknite na položky Všeobecné spravovanie → Jazyk a vstup → Jazyk → Pridať jazyk.

Ak chcete zobraziť všetky jazyky, ktoré možno pridať, ťuknite na položku  $\bullet \rightarrow V$ šetky jazyky.

- 2 Vyberte jazyk, ktorý chcete pridať.
- **3** Ak chcete vybraný jazyk nastaviť ako predvolený, ťuknite na položku **Predvoliť**. Ak chcete ponechať aktuálne nastavenie jazyka, ťuknite na položku **Nechať aktuálny**.

Vybrané jazyky sa pridajú do vášho zoznamu jazykov. Ak ste zmenili predvolený jazyk, vybraný jazyk sa pridá na vrch zoznamu.

Ak chcete zmeniť predvolený jazyk zo zoznamu jazykov, vyberte požadovaný jazyk a ťuknite na položku **Použiť**. Ak aplikácia nepodporuje predvolený jazyk, použije sa nasledujúci podporovaný jazyk v zozname.

# Zjednodušenie ovládania

Ak chcete zlepšiť prístup do zariadenia, nakonfigurujte rôzne nastavenia.

Na obrazovke nastavení ťuknite na položku Zjednodušenie ovládania.

- Čítačka obrazovky: Aktivácia funkcie Voice Assistant, ktorá poskytuje hlasovú spätnú väzbu.
   Ak chcete zobraziť informácie o spôsobe používania tejto funkcie, ťuknite na položku Kurz.
- **Zlepšenia viditeľnosti**: Prispôsobenie nastavení tak, aby sa zlepšila prístupnosť pre používateľov s poruchami zraku.
- Vylepšenia pre sluchovo postih.: Prispôsobenie nastavení tak, aby sa zlepšila prístupnosť pre používateľov s poruchami sluchu.
- Interakcia a zručnosť: Prispôsobenie nastavení na zlepšenie prístupnosti pre používateľov, ktorí majú problémy s koordináciou pohybov.
- Rozšírené nastavenia: Konfigurácia nastavení pre funkcie priameho prístupu a oznámení.
- Nainštalované služby: Zobrazenie služieb zjednodušeného ovládania nainštalovaných v zariadení.
- Inf. o zjednodušení ovládania: Zobrazenie informácií o zjednodušenom ovládaní.
- Kontaktujte nás: Položte otázku alebo si pozrite často kladené otázky.

# Aktualizácia softvéru

Aktualizácia softvéru zariadenia prostredníctvom služby FOTA (firmware over-the-air). Tiež môžete naplánovať aktualizácie softvéru.

Na obrazovke nastavení ťuknite na položku Aktualizácia softvéru.

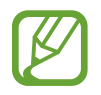

Ak sa vydajú núdzové aktualizácie softvéru na zabezpečenie vášho zariadenia a na blokovanie nových typov bezpečnostných hrozieb, nainštalujú sa automaticky bez vášho súhlasu.

- Stiahnuť a nainštalovať: Manuálne vyhľadávanie a inštalácia aktualizácií.
- Automaticky stiahnuť cez Wi-Fi: Nastavenie zariadenia tak, aby preberalo aktualizácie automaticky po pripojení sa k sieti Wi-Fi.
- Posledná aktualizácia: Zobrazenie informácií o poslednej aktualizácii softvéru.

#### Informácie o aktualizáciách zabezpečenia

Aktualizácie zabezpečenia sa poskytujú s cieľom posilniť zabezpečenie vášho zariadenia a chrániť vaše osobné informácie. Informácie o aktualizáciách zabezpečenia pre váš model nájdete na adrese security.samsungmobile.com.

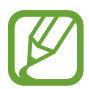

Webová lokalita podporuje len niektoré jazyky.

# Používateľská príručka

Zobrazenie informácií pomocníka vám umožní zistiť, ako používať zariadenie a aplikácie alebo nakonfigurovať dôležité nastavenia.

Na obrazovke nastavení ťuknite na položku Používateľská príručka.

# Informácie o telefóne

Prístup k informáciám o vašom zariadení.

Na obrazovke nastavení ťuknite na položku Informácie o telefóne.

Ak chcete zmeniť názov svojho zariadenia, ťuknite na položku Upraviť.

- Stav: Zobrazenie rôznych informácií o zariadení, napríklad stavu karty SIM, adresy MAC siete Wi-Fi a sériového čísla.
- **Právne informácie**: Zobrazenie právnych informácií súvisiacich so zariadením, napríklad bezpečnostných informácií a licencie open source.
- Informácie o softvéri: Zobrazenie informácií o softvéri v zariadení, napríklad o verzii jeho operačného systému a verzii firmvéru.
- Informácie o batérii: Zobrazenie stavu batérie zariadenia a informácií o nej.

# Príloha

# **Riešenie problémov**

Pred kontaktovaním servisného strediska spoločnosti Samsung skúste vyskúšať nasledujúce riešenia. Niektoré situácie nemusia platiť pre vaše zariadenie.

# Pri zapnutí alebo používaní zariadenia sa zobrazí výzva na zadanie jedného z nasledujúcich kódov:

- Heslo: Keď je aktívna funkcia uzamknutia zariadenia, musíte zadať heslo, ktoré ste nastavili pre zariadenie.
- PIN: Pri prvom použití zariadenia alebo keď je povolené vyžadovanie kódu PIN, musíte zadať kód PIN dodaný s kartou SIM alebo USIM. Túto funkciu možno vypnúť pomocou ponuky Uzamknúť kartu SIM.
- PUK: Karta SIM alebo USIM je zablokovaná, zvyčajne v dôsledku viacnásobného zadania nesprávneho kódu PIN. Musíte zadať kód PUK, ktorý ste dostali od svojho poskytovateľa služieb.
- PIN2: Keď prejdete do ponuky, ktorá vyžaduje zadanie kódu PIN2, musíte zadať kód PIN2 dodaný s kartou SIM alebo USIM. Pre viac informácií sa obráťte na svojho poskytovateľa služieb.

#### Zariadenie zobrazuje chybové správy týkajúce sa siete alebo služieb

- Ak sa nachádzate v oblastiach so slabým signálom alebo zlým príjmom, môžete stratiť signál. Prejdite na iné miesto a skúste to znova. Počas prechádzania na iné miesto sa môžu opakovane zobrazovať chybové hlásenia.
- Bez predplatných služieb nie je možné používať niektoré možnosti. Pre viac informácií sa obráťte na svojho poskytovateľa služieb.

#### Zariadenie sa nezapne

- Keď je batéria úplne vybitá, zariadenie sa nezapne. Pred prvým zapnutím zariadenia batériu úplne nabite.
- Batéria nemusí byť správne vložená. Znova vložte batériu.
- · Dôkladne očistite pozlátené kontakty a znova vložte batériu.

## Dotykový displej reaguje pomaly alebo nesprávne

- Ak na dotykový displej pripevníte ochranné prvky alebo voliteľné príslušenstvo, dotykový displej nemusí fungovať správne.
- Ak máte nasadené rukavice, dotykového displeja sa dotýkate špinavými rukami alebo na displej ťukáte ostrými predmetmi alebo končekmi prstov, dotykový displej nemusí fungovať.
- Vo vlhkých podmienkach alebo pri vystavení vode môže dôjsť k zlyhaniu funkcie dotykového displeja.
- Reštartujte zariadenie, aby sa odstránili dočasné softvérové chyby.
- Uistite sa, že softvér zariadenia je aktualizovaný na najnovšiu verziu.
- Ak je dotykový displej poškriabaný alebo poškodený, navštívte servisné stredisko spoločnosti Samsung.

## Zariadenie nereaguje alebo sa v ňom vyskytla závažná chyba

Vyskúšajte nasledujúce riešenia. Ak sa problém neodstráni, obráťte sa na servisné stredisko spoločnosti Samsung.

#### Reštartovanie zariadenia

Ak zariadenie prestane reagovať, pravdepodobne bude potrebné ukončiť aplikácie a zariadenie vypnúť a znova zapnúť.

#### Vynútené reštartovanie

Ak zariadenie zamrzlo a nereaguje, podržte naraz stlačené vypínacie tlačidlo a tlačidlo zníženia hlasitosti dlhšie ako 7 sekúnd, čím sa zariadenie reštartuje.

#### Resetovanie zariadenia

Ak sa vám problém nepodarí vyriešiť vyššie uvedenými spôsobmi, vykonajte obnovenie výrobných nastavení.

Spustite aplikáciu **Nastavenia** a postupne ťuknite na položky **Všeobecné spravovanie**  $\rightarrow$ **Resetovanie**  $\rightarrow$  **Obnoviť údaje od výrobcu**  $\rightarrow$  **Resetovať**  $\rightarrow$  **Vymazať všetko**. Pred obnovením údajov od výrobcu si nezabudnite vytvoriť záložné kópie všetkých dôležitých údajov uložených v zariadení.

## Hovory sa neprepájajú

- Uistite sa, že ste pripojení k správnej mobilnej sieti.
- · Uistite sa, že ste pre volané telefónne číslo nenastavili blokovanie hovorov.
- Uistite sa, že ste pre telefónne číslo, z ktorého prichádza hovor, nenastavili blokovanie hovorov.

## Druhá strana vás počas hovoru nepočuje

- Uistite sa, že nezakrývate zabudovaný mikrofón.
- Uistite sa, že je mikrofón blízko vašich úst.
- · Ak používate slúchadlá, skontrolujte, či sú správne pripojené.

## Počas hovoru počuť ozvenu

Hlasitosť nastavte stlačením tlačidla hlasitosti alebo prejdite na iné miesto.

#### Mobilná sieť alebo internet sa často odpája alebo je slabá kvalita zvuku

- · Uistite sa, že nezakrývate vnútornú anténu zariadenia.
- Ak sa nachádzate v oblastiach so slabým signálom alebo zlým príjmom, môžete stratiť signál. Môžete mať problémy s pripojením kvôli problémom so základnou stanicou poskytovateľa služby. Prejdite na iné miesto a skúste to znova.
- Keď používate zariadenie počas pohybu, služby bezdrôtovej siete môžu byť deaktivované kvôli problémom so sieťou poskytovateľa služby.

# Batéria sa nenabíja správne (platí pre nabíjačky schválené spoločnosťou Samsung)

- · Uistite sa, že je nabíjačka správne pripojená.
- Ak sú kontakty batérie znečistené, batéria sa nemusí nabiť správne alebo sa zariadenie môže vypnúť. Dôkladne očistite pozlátené kontakty a skúste znova nabiť batériu.

# Batéria sa vybíja rýchlejšie ako po zakúpení

- Ak zariadenie alebo batériu vystavíte veľmi nízkym alebo vysokým teplotám, využiteľná kapacita nabitia sa môže znížiť.
- Spotreba energie batérie sa zvýši pri používaní určitých funkcií alebo aplikácií, ako sú napríklad GPS, hry a Internet.
- · Batéria je spotrebný materiál a jej využiteľná kapacita sa bude časom zmenšovať.

# Pri spúšťaní fotoaparátu/kamery sa zobrazujú chybové správy

Vaše zariadenie musí mať na prevádzku aplikácie fotoaparátu/kamery dostatok dostupnej pamäte a dostatočne nabitú batériu. Ak sa pri spustení fotoaparátu zobrazujú chybové správy, vyskúšajte nasledujúce kroky:

- Nabite batériu.
- Uvoľnite pamäť presunutím súborov do počítača alebo odstránením súborov zo zariadenia.
- Reštartujte zariadenie. Ak máte s aplikáciou fotoaparátu/kamery problémy aj po vykonaní týchto krokov, obráťte sa na servisné stredisko spoločnosti Samsung.

## Kvalita fotografií je nižšia ako v náhľade

- Kvalita fotografií sa môže líšiť v závislosti od prostredia a použitej techniky fotografovania.
- Ak fotografie snímate v tmavých podmienkach, v noci alebo v interiéri, môže sa na snímke vyskytnúť šum alebo snímka môže byť rozostrená.

### Pri otváraní multimediálnych súborov sa zobrazujú chybové hlásenia

Ak sa pri otváraní multimediálnych súborov v zariadení zobrazujú chybové hlásenia alebo sa súbory neprehrajú, vyskúšajte nasledujúce kroky:

- Uvoľnite pamäť presunutím súborov do počítača alebo odstránením súborov zo zariadenia.
- Skontrolujte, či nie je hudobný súbor chránený systémom DRM (Digital Rights Managment). Ak je súbor chránený systémom DRM, uistite sa, že máte príslušnú licenciu alebo kľúč na prehranie súboru.
- Uistite sa, že toto zariadenie podporuje príslušné formáty súborov. Ak formát súboru nie je podporovaný, ako napríklad DivX alebo AC3, nainštalujte aplikáciu, ktorá tieto formáty podporuje. Ak chcete zistiť, ktoré formáty súborov vaše zariadenie podporuje, navštívte lokalitu www.samsung.com.
- Zariadenie podporuje fotografie a videá zaznamenané týmto zariadením. Fotografie a videá zaznamenané inými zariadeniami nemusia fungovať správne.
- Zariadenie podporuje multimediálne súbory autorizované poskytovateľom sieťovej služby alebo poskytovateľmi dodatočných služieb. Určitý obsah z internetu, napríklad zvonenia, videá alebo tapety, nemusí fungovať správne.

# Bluetooth nefunguje správne

Ak sa nenašlo iné zariadenie Bluetooth alebo nastali problémy s pripojením alebo nesprávnou činnosťou, vyskúšajte nasledovné:

- Uistite sa, že zariadenie, ku ktorému sa chcete pripojiť, je pripravené na oskenovanie alebo pripojenie.
- Uistite sa, že sa vaše zariadenie a druhé zariadenie Bluetooth nachádzajú v maximálnom dosahu funkcie Bluetooth (10 m).
- Na vašom zariadení spustite aplikáciu Nastavenia, ťuknite na položku Pripojenia a potom ťuknutím na prepínač Bluetooth funkciu znovu aktivujte.
- Na vašom zariadení spustite aplikáciu Nastavenia, postupne ťuknite na položky Všeobecné spravovanie 
   → Resetovanie 
   → Obnovenie predvolených nastavení siete 
   → Vynulovať 
   nastavenia 
   → Resetovať, aby sa obnovili pôvodné nastavenia siete. Pri vykonaní obnovenia 
   pôvodných nastavení môžete stratiť zaregistrované informácie.

Ak pomocou týchto pokynov problém nevyriešite, obráťte sa na servisné stredisko spoločnosti Samsung.

## Po prepojení zariadenia s počítačom sa pripojenie nevytvorí

- Uistite sa, že USB kábel, ktorý používate, je kompatibilný s vaším zariadením.
- Skontrolujte, či je v počítači nainštalovaný správny ovládač a či je aktuálny.

## Zariadenie nemôže nájsť vašu aktuálnu polohu

Signál GPS môže byť na niektorých miestach, napríklad v interiéri, prerušovaný. Nastavte zariadenie tak, aby na vyhľadanie vašej aktuálnej polohy za týchto podmienok využívalo pripojenie Wi-Fi alebo mobilnú sieť.

## Údaje uložené v zariadení sa stratili

Vždy si vytvárajte záložné kópie všetkých dôležitých údajov uložených v zariadení. V opačnom prípade nemusí byť možné poškodené alebo stratené údaje obnoviť. Spoločnosť Samsung nezodpovedá za stratu akýchkoľvek údajov uložených v zariadení.

## Okolo vonkajšej časti zariadenia je viditeľná malá medzera

- Táto medzera vyplýva z použitého výrobného procesu a môžu sa vyskytnúť menšie pohyby a chvenia jednotlivých častí.
- · Vzájomným pôsobením jednotlivých častí sa táto medzera môže časom mierne zväčšiť.

#### V ukladacom priestore zariadenia nie je dostatok miesta

Uvoľnite miesto v ukladacom priestore odstránením nepotrebných údajov, napríklad z vyrovnávacej pamäte, pomocou funkcie starostlivosti o zariadenie alebo manuálne odstráňte nepoužívané aplikácie alebo súbory.

## Pruh nastavenia jasu sa nezobrazuje na paneli oznámení

Otvorte panel oznámení potiahnutím stavového riadka nadol a potom potiahnite panel oznámení nadol. Ťuknite na  $\rightarrow$  **Rozloženie rýchleho panela** a ťuknutím na prepínač **Zobraziť jas hore** ho aktivujete.

#### Autorské práva

Copyright © 2020 Samsung Electronics Co., Ltd.

Na túto príručku sa vzťahujú medzinárodné zákony o ochrane autorských práv.

Žiadnu časť tejto príručky nemožno reprodukovať, distribuovať, prekladať ani prenášať v žiadnej forme ani žiadnymi spôsobmi, či už elektronickými alebo mechanickými, vrátane fotokopírovania, nahrávania a ukladania v ľubovoľnom systéme na ukladanie a získavanie informácií.

#### Ochranné známky

- SAMSUNG a logo SAMSUNG sú registrované ochranné známky spoločnosti Samsung Electronics Co., Ltd.
- Bluetooth<sup>®</sup> je ochranná známka spoločnosti Bluetooth SIG, Inc. registrovaná na celom svete.
- Wi-Fi<sup>®</sup>, Wi-Fi Direct<sup>™</sup>, Wi-Fi CERTIFIED<sup>™</sup> a logo Wi-Fi sú registrované ochranné známky združenia Wi-Fi Alliance.
- Vyrobené na základe licencie od spoločnosti Dolby Laboratories. Dolby, Dolby Atmos a dvojitý symbol D sú obchodné značky spoločnosti Dolby Laboratories.
- Všetky ostatné ochranné známky a autorské práva sú vlastníctvom príslušných vlastníkov.

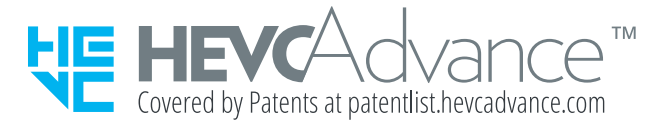